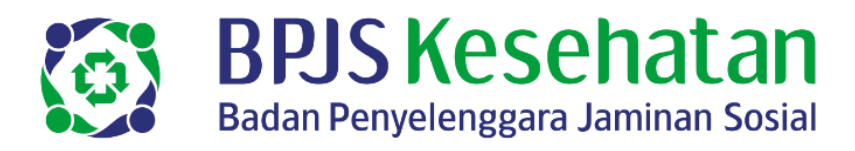

Malang, 01 Desember 2023

Nomor : 2800/VII-05/1223 Hal : Perubahan Upah Minimum Kabupaten/Kota Di Jawa Timur Tahun 2024

Yth. Pimpinan/PIC/Penanggung Jawab Badan Usaha/Hukum/Lainnya

di. Tempat

Pertama-tama kami sampaikan terimakasih atas dukungan dan Kerjasama yang telah terjalin baik dalam rangka mensukseskan program Jaminan Kesehatan Nasional.

Sesuai dengan Keputusan Gubernur Jawa Timur Nomor 188/656/KPTS/013/2023 Tentang Upah Minimum Kabupaten/Kota di Jawa Timur Tahun 2024 (terlampir), dengan ini kami sampaikan beberapa hal sebagai berikut :

- 1. Pada tanggal 1 Januari 2024, Badan Usaha dan Badan Hukum lainnya yang telah terdaftar sebagai peserta JKN-KIS segera menyesuaikan perubahan upah minimum Kabupaten/Kota sesuai dengan SK Gubernur yang telah ditetapkan pada tanggal 30 November 2023 melalui aplikasi EDABU pada link https://edabu.bpjs-kesehatan.go.id/Edabu/Home/Login.
- 2. Sesuai Peraturan Presiden Nomor 82 Tahun 2018 tentang Jaminan Kesehatan disebutkan bahwa batas paling rendah gaji/upah per bulan yang digunakan sebagai dasar perhitungan besaran iuran bagi Peserta Penerima Upah (PPU) adalah Upah Minimum Kabupaten/Kota.
- Berdasarkan hal-hal diatas maka dasar perhitungan iuran JKN yang harus dibayarkan ke BPJS Kesehatan tahun 2024 adalah berdasarkan Surat Keputusan Gubernur Jawa Timur Nomor 188/656/KPTS/013/2023 Tentang Upah Minimum Kabupaten/Kota di Jawa Timur Tahun 2024.

Apabila ada kendala ataupun pertanyaan dipersilahkan menghubungi staff Relationship Officer **Christabella (Bella) (WA : 085852657221)**. Demikian kami sampaikan atas perhatian dan kerjasama yang baik diucapkan terimakasih.

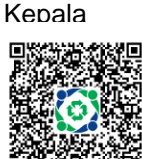

Roni Kurnia Hadi Permana

AR/ns//PS.02.01 Tembusan Yth: 1. Kepala KOK BPJS Kesehatan Kab. Malang 2. kepala KOK BPJS Kesehatan Kota Batu

#### Kantor Cabang Utama Malang

Jl. Raden Tumenggung Suryo 44 Malang Telp. +62 341 493026 Fax. +62 341 493802 www.bpjs-kesehatan.go.id

# SALINAN

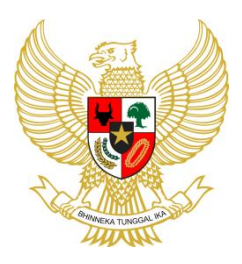

**GUBERNUR JAWA TIMUR** 

# KEPUTUSAN GUBERNUR JAWA TIMUR NOMOR 188/656/KPTS/013/2023 TENTANG UPAH MINIMUM KABUPATEN/KOTA DI JAWA TIMUR TAHUN 2024

#### GUBERNUR JAWA TIMUR,

- Menimbang : bahwa untuk melaksanakan ketentuan Pasal 33 ayat (5) a. Peraturan Pemerintah Nomor 36 Tahun 2021 tentang tentang Pengupahan sebagaimana telah diubah dengan Peraturan Pemerintah Nomor 51 Tahun 2023 tentang Perubahan Atas Peraturan Pemerintah Nomor 36 Tahun 2021 tentang Pengupahan, dan untuk mewujudkan upah yang lebih realistis sesuai kondisi daerah dan kemampuan perusahaan, perlu kebijakan penetapan upah dengan memperhatikan minimum aspirasi Serikat Pekerja/Serikat Buruh dan Pengusaha, serta produktivitas dan pertumbuhan ekonomi guna mewujudkan keberlangsungan usaha dan peningkatan kesejahteraan pekerja/buruh;
  - b. bahwa upah minimum sebagaimana dimaksud dalam huruf a, merupakan rekomendasi Bupati/Walikota dan hasil rapat sidang Dewan Pengupahan Provinsi Jawa Timur;
  - c. bahwa berdasarkan pertimbangan sebagaimana dimaksud dalam huruf a, dan huruf b, perlu menetapkan Keputusan Gubernur tentang Upah Minimum Kabupaten/Kota di Jawa Timur Tahun 2024;

Mengingat: . . .

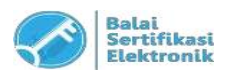

- Mengingat : 1. Undang-Undang Nomor 13 Tahun 2003 tentang Ketenagakerjaan (Lembaran Negara Republik Indonesia Tahun 2003 Nomor 39, Tambahan Lembaran Negara Republik Indonesia Nomor 4279);
  - 2. Undang-Undang Nomor Tahun 23 2014 tentang Pemerintahan Daerah (Lembaran Negara Republik Indonesia Tahun 2014 Nomor 244, Tambahan Lembaran Negara Republik Indonesia Nomor 5587) sebagaimana telah beberapa kali diubah terakhir dengan Undang-Undang Nomor 6 Tahun 2023 tentang Penetapan Peraturan Pemerintah Pengganti Undang-Undang Nomor 2 Tahun 2022 tentang Cipta Kerja menjadi Undang-Undang (Lembaran Negara Republik Indonesia Tahun 2023 Nomor 41, Tambahan Lembaran Negara Republik Indonesia Nomor 6856);
  - Undang-Undang Nomor 12 Tahun 2023 tentang Provinsi Jawa Timur (Lembaran Negara Republik Indonesia Tahun 2023 Nomor 59, Tambahan Lembaran Negara Republik Indonesia Nomor 6868);
  - 4. Peraturan Pemerintah Nomor 36 Tahun 2021 tentang Pengupahan (Lembaran Negara Republik Indonesia Tahun 2021 Nomor 46, Tambahan Lembaran Negara Republik Indonesia Nomor 6573) sebagaimana telah diubah dengan Peraturan Pemerintah Nomor 51 Tahun 2023 tentang Perubahan Atas Peraturan Pemerintah Nomor 36 Tahun 2021 tentang Pengupahan (Lembaran Negara Republik Indonesia Tahun 2023 Nomor 146, Tambahan Lembaran Negara Republik Indonesia Nomor 6899);
  - 5. Peraturan Menteri Dalam Negeri Nomor 80 Tahun 2015 tentang Pembentukan Produk Hukum Daerah (Berita Negara Republik Indonesia Tahun 2015 Nomor 2036) sebagaimana telah diubah dengan Peraturan Menteri Dalam Negeri Nomor 120 Tahun 2018 tentang Perubahan atas Peraturan Menteri Dalam Negeri Nomor 80 Tahun 2015 tentang Pembentukan Produk Hukum Daerah (Berita Negara Republik Indonesia Tahun 2018 Nomor 157);

Memperhatikan: . . .

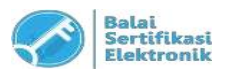

2. Berita Acara Sidang Dewan Pengupahan Provinsi Jawa Timur pada tanggal 27 November 2023.

#### MEMUTUSKAN:

| Menetapkan | : |                                                        |
|------------|---|--------------------------------------------------------|
| KESATU     | : | Upah Minimum Kabupaten/Kota di Jawa Timur Tahun        |
|            |   | 2024, dengan rincian sebagaimana tercantum dalam       |
|            |   | Lampiran yang merupakan bagian tidak terpisahkan dari  |
|            |   | Keputusan Gubernur ini.                                |
| KEDUA      | : | Upah Minimum Kabupaten/Kota sebagaimana dimaksud       |
|            |   | dalam Diktum KESATU, hanya berlaku bagi pekerja yang   |
|            |   | memiliki masa kerja kurang dari 1 (satu) tahun.        |
| KETIGA     | : | Pengusaha yang telah memberikan upah lebih tinggi dari |
|            |   | ketetapan Upah Minimum Kabupaten/Kota sebagaimana      |
|            |   | dimaksud dalam Diktum KESATU, dilarang :               |
|            |   | a. mengurangi dan menurunkan upah; dan/atau            |
|            |   | b. membayar upah lebih rendah dari ketetapan Upah      |
|            |   | Minimum Kabupaten/Kota sebagaimana dimaksud            |
|            |   | dalam Diktum KESATU.                                   |
| KEEMPAT    | : | Dalam hal pengusaha tidak mematuhi ketentuan           |
|            |   | sebagaimana dimaksud pada Diktum KESATU dan            |
|            |   | Diktum KETIGA, dikenai sanksi sesuai dengan peraturan  |

KELIMA . . .

perundang-undangan.

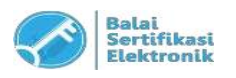

KELIMA : Keputusan Gubernur ini mulai berlaku pada tanggal 1 Januari 2024.

> Ditetapkan di Surabaya pada tanggal 30 November 2023

> > GUBERNUR JAWA TIMUR,

ttd.

KHOFIFAH INDAR PARAWANSA

# Salinan sesuai dengan aslinya KEPALA BIRO HUKUM SEKRETARIAT DAERAH PROVINSI JAWA TIMUR

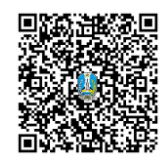

Dr. LILIK PUDJIASTUTI, SH., M.H.

Pembina Tingkat I NIP 19690129 199303 2 001

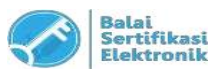

# LAMPIRAN KEPUTUSAN GUBERNUR JAWA TIMUR NOMOR 188/656/KPTS/013/2023 TENTANG UPAH MINIMUM KABUPATEN/KOTA DI JAWA TIMUR TAHUN 2024

# DAFTAR UPAH MINIMUM KABUPATEN/KOTA

| NO | KABUPATEN / KOTA      | NILAI UMK TAHUN 2024 |  |  |
|----|-----------------------|----------------------|--|--|
|    |                       | (Rp)                 |  |  |
| 1  | 2                     | 3                    |  |  |
| 1  | KOTA SURABAYA         | 4,725,479,00         |  |  |
| 2  | KABUPATEN GRESIK      | 4.642.031,00         |  |  |
| 3  | KABUPATEN SIDOARJO    | 4.638.582,00         |  |  |
| 4  | KABUPATEN PASURUAN    | 4.635.133,00         |  |  |
| 5  | KABUPATEN MOJOKERTO   | 4.624.787,00         |  |  |
| 6  | KABUPATEN MALANG      | 3.368.275,00         |  |  |
| 7  | KOTA MALANG           | 3.309.144,00         |  |  |
| 8  | KOTA PASURUAN         | 3.138.838,00         |  |  |
| 9  | KOTA BATU             | 3.155.367,00         |  |  |
| 10 | KABUPATEN JOMBANG     | 2.945.544,00         |  |  |
| 11 | KABUPATEN PROBOLINGGO | 2.806.955,00         |  |  |
| 12 | KABUPATEN TUBAN       | 2.864.225,00         |  |  |
| 13 | KOTA MOJOKERTO        | 2.832.710,00         |  |  |
| 14 | KABUPATEN LAMONGAN    | 2.828.323,00         |  |  |
| 15 | KOTA PROBOLINGGO      | 2.701.086,00         |  |  |
| 16 | KABUPATEN JEMBER      | 2.665.392,00         |  |  |
| 17 | KABUPATEN BANYUWANGI  | 2.638.628,00         |  |  |
| 18 | KOTA KEDIRI           | 2.415.362,00         |  |  |
| 19 | KOTA BLITAR           | 2.330.000,00         |  |  |
| 20 | KABUPATEN BOJONEGORO  | 2.371.016,00         |  |  |
| 21 | KABUPATEN TULUNGAGUNG | 2.320.000,00         |  |  |
| 22 | KABUPATEN LUMAJANG    | 2.281.469,00         |  |  |
| 23 | KOTA MADIUN           | 2.274.277,00         |  |  |
| 24 | KABUPATEN KEDIRI      | 2.340.668,00         |  |  |
| 25 | KABUPATEN NGANJUK     | 2.258.455,00         |  |  |

UU ITE No. 11 Tahun 2008 Pasal 5 Ayat 1 "Informasi Elektronik dan/atau Dokumen Elektronik dan/atau hasil cetaknya merupakan alat bukti hukum yang sah"
 Dokumen ini telah ditandatangani secara elektronik menggunakan sertifikat elektronik yang diterbitkan Balai Sertifikasi Elektronik (BSrE)

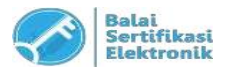

| 1  | 2                    | 3            |
|----|----------------------|--------------|
| 26 | KABUPATEN SUMENEP    | 2.249.113,00 |
| 27 | KABUPATEN BLITAR     | 2.256.050,00 |
| 28 | KABUPATEN MADIUN     | 2.243.291,00 |
| 29 | KABUPATEN MAGETAN    | 2.238.808,00 |
| 30 | KABUPATEN PONOROGO   | 2.235.311,00 |
| 31 | KABUPATEN PAMEKASAN  | 2.221.135,00 |
| 32 | KABUPATEN PACITAN    | 2.199.337,00 |
| 33 | KABUPATEN SAMPANG    | 2.182.861,00 |
| 34 | KABUPATEN NGAWI      | 2.241.054,00 |
| 35 | KABUPATEN BONDOWOSO  | 2.183.590,00 |
| 36 | KABUPATEN TRENGGALEK | 2.223.163,00 |
| 37 | KABUPATEN SITUBONDO  | 2.172.287,00 |
| 38 | KABUPATEN BANGKALAN  | 2.240.701,00 |

#### GUBERNUR JAWA TIMUR,

ttd.

#### KHOFIFAH INDAR PARAWANSA

#### SALINAN Keputusan Gubernur ini disampaikan kepada:

- Yth. : 1. Sdr. Menteri Dalam Negeri.
  - 2. Sdr. Menteri Ketenagakerjaan.
  - 3. Sdr. Bupati/Walikota di Jawa Timur.
  - 4. Sdr. Inspektur Provinsi Jawa Timur.
  - 5. Sdr. Kepala Biro Kesejahteraan Rakyat Sekretariat Daerah Provinsi Jawa Timur.

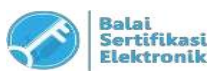

# PETUNJUK PENGGUNAAN APLIKASI EDABU

Dokumen panduan dalam menggunakan aplikasi edabu diantaranya terdapat tata cara penggunaan fitur-fitur aplikasi beserta validasi yang diterapkan dalam fitur tersebut dsb.

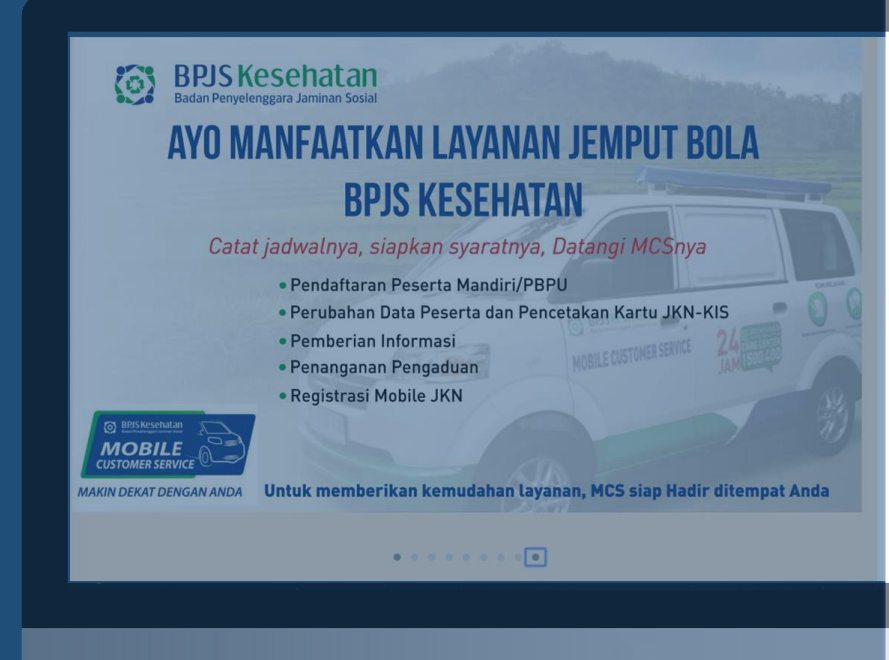

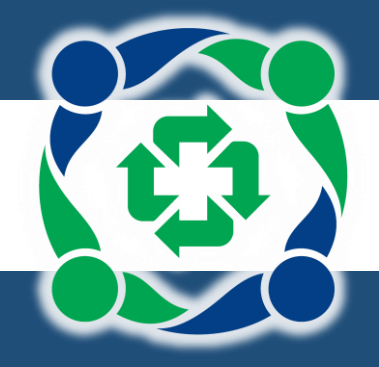

# **BPJS KESEHATAN**

2023

# DAFTAR ISI

| Daftar Gambar       iii         Change Log       1         1       Login       2         1.1       Form entri kelengkapan data user       4         2       Struktur menu aplikasi edabu       5         1       —       6         3       Halaman beranda (home page)       7         1       —       7         1       —       8         3.1       Persetia       10         4       Peserta       10         4.1       Input data       10         1       1       11         4.1.3       Mutasi pindah sebagai peserta (pindah penanggung)       25         4.1.4       Mutasi pindah sebagai peserta (pindah penanggung)       25         4.1.5       Mutasi pindah sebagai peserta       31         4.1.6       Monakiti Selain PHK       33         4.1.6       Nonakiti Peserta       31         4.1.6       Nonakiti Pindah Unit Kerja       31         4.1.6       Nonakiti Pirk       33         4.1.6       Nonakiti Pirk       35         4.1.7       Mutasi Perpanjangan Surat Kuliah       33         4.1.8       Updote Identitas       36                                                                                                    | D | aftar Isi | i                                                      | i         |
|----------------------------------------------------------------------------------------------------|---|-----------|--------------------------------------------------------|-----------|
| Change Log       1         1       Login       2         1.1       Form entri kelengkapan data user       4         2       Struktur menu aplikasi edabu       5         1       6       6         3       Halaman beranda (home page)       7         1       6       7         1       8       10         4       Peseto       10         4.1       Input data       10         1.1       9       11       11         4.1.1       Pensetha naggota keluarga baru       12         4.1.2       Mutasi pindah sebagai peserta (bindah penanggung)       25         4.1.4       Mutasi pindah sebagai peserta (bindah penanggung)       25         4.1.5       Mutasi bindah sebagai anggota keluarga pekerja       39         4.1.6       Mutasi Keluarga       31         4.1.6       Mutasi Teslain PHK       33         4.1.6.1       Nonaktif peserta       32         4.1.7       Mutasi Peri Pinajangan Surat Kuliah       33         4.1.8       Update Identitas       41         4.1.9       Mutasi Peserta Ki Ki Keluarga       43         4.1.1       Mutasi Penjangana Surat Kuliah       53                                                                                                    | D | aftar Go  | ambar                                                  | iii       |
| 1       Login       2         1.1       Form entri kelengkapan data user       4         2       Struktur menu aplikasi edabu       5         1       6         3       Halaman beranda (home page)       7         1       6         3       Halaman beranda (home page)       7         1       8         3.1       Persetujuan pengajuan mutasi per pekerja       10         4       Peserta       10         4.1       Input data       10         4.1       Penambahan peserta dan anggota keluarga baru       12         4.1.2       Mutasi pindah sebagai peserta (pindah penanggung)       25         4.1.4       Mutasi pindah sebagai anggota keluarga pekerja       29         4.1.5       Mutasi ubah gaji       31         4.1.6       Mutasi feslain PHK       33         4.1.6       Mutasi Pindah Unit Kerja       37         4.1.8       Update Identitas       41         4.1.9       Mutasi Detil Peserta       35         4.1.1       Mutasi Detil Peserta       36         4.1.2       Mutasi Ki Keluarga       35         4.1.3       Mutasi Cetak Ki Keluarga       35         4.1.1                                                                                                    | С | hange L   | .og                                                    | 1         |
| 1.1       Form entri kelengkapan data user       4         2       Struktur menu aplikasi edabu                                                                                                    | 1 | Logi      | in                                                     | 2         |
| 1.1       Form entri Kelengkapan data user       4         2       Struktur menu aplikasi edabu                                                                                                    | 1 | LUGI      | - · · · · · · · · · · · · · · · · · · ·                | 2         |
| 2       Struktur menu aplikasi edabu                                                                                                    |   | 1.1       | Form entri kelengkapan data user                       | 4         |
| 1       6         3       Halaman beranda (home page)                                                                                                    | 2 | Stru      | ktur menu aplikasi edabu                               | 5         |
| 3       Halaman beranda (home page)       7         1                                                                                                    |   | 1.        |                                                        | 6         |
| 1       8         3.1       Persetujuan pengajuan mutasi per pekerja       10         4       Peserta       10         4.1       Input data       10         1.1       4.1.1       Input data       11         4.1.2       Mutasi peserta dan anggota keluarga baru       11         4.1.4       Mutasi pindah sebagai peserta (pindah penanggung)       25         4.1.4       Mutasi pindah sebagai anggota keluarga pekerja       29         4.1.5       Mutasi lohah sebagai peserta (pindah penanggung)       25         4.1.6       Mutasi nonaktif peserta       32         4.1.6.1       Nonaktif Selain PHK.       33         4.1.6.2       Nonaktif Peserta       32         4.1.6.1       Nonaktif Selain PHK.       33         4.1.6.2       Nonaktif Selain PHK.       33         4.1.6.1       Nonaktif Selain PHK.       33         4.1.6.2       Nonaktif Selain PHK.       33         4.1.6.1       Nonaktif Selain PHK.       33         4.1.6.1       Nonaktif Selain PHK.       33         4.1.6.1       Nonaktif Selain PHK.       33         4.1.10       Mutasi Cetak KIS Keluarga       44         4.1.11       Mutasi Pirpanjangan Surat Kuli                                                                                                 | 3 | Hald      | aman beranda (home page)                               | 7         |
| 3.1       Persetujuan pengajuan mutasi per pekerja       10         4       Peserta       10         4.1       Input data       10         1.1       4.1.1       Penambahan peserta dan anggota keluarga baru       11         4.1.2       Mutasi tambah anggota keluarga       12         4.1.3       Mutasi pindah sebagai peserta (pindah penanggung)       25         4.1.4       Mutasi pindah sebagai anggota keluarga pekerja       29         4.1.5       Mutasi Nonaktif Selain PHK       33         4.1.6.1       Nonaktif Selain PHK       33         4.1.6.2       Nonaktif Selain PHK       33         4.1.6.1       Nonaktif Selain PHK       33         4.1.6.2       Nonaktif Selain PHK       33         4.1.6.1       Nonaktif Selain PHK       33         4.1.6.2       Nonaktif Selain PHK       34         4.1.9       Mutasi Cetak KIS       41         4.1.9       Mutasi Cetak KIS       41         4.1.9       Mutasi Cetak KIS       41         4.1.1       Mutasi Otetak KIS       41         4.1.2       Mutasi Cetak KIS       41         4.1.1       Mutasi Ativasi Peserta       45         4.1.11       Mutasi Ativasi Pesert                                                                                                    |   | 1.        |                                                        | 8         |
| 4       Peserta       10         4.1       Input data       11         4.1.1       Penambahan peserta dan anggota keluarga baru       12         4.1.2       Mutasi tambah anggota keluarga       19         4.1.3       Mutasi pindah sebagai peserta (pindah penanggung)       25         4.1.4       Mutasi pindah sebagai anggota keluarga pekerja       29         4.1.5       Mutasi ubah gaji       31         4.1.6       Mutasi Nonaktif peserta       32         4.1.6.1       Nonaktif Peserta       33         4.1.6.2       Nonaktif PHK       33         4.1.6.1       Nonaktif PHK       33         4.1.6.2       Nonaktif Kerja       37         4.1.8       Update Identitas       41         4.1.9       Mutasi Cetak KIS       41         4.1.9       Mutasi Cetak KIS Keluarga       45         4.1.10       Mutasi Cetak KIS Keluarga       45         4.1.11       Mutasi Detil Peserta       47         4.1.2       Mutasi Perpanjangan Surat Kuliah       53         4.2       Upload data       55         4.2.1       pendaftaran anggota keluarga baru kolektif       56         4.2.2       Mutasi pendaftaran anggota keluarga baru kolek                                                                                                 |   | 3.1       | Persetujuan pengajuan mutasi per pekerja               | 10        |
| 4.1       Input data       10         1.       1.1       Penambahan peserta dan anggota keluarga baru       11         4.1.2       Mutasi pindah sebagai peserta (pindah penanggung)       25         4.1.4       Mutasi pindah sebagai anggota keluarga pekerja       29         4.1.5       Mutasi pindah sebagai anggota keluarga pekerja       29         4.1.6       Mutasi ubah gaji       31         4.1.6       Mutasi vanaktif peserta       32         4.1.6.1       Nonaktif Selain PHK       33         4.1.6.2       Nonaktif PHK       33         4.1.6.1       Nonaktif Kerja       37         4.1.8       Update identitas       41         4.1.9       Mutasi Cetak KIS       41         4.1.0       Mutasi Cetak KIS keluarga       43         4.1.1       Mutasi Detil Peserta       45         4.1.11       Mutasi Perpanjangan Surat Kuliah       53         4.2       Upload data       55         4.2.1       pendaftaran anggota keluarga baru kolektif       56         4.2.2       Mutasi penanktifan peserta kolektif       59         4.2.3       Mutasi penanktifan peserta kolektif       66         4.2       Mutasi penanktifan peserta kolektif       67                                                                              | 4 | Pese      | erta                                                   | 10        |
| 1.114.1.1Penambahan peserta dan anggota keluarga baru124.1.2Mutasi tambah anggota keluarga baru124.1.3Mutasi pindah sebagai peserta (pindah penanggung)254.1.4Mutasi pindah sebagai anggota keluarga pekerja294.1.5Mutasi vohaktif peserta324.1.6Mutasi Nonaktif peserta324.1.6.1Nonaktif PHK334.1.6.2Nonaktif PHK354.1.7Mutasi Pindah Unit Kerja374.1.8Update Identitas414.1.9Mutasi Cetak KIS434.1.10Mutasi Cetak KIS Keluarga454.1.11Mutasi Aktivasi Peserta474.1.12Mutasi Aktivasi Peserta474.1.13Mutasi Perpanjangan Surat Kuliah534.2Upload data554.2.1pendaftaran Pekerja dan anggota keluarga baru kolektif594.2.3Mutasi Gaji Peserta kolektif634.3Pengajuan Penonaktifan peserta kolektif634.4Ausi penonaktifan peserta kolektif664.3Pengajuan Penonaktifan705Laporan Tagihan725.1Laporan Tagihan725.2Riwayat Pembayaran765.3Cetak Data Nonaktif796.1Pengajuan Sertifikat Badan Usaha796.2user manual aplikasi edabu816.3FAQ edabu81                                                                                                    |   | 4.1       | Input data                                             | 10        |
| 4.1.1       Penambahan peserta dan anggota keluarga baru       12         4.1.2       Mutasi tambah anggota keluarga       19         4.1.3       Mutasi pindah sebagai peserta (pindah penanggung)       25         4.1.4       Mutasi pindah sebagai anggota keluarga pekerja       29         4.1.5       Mutasi vaha gaji       31         4.1.6       Mutasi Nonaktif peserta       32         4.1.6.1       Nonaktif peserta       32         4.1.6.2       Nonaktif PHK       33         4.1.6.2       Nonaktif PHK       33         4.1.6.1       Nutasi Pindah Unit Kerja       37         4.1.8 <i>Update</i> Identitas       41         4.1.9       Mutasi Cetak KIS Keluarga       43         4.1.10       Mutasi Perpanjangan Surat Kuliah       53         4.1.11       Mutasi Perpanjangan Surat Kuliah       53         4.2       Upload data       55         4.2.1       pendaftaran Pekerja dan anggota keluarga baru kolektif       59         4.2.3       Mutasi penonaktifan peserta kolektif       63         4.2.4       mutasi penonaktifan peserta kolektif       64         4.3       Pengajuan Penonaktifan       70         5.4       Laporan Tagihan       72 <th></th> <th>1</th> <th></th> <th>11</th>                                 |   | 1         |                                                        | 11        |
| 4.1.2       Mutasi tambah anggota keluarga       19         4.1.3       Mutasi pindah sebagai peserta (pindah penanggung)       25         4.1.4       Mutasi pindah sebagai anggota keluarga pekerja       29         4.1.5       Mutasi ubah gaji       31         4.1.6       Mutasi Nonaktif Peserta       32         4.1.6.1       Nonaktif Selain PHK       33         4.1.6.2       Nonaktif PHK       35         4.1.7       Mutasi Cetak KIS       37         4.1.8       Update Identitas       41         4.1.9       Mutasi Cetak KIS Keluarga       43         4.1.10       Mutasi Cetak KIS Keluarga       45         4.1.11       Mutasi Detil Peserta       47         4.1.12       Mutasi Perpanjangan Surat Kuliah       53         4.2       Upload data       55         4.2.1       pendaftaran anggota keluarga baru kolektif       56         4.2.3       Mutasi Gaji Peserta kolektif       56         4.2.4       mutasi penonaktifan peserta kolektif       56         4.2.3       Mutasi Gaji Peserta kolektif       56         4.2.4       mutasi penonaktifan peserta kolektif       57         5.1       Laporan Tagihan       72         5.2 <th></th> <th>4.1.1</th> <th>Penambahan peserta dan anggota keluarga baru</th> <th>12</th> |   | 4.1.1     | Penambahan peserta dan anggota keluarga baru           | 12        |
| 4.1.3       Mutasi pindah sebagai peserta (pindah penanggung)       25         4.1.4       Mutasi pindah sebagai anggota keluarga pekerja       29         4.1.5       Mutasi ubah gaji       31         4.1.6       Mutasi Nonaktif peserta       32         4.1.6.1       Nonaktif Peserta       32         4.1.6.1       Nonaktif PHK       33         4.1.6.2       Nonaktif PHK       35         4.1.7       Mutasi Pindah Unit Kerja       37         4.1.8       Update Identitas       41         4.1.9       Mutasi Cetak KIS       43         4.1.10       Mutasi Cetak KIS Keluarga       45         4.1.11       Mutasi Detil Peserta       50         4.1.12       Mutasi Aktivasi Peserta       50         4.1.13       Mutasi Perpanjangan Surat Kuliah       53         4.2       Upload data       55         4.2.1       pendaftaran negota keluarga baru kolektif       56         4.2.2       Mutasi penonaktifan peserta kolektif       64         4.3       Pengajuan Penonaktifan       70         5.1       Laporan Tagihan       72         5.2       Riwayat Pembayaran       76         5.3       Cetak Data Nonaktif       79 <th></th> <th>4.1.2</th> <th>Mutasi tambah anggota keluarga</th> <th>19</th>                                 |   | 4.1.2     | Mutasi tambah anggota keluarga                         | 19        |
| 4.1.4       Mutasi pindah sebagai anggota keluarga pekerja       29         4.1.5       Mutasi ubah gaji       31         4.1.6       Mutasi Nonaktif peserta       32         4.1.6.1       Nonaktif peserta       32         4.1.6.2       Nonaktif Selain PHK       33         4.1.6.2       Nonaktif PHK       33         4.1.6.2       Nonaktif Verja       37         4.1.8       Update Identitas       41         4.1.9       Mutasi Cetak KIS       43         4.1.0       Mutasi Cetak KIS Keluarga       45         4.1.10       Mutasi Detil Peserta       47         4.1.12       Mutasi Perpanjangan Surat Kuliah       50         4.1.13       Mutasi Perpanjangan Surat Kuliah       53         4.2       Upload data       55         4.2.1       pendaftaran Pekerja dan anggota keluarga baru kolektif       56         4.2.2       Mutasi Gaji Peserta kolektif       63         4.2.4       mutasi penonaktifan peserta kolektif       64         4.3       Pengajuan Penonaktifan       70         5.1       Laporan Tagihan       72         5.2       Riwayat Pembayaran       76         5.3       Cetak Data Nonaktif       79                                                                                                    |   | 4.1.3     | Mutasi pindah sebagai peserta (pindah penanggung)      | 25        |
| 4.1.5       Mutasi ubah gaji       31         4.1.6       Mutasi Nonaktif peserta       32         4.1.6.1       Nonaktif Selain PHK       33         4.1.6.2       Nonaktif PHK       35         4.1.7       Mutasi Pindah Unit Kerja       37         4.1.8       Update Identitas       41         4.1.9       Mutasi Cetak KIS       43         4.1.10       Mutasi Cetak KIS Keluarga       45         4.1.11       Mutasi Octak KIS Keluarga       45         4.1.12       Mutasi Peserta       50         4.1.13       Mutasi Peserta       50         4.1.14       Mutasi Perpanjangan Surat Kuliah       53         4.2       Upload data       55         4.2       Upload data       55         4.2.1       pendaftaran Pekerja dan anggota keluarga baru kolektif       59         4.2.3       Mutasi Gaji Peserta kolektif       63         4.2.4       mutasi Gaji Peserta kolektif       64         4.3       Pengajuan Penonaktifan peserta kolektif       66         4.3       Pengajuan Penonaktifan       72         5.1       Laporan Tagihan       72         5.2       Riwayat Pembayaran       76         5.                                                                                                    |   | 4.1.4     | Mutasi pindah sebagai anggota keluarga pekerja         | 29        |
| 4.1.6       Mutasi Nonaktif peserta       32         4.1.6.1       Nonaktif Selain PHK       33         4.1.6.2       Nonaktif PHK       35         4.1.7       Mutasi Pindah Unit Kerja       37         4.1.8       Update Identitas       41         4.1.9       Mutasi Cetak KIS       41         4.1.9       Mutasi Cetak KIS Keluarga       43         4.1.10       Mutasi Detil Peserta       45         4.1.11       Mutasi Detil Peserta       50         4.1.12       Mutasi Perpanjangan Surat Kuliah       53         4.2       Upload data       55         4.2.1       pendaftaran Pekerja dan anggota keluarga baru kolektif       56         4.2.2       Mutasi Gaji Peserta kolektif       63         4.2.4       mutasi penonaktifan peserta kolektif       63         4.2.4       mutasi penonaktifan peserta kolektif       64         4.3       Pengajuan Penonaktifan       70         5       Laporan Tagihan       72         5.1       Laporan Tagihan       72         5.3       Cetak Data Nonaktif       79         6       Referensi       79         6.1       Pengajuan Sertifikat Badan Usaha       79 <tr< th=""><th></th><th>4.1.5</th><th>Mutasi ubah gaji</th><th>31</th></tr<>                                                    |   | 4.1.5     | Mutasi ubah gaji                                       | 31        |
| 4.1.6.1       Nonaktif Selain PHK.       33         4.1.6.2       Nonaktif PHK.       35         4.1.7       Mutasi Pindah Unit Kerja       37         4.1.8       Update Identitas       41         4.1.9       Mutasi Cetak KIS       43         4.1.10       Mutasi Cetak KIS Keluarga       45         4.1.11       Mutasi Deserta       47         4.1.2       Mutasi Peserta       50         4.1.13       Mutasi Perpanjangan Surat Kuliah       53         4.2       Upload data       55         4.2.1       pendaftaran Pekerja dan anggota keluarga baru kolektif       56         4.2.2       Mutasi Gaji Peserta kolektif       63         4.2.3       Mutasi Gaji Peserta kolektif       63         4.2.4       mutasi penonaktifan peserta kolektif       66         4.3       Pengajuan Penonaktifan       70         5       Laporan Tagihan       72         5.1       Laporan Tagihan       72         5.2       Riwayat Pembayaran       76         5.3       Cetak Data Nonaktif       79         6       Referensi       79         6.1       Pengajuan Sertifikat Badan Usaha       79         6.2                                                                                                    |   | 4.1.6     | Mutasi Nonaktif peserta                                | 32        |
| 4.1.6.2       Nonaktif PHK       35         4.1.7       Mutasi Pindah Unit Kerja       37         4.1.8       Update Identitas       41         4.1.9       Mutasi Cetak KIS       43         4.1.10       Mutasi Cetak KIS       43         4.1.11       Mutasi Cetak KIS Keluarga       45         4.1.12       Mutasi Deserta       47         4.1.12       Mutasi Perpanjangan Surat Kuliah       53         4.2       Upload data       55         4.2.1       pendaftaran Pekerja dan anggota keluarga baru kolektif       56         4.2.2       Mutasi Gaji Peserta kolektif       63         4.3       Pengajuan Penonaktifan peserta kolektif       66         4.3       Pengajuan Penonaktifan       70         5       Laporan       72         5.1       Laporan Tagihan       72         5.2       Riwayat Pembayaran       76         5.3       Cetak Data Nonaktif.       79         6.1       Pengajuan Sertifikat Badan Usaha       79         6.2       user manual aplikasi edabu       81         6.3       FAQ edabu       81                                                                                                    |   | 4.:       | 1.6.1 Nonaktif Selain PHK                              | 33        |
| 4.1.7       Mutasi Pindah Unit Kerja       37         4.1.8       Update Identitas       41         4.1.9       Mutasi Cetak KIS       43         4.1.10       Mutasi Cetak KIS Keluarga       45         4.1.11       Mutasi Detil Peserta       47         4.1.2       Mutasi Perpanjangan Surat Kuliah       50         4.1.3       Mutasi Perpanjangan Surat Kuliah       53         4.2       Upload data       55         4.2.1       pendaftaran Pekerja dan anggota keluarga baru kolektif       56         4.2.2       Mutasi Gaji Peserta kolektif       63         4.2.4       mutasi Gaji Peserta kolektif       63         4.2.4       mutasi penonaktifan peserta kolektif       66         4.3       Pengajuan Penonaktifan       70         5       Laporan       72         5.1       Laporan Tagihan       72         5.2       Riwayat Pembayaran       76         5.3       Cetak Data Nonaktif       79         6       Referensi       79         6.1       Pengajuan Sertifikat Badan Usaha       79         6.2       user manual aplikasi edabu       81         6.3       FAQ edabu       81                                                                                                    |   | 4.:       | 1.6.2 Nonaktif PHK                                     | 35        |
| 4.1.8       Update Identitas       41         4.1.9       Mutasi Cetak KIS       43         4.1.10       Mutasi Cetak KIS Keluarga       43         4.1.11       Mutasi Detil Peserta       47         4.1.12       Mutasi Perpanjangan Surat Kuliah       53         4.2       Upload data       55         4.2.1       pendaftaran Pekerja dan anggota keluarga baru kolektif       56         4.2.1       pendaftaran anggota keluarga baru kolektif       56         4.2.2       Mutasi penonaktifan peserta kolektif       63         4.2.3       Mutasi penonaktifan peserta kolektif       66         4.3       Pengajuan Penonaktifan       70         5       Laporan       72         5.1       Laporan Tagihan       72         5.2       Riwayat Pembayaran       76         5.3       Cetak Data Nonaktif       79         6.1       Pengajuan Sertifikat Badan Usaha       79         6.2       user manual aplikasi edabu       81         6.3       FAQ edabu       81                                                                                                    |   | 4.1.7     | Mutasi Pindah Unit Kerja                               | 37        |
| 4.1.9       Mutasi Cetak KIS       43         4.1.10       Mutasi Cetak KIS Keluarga       45         4.1.11       Mutasi Cetak KIS Keluarga       45         4.1.11       Mutasi Detil Peserta       47         4.1.12       Mutasi Netivasi Peserta       50         4.1.13       Mutasi Perpanjangan Surat Kuliah       53         4.2       Upload data       55         4.2.1       pendaftaran Pekerja dan anggota keluarga baru kolektif       56         4.2.2       Mutasi pendaftaran anggota keluarga baru kolektif       59         4.2.3       Mutasi Gaji Peserta kolektif       63         4.2.4       mutasi penonaktifan peserta kolektif       66         4.3       Pengajuan Penonaktifan       70         5       Laporan       72         5.1       Laporan Tagihan       72         5.2       Riwayat Pembayaran       76         5.3       Cetak Data Nonaktif       79         6.1       Pengajuan Sertifikat Badan Usaha       79         6.1       Pengajuan Sertifikat Badan Usaha       79         6.2       user manual aplikasi edabu       81                                                                                                    |   | 4.1.8     | Update Identitas                                       | 41        |
| 4.1.10Mutasi Detil Peserta                                                                                                    |   | 4.1.9     | Mutasi Cetak KIS                                       | 43        |
| 4.1.11       Mutasi Detii Peserta       47         4.1.12       Mutasi Aktivasi Peserta       50         4.1.13       Mutasi Perpanjangan Surat Kuliah       53         4.2       Upload data       55         4.2.1       pendaftaran Pekerja dan anggota keluarga baru kolektif       56         4.2.2       Mutasi pendaftaran anggota keluarga baru kolektif       59         4.2.3       Mutasi Gaji Peserta kolektif       63         4.2.4       mutasi penonaktifan peserta kolektif       66         4.3       Pengajuan Penonaktifan       70         5       Laporan       72         5.1       Laporan Tagihan       72         5.2       Riwayat Pembayaran       76         5.3       Cetak Data Nonaktif       79         6.1       Pengajuan Sertifikat Badan Usaha       79         6.2       user manual aplikasi edabu       81         6.3       FAQ edabu       81                                                                                                    |   | 4.1.1     | VIUTASI CETAK KIS KEluarga     Mutaci Datil Decerta    | 45        |
| 4.1.12       Mutasi Aktivasi Peserta       50         4.1.13       Mutasi Perpanjangan Surat Kuliah       53         4.2       Upload data       55         4.2.1       pendaftaran Pekerja dan anggota keluarga baru kolektif       56         4.2.2       Mutasi pendaftaran anggota keluarga baru kolektif       59         4.2.3       Mutasi Gaji Peserta kolektif       63         4.2.4       mutasi penonaktifan peserta kolektif       66         4.3       Pengajuan Penonaktifan       70         5       Laporan       72         5.1       Laporan Tagihan       72         5.2       Riwayat Pembayaran       76         5.3       Cetak Data Nonaktif       79         6       Referensi       79         6.1       Pengajuan Sertifikat Badan Usaha       79         6.2       user manual aplikasi edabu       81         6.3       FAQ edabu       81                                                                                                    |   | 4.1.1     | 1 Mulasi Delli Peserla                                 | 47        |
| 4.2       Upload data       55         4.2.1       pendaftaran Pekerja dan anggota keluarga baru kolektif       56         4.2.2       Mutasi pendaftaran anggota keluarga baru kolektif       59         4.2.3       Mutasi Gaji Peserta kolektif       63         4.2.4       mutasi penonaktifan peserta kolektif       66         4.3       Pengajuan Penonaktifan       70         5       Laporan       72         5.1       Laporan Tagihan       72         5.2       Riwayat Pembayaran       76         5.3       Cetak Data Nonaktif.       79         6       Referensi.       79         6.1       Pengajuan Sertifikat Badan Usaha       79         6.2       user manual aplikasi edabu       81         6.3       FAQ edabu       81                                                                                                    |   | 4.1.1     | 2 Nutasi Aktivasi resel la                             | 52        |
| 4.2       Opload data       53         4.2.1       pendaftaran Pekerja dan anggota keluarga baru kolektif       56         4.2.2       Mutasi pendaftaran anggota keluarga baru kolektif       59         4.2.3       Mutasi Gaji Peserta kolektif       63         4.2.4       mutasi penonaktifan peserta kolektif       66         4.3       Pengajuan Penonaktifan       70         5       Laporan       72         5.1       Laporan Tagihan       72         5.2       Riwayat Pembayaran       76         5.3       Cetak Data Nonaktif       79         6       Referensi       79         6.1       Pengajuan Sertifikat Badan Usaha       79         6.2       user manual aplikasi edabu       81         6.3       FAQ edabu       81                                                                                                    |   | 1 2       |                                                        | 55<br>E E |
| 4.2.1       perdataran recipi dan anggota keluarga baru kolektif       50         4.2.2       Mutasi pendaftaran anggota keluarga baru kolektif       59         4.2.3       Mutasi Gaji Peserta kolektif       63         4.2.4       mutasi penonaktifan peserta kolektif       66         4.3       Pengajuan Penonaktifan       70         5       Laporan       72         5.1       Laporan Tagihan       72         5.2       Riwayat Pembayaran       76         5.3       Cetak Data Nonaktif       79         6       Referensi       79         6.1       Pengajuan Sertifikat Badan Usaha       79         6.2       user manual aplikasi edabu       81         6.3       FAQ edabu       81                                                                                                    |   | 4.2       | nendaftaran Pekeria dan anggota keluarga baru kolektif | 56        |
| 4.2.3Mutasi Gaji Peserta kolektif                                                                                                    |   | 4.2.1     | Mutasi nendaftaran anggota keluarga haru kolektif      | 59        |
| 4.2.4mutasi penonaktifan peserta kolektif.664.3Pengajuan Penonaktifan705Laporan725.1Laporan Tagihan725.2Riwayat Pembayaran765.3Cetak Data Nonaktif.796Referensi.796.1Pengajuan Sertifikat Badan Usaha.796.2user manual aplikasi edabu816.3FAQ edabu81                                                                                                    |   | 423       | Mutasi Gaii Peserta kolektif                           | 63        |
| 4.3       Pengajuan Penonaktifan                                                                                                    |   | 4.2.4     | mutasi penonaktifan peserta kolektif                   | 66        |
| 5       Laporan       72         5.1       Laporan Tagihan       72         5.2       Riwayat Pembayaran       76         5.3       Cetak Data Nonaktif.       79         6       Referensi.       79         6.1       Pengajuan Sertifikat Badan Usaha       79         6.2       user manual aplikasi edabu       81         6.3       FAQ edabu       81                                                                                                    |   | 4.3       | Pengajuan Penonaktifan                                 | 70        |
| 5.1Laporan Tagihan725.2Riwayat Pembayaran765.3Cetak Data Nonaktif.796Referensi.796.1Pengajuan Sertifikat Badan Usaha.796.2user manual aplikasi edabu816.3FAQ edabu81                                                                                                    | 5 | land      |                                                        | 72        |
| 5.1Laporan Taginan725.2Riwayat Pembayaran765.3Cetak Data Nonaktif796Referensi796.1Pengajuan Sertifikat Badan Usaha796.2user manual aplikasi edabu816.3FAQ edabu81                                                                                                    | 5 |           |                                                        |           |
| 5.2Riwayat Pembayaran765.3Cetak Data Nonaktif796Referensi796.1Pengajuan Sertifikat Badan Usaha796.2user manual aplikasi edabu816.3FAQ edabu81                                                                                                    |   | 5.1       | Laporan Tagihan                                        | 72        |
| 5.3Cetak Data Nonaktif                                                                                                    |   | 5.2       | Riwayat Pembayaran                                     | 76        |
| 6Referensi.796.1Pengajuan Sertifikat Badan Usaha.796.2user manual aplikasi edabu816.3FAQ edabu81                                                                                                    |   | 5.3       | Cetak Data Nonaktif                                    | 79        |
| <ul> <li>6.1 Pengajuan Sertifikat Badan Usaha</li></ul>                                                                                                    | 6 | Refe      | erensi                                                 | 79        |
| <ul><li>6.2 user manual aplikasi edabu</li></ul>                                                                                                    |   | 6.1       | Pengajuan Sertifikat Badan Usaha                       | 79        |
| 6.3 FAQ edabu                                                                                                    |   | 6.2       | user manual aplikasi edabu                             | 81        |
|                                                                                                    |   | 6.3       | FAQ edabu                                              | 81        |

| 6.4    | Video Tutorial Aplikasi Mobile JKN                | 81 |
|--------|---------------------------------------------------|----|
| 6.5    | Referensi Wilayah                                 | 81 |
| 6.6    | Referensi Faskes                                  | 82 |
| 6.7    | Formulir perubahan gaji                           | 82 |
| 6.8    | Berkas Nonaktif Karena PHK                        | 82 |
| 6.9    | Berkas Nonaktif Selain PHK                        | 83 |
| 7 Bill | ling Pembayaran                                   |    |
| 7.1    | Dashboard riwayat <i>billing</i> tagihan iuran    | 83 |
| 7.2    | Pembuatan <i>billing</i> pembayaran tagihan iuran | 83 |
| 7.3    | Perubahan <i>billing</i> pembayaran tagihan iuran |    |

# DAFTAR GAMBAR

| Gambar 1-1 Form kelengkapan data user                                          | 4                  |
|--------------------------------------------------------------------------------|--------------------|
| Gambar 2-1 Halaman beranda edabu                                               | 6                  |
| GAMBAR 3-1 HALAMAN BERANDA EDABU                                               | 8                  |
| GAMBAR 3-2 TAMPILAN DETAIL TIKET                                               | 8                  |
| GAMBAR 3-3 FORM DETAIL MONITORING TIKET                                        | 10                 |
| GAMBAR 4-1 FORM PENCARIAN PESERTA                                              | 11                 |
| GAMBAR 4-2 FORM PENCARIAN CALON PESERTA                                        | 12                 |
| GAMBAR 4-3 FORM HASIL PENCARIAN CALON PESERTA                                  | 13                 |
| GAMBAR 4-4 FORM ENTRI DATA PRIBADI CALON PESERTA                               | 14                 |
| GAMBAR 4-5 FORM ALAMAT CALON PESERTA                                           | 16                 |
| GAMBAR 4-6 FORM PEMILIHAN FKTP CALON PESERTA                                   | 17                 |
| GAMBAR 4-7 FORM DATA KEPEGAWAIAN CALON PESERTA BARU                            | 18                 |
| GAMBAR 4-8 NOTIF PROSES PENAMBAHAN PESERTA BERHASIL DILAKUKAN                  | 18                 |
| GAMBAR 4-9 FORM PENCARIAN PESERTA                                              | 19                 |
| GAMBAR 4-10 FORM PILIH MUTASI TAMBAH ANGGOTA KELUARGA                          | 20                 |
| GAMBAR 4-11 FORM ENTRI DATA CALON ANGGOTA KELUARGA                             | 21                 |
| GAMBAR 4-12 FORM REVIEW DATA ALAMAT CALON PESERTA                              | 23                 |
| GAMBAR 4-13 FORM PEMILIHAN FKTP CALON ANGGOTA KELUARGA                         | 24                 |
| GAMBAR 4-14 POP LIP HASIL PENAMBAHAN DATA KEPESERTAAN ANGGOTA KELUARGA PEKERIA | 25                 |
| GAMBAR 4-15 FORM PENCARIAN CALON PESERTA                                       | 25                 |
| GAMBAR 4-16 FORM HASIL PENCARIAN CALON PESERTA                                 | 26                 |
| GAMBAR 4-17 FORM DATA PEKERIAAN CALON PEKERIA                                  | 20                 |
| GAMBAR 4-19 FORM PHI IN FASILITAS KESENATAN                                    | 27                 |
| GAMBAR $4$ -1010 rm mittasi dindah denanggung - deview anggota keluadga        | $\frac{27}{28}$    |
| Gambar $4^{-1}$ form Mutasi findati fenandound - review andouta reluarda       | 20                 |
| GAMBAR 4-20 FORM HENCARIAN CALON ANGGOTA KELUARGA                              | 30                 |
| GAMBAR 4-22 FORM DATA MUTASI PINDAH PENANGGUNG ANGGOTA KELUARGA                | 30                 |
| GAMBAR 4-22 FORM DENCARIAN DESERTA                                             | 31                 |
| GAMBAR 4-24 FORM PENCARIAN PESERTA – PILIH MUTASI GATI                         | 32                 |
| GAMBAR 4-25 FORM MUTASI GAU                                                    | 32                 |
| GAMBAR 4-26 FORM DENCARIAN DESERTA                                             | 33                 |
| GAMBAR 4-20 FORM PENCARIAN PESERTA – PILIH JENIS MUTASI NONAKTIE SELAIN PHK    | 34                 |
| GAMBAR 4-28 FORM MUTASI NONAKTIF PEKERIA – ENTRI DATA NO HP DAN EMAII          | 35                 |
| GAMBAR 4-29 FORM PENCARIAN PESERTA                                             | 36                 |
| GAMBAR 4-30 FORM PENCARIAN PESERTA – PILIH JENIS MUTASI NONAKTIF PHK           | 36                 |
| GAMBAR 4-31 FORM MUTASI NONAKTIF PEKERIA – ENTRI DATA NO HP DAN EMAII          | 37                 |
| GAMBAR 4-32 FORM PENCARIAN PESERTA                                             | 38                 |
| GAMBAR 4-33 FORM PENCARIAN PESERTA – PILIH MUTASI PINDAH UNIT KERIA            | 38                 |
| GAMBAR 4-34 FORM MUTASI PINDAH UNIT KERIA                                      | 39                 |
| GAMBAR 4-35 FORM DATA ANGGOTA KELUARGA                                         | 40                 |
| GAMBAR 4-36 FORM PENCARIAN PESERTA                                             | 41                 |
| GAMBAR 4-37 FORM PENCARIAN PESERTA – PILIH <i>Update Identitas</i>             | 42                 |
| GAMBAR 4-38 FORM MUTASUIPDATE IDENTITAS                                        | 42                 |
| GAMBAR 4-39 FORM PENCARIAN PESERTA                                             | - <u>-</u> 2<br>44 |
| GAMBAR 4-40 FORM PENCARIAN PESERTA - PILIH MUTASI CETAK KIS                    | 44                 |
| GAMBAR 4-40 FORM FERCARIAN FESERIA – FILIF MOTASI CETAR RIS                    | 45<br>1            |
| GAMBAR 4-47 CONTON NARTO NIS DIGITAL                                           | 45                 |
| GAMBAR 4-43 FORM PENCARIAN PESERTA – PILIH MUTASI CETAK KIS                    | 46                 |
| GAMBAR 4-44 CONTOH KARTU KIS DIGITAI                                           | 46                 |
| GAMBAR 4-45 FORM PENCARIAN PESERTA                                             | 47                 |
| GAMBAR 4-46 FORM PENCARIAN PESERTA – PILIH MUTASI DETAIL DESERTA               | 48                 |
| GAMBAR 4-47 FORM MUTASI DETAIL PESERTA – DATA PRIRADI                          | 48                 |
| GAMBAR 4-48 FORM MUTASI DETAIL PESEPTA – DATA AI AMAT DESERTA                  | <u>4</u> 0         |
| GAMBAR 4-49 FORM MUTASI DETAIL PESERTA – DATA FASILITAS KESEHATAN              | 49                 |
| GAMBAR 4-50 FORM MUTASI DETAIL PESERTA – DATA INFORMASI PEKERIAAN              | 50                 |
| GAMBAR 4-51 FORM PENCARIAN PESERTA                                             | 51                 |
|                                                                                |                    |

| GAMBAR 4-52 FORM PENCARIAN PESERTA – MUTASI AKTIFASI PESERTA                        | 51 |
|-------------------------------------------------------------------------------------|----|
| GAMBAR 4-53 FORM PERPANJANGAN MASA BERLAKU                                          | 52 |
| GAMBAR 4-54 FORM PENCARIAN PESERTA                                                  | 53 |
| GAMBAR 4-55 FORM PENCARIAN PESERTA – MUTASI PERPANJANGAN SURAT KULIAH               | 54 |
| GAMBAR 4-56 FORM PERPANJANGAN MASA BERLAKU                                          | 55 |
| GAMBAR 4-57 FORM UPLOAD MUTASI PENAMBAHAN PESERTA DAN ANGGOTA KELUARGA              | 56 |
| GAMBAR 4-58 FORM TINJAU DATA UPLOAD MUTASI PENDAFTARAN PEKERJA DAN ANGGOTA KELUARGA | 57 |
| GAMBAR 4-59 FORM UPLOAD PENDAFTARAN ANGGOTA KELUARGA                                | 60 |
| GAMBAR 4-60 FORM TINJAU DATA UPLOAD MUTASI PENDAFTARAN ANGGOTA KELUARGA             | 61 |
| GAMBAR 4-61 FORM UPLOAD MUTASI GAJI PEKERJA                                         | 63 |
| GAMBAR 4-62 FORM TINJAU DATA UPLOAD MUTASI PERUBAHAN DATA GAJI                      | 65 |
| GAMBAR 4-63 FORM UPLOAD PENONAKTIFAN PESERTA                                        | 67 |
| GAMBAR 4-64 FORM TINJAU DATA UPLOAD PENONAKTIFAN PESERTA                            | 68 |
| GAMBAR 4-65 FORM PENGAJUAN PENONAKTIFAN                                             | 70 |
| GAMBAR 4-66 FORM UPLOAD DOKUMEN PENONAKTIFAN                                        | 71 |
| GAMBAR 4-67 FORM PERSETUJUAN SYARAT DAN KETENTUAN                                   | 71 |
| GAMBAR 5-1 FORM DOWNLOAD LAPORAN TAGIHAN                                            | 72 |
| GAMBAR 5-2 FORM DOWNLOAD BILLING STATEMENT DAN RINCIAN TAGIHAN                      | 73 |
| GAMBAR 5-3 CONTOH BILLING STATEMENT                                                 | 74 |
| GAMBAR 5-4 FORM ENTRI PASSWORD RINCIAN TAGIHAN                                      | 75 |
| GAMBAR 5-5 CONTOH DATA RINCIAN TAGIHAN                                              | 75 |
| GAMBAR 5-6 CONTOH DAFTAR PEKERJA YANG MEMILIKI TUNGGAKAN IURAN PBPU                 | 76 |
| GAMBAR 5-7 FORM RIWAYAT PEMBAYARAN                                                  | 77 |
| GAMBAR 5-8 FORM ENTRI PASSWORD RINCIAN TAGIHAN                                      | 78 |
| GAMBAR 5-9 CONTOH KWITANSI PEMBAYARAN TAGIHAN IURAN                                 | 78 |
| GAMBAR 5-10 MENU CETAK DATA NONAKTIF                                                | 79 |
| GAMBAR 6-1 FORM PENGAJUAN SERTIFIKAT BADAN USAHA (BAG. 1)                           | 80 |
| GAMBAR 6-2 GAMBAR 6 1 FORM PENGAJUAN SERTIFIKAT BADAN USAHA (BAG. 2)                | 80 |
| GAMBAR 6-3 REFERENSI WILAYAH                                                        | 82 |
| GAMBAR 6-4 REFERENSI FASKES APLIKASI APLICARES                                      | 82 |
| GAMBAR 7-1 DASHBOARD RIWAYAT BILLING PEMBAYARAN TAGIHAN IURAN                       | 83 |
| GAMBAR 7-2 FORM <i>History</i> Pembayaran                                           | 84 |
| GAMBAR 7-3 FORM REKAPITULASI HASIL PERHITUNGAN                                      | 85 |
| GAMBAR 7-4 FORM <i>Review</i> Data <i>Billing</i>                                   | 86 |
| GAMBAR 7-5 FORM <i>History</i> Pembayaran                                           | 87 |
| GAMBAR 7-6 FORM REKAPITULASI HASIL PERHITUNGAN                                      | 88 |
| GAMBAR 7-7 FORM REVIEW DATA BILLING                                                 | 89 |

# CHANGE LOG

| Versi | Tanggal    | Daftar Perubahan                                                                                                    |  |  |  |  |
|-------|------------|----------------------------------------------------------------------------------------------------|--|--|--|--|
| 6.6   | 2021-08-01 | Perubahan proses pendaftaran peserta dan anggota keluarga                                                                |  |  |  |  |
|       |            | baru dimana awalnya terkoneksi ke Disdukcapil menjadi input                                                              |  |  |  |  |
|       |            | manual                                                                                                    |  |  |  |  |
| 6.7   | 2021-09-01 | Penyesuaian validasi pendaftaran peserta baru                                                                            |  |  |  |  |
|       |            |                                                                                                    |  |  |  |  |
| 600   | 2022 02 14 | 1 Depuguaian validasi NIK saat pendaftaran peserta                                                                       |  |  |  |  |
| 0.9.0 | 2022-05-14 | 1. Penyesualah vahuasi Nik saat penuantahan peserta                                                                      |  |  |  |  |
|       |            | 2 Doputupan fitur Program Polaksasi Tunggakan                                                                            |  |  |  |  |
| 710   | 2022 01 01 | 2. Penutupan nuu Program keraksasi runggakan                                                                             |  |  |  |  |
| 7.1.0 | 2025-01-01 | Download KIS Keludiga     Derubahan validasi Upload Data Mutasi Ubah Gaii                                                |  |  |  |  |
|       |            | 2. Perubahan Valuasi Opioau Data Wutasi Obah Gaji<br>2. Denembahan fitur cek Kwitanci Dembayaran Digital                 |  |  |  |  |
|       |            | A Denambahan menu Dindah sub Padan Usaha                                                                                 |  |  |  |  |
|       |            | 4. Periambahan menu Pinuan sub bauan Osana                                                                               |  |  |  |  |
|       |            | 5. Periambanan notinkasi ur Apirkasi Mobile JKN untuk                                                                    |  |  |  |  |
|       |            | 6 Denembahan Deferenci Eacker                                                                                            |  |  |  |  |
|       |            | 7. Denombahan FAO                                                                                                    |  |  |  |  |
|       |            | 7. Periambanan FAQ                                                                                                    |  |  |  |  |
|       |            | <ol> <li>Pengajuan Penerbitan Sertinkat Kepesertaan</li> <li>Mutasi perpapiangan surat katarangan kuliah anak</li> </ol> |  |  |  |  |
|       |            | 9. Mutasi perpanjangan surat keterangan kulian anak<br>PPU                                                               |  |  |  |  |
|       |            | 10. Penyediaan Data Rincian Tagihan dan Billing Statement                                                                |  |  |  |  |
|       |            | tersedia 1 (satu) tahun terakhir                                                                                         |  |  |  |  |
|       |            | <ol> <li>Pengajuan Berkas Administrasi Penonaktifan Peserta<br/>Badan Usaha</li> </ol>                                   |  |  |  |  |
|       |            | 12. Laporan Peserta PPU yang memiliki tunggakan iuran                                                                    |  |  |  |  |
|       |            | PBPU                                                                                                    |  |  |  |  |
| 7.4.0 | 2023-03-01 | 1. Penambahan menu Billing Pembayaran                                                                                    |  |  |  |  |
|       |            |                                                                                                    |  |  |  |  |
| 7.0   | 2022.00.18 | 1. Denembelsen menu nendefteren negente den engeste                                                                      |  |  |  |  |
| 7.6.0 | 2023-09-18 | 1. Penambanan menu pendartaran peserta dan anggota                                                                       |  |  |  |  |
|       |            | Reiudiga Kolekuli                                                                                                    |  |  |  |  |
|       |            | 2. Penambahan menu penuanaran anggota keluarga                                                                           |  |  |  |  |
|       |            | 2 Denambahan referenci wilayah                                                                                           |  |  |  |  |
|       |            | A Depyecuaian fitur unload gaii                                                                                          |  |  |  |  |
|       |            | 4. Penyesualah huli upload gaji                                                                                          |  |  |  |  |
|       |            | 5. Fendinganan menu penonakunan kolekun                                                                                  |  |  |  |  |
|       |            | <ul> <li>Penyesualah huu pinuah unit kerja</li> <li>Z. Depyesualah fitur mutasi pindah penenggung</li> </ul>             |  |  |  |  |
|       |            | Penyesudidi itur inutasi pindan penanggung     Penyesudidi itur updata idaptitas                                         |  |  |  |  |
|       |            | <ol> <li>Penyesuaian fitur mutasi pindah penanggung</li> <li>Penambahan fitur update identitas</li> </ol>                |  |  |  |  |

# 1 LOGIN

Halaman login adalah halaman yang akan ditampilkan pertamakali saat pengguna mengakses aplikasi edabu. Pada halaman login terdapat beberapa fitur seperti tampak pada gambar berikut:

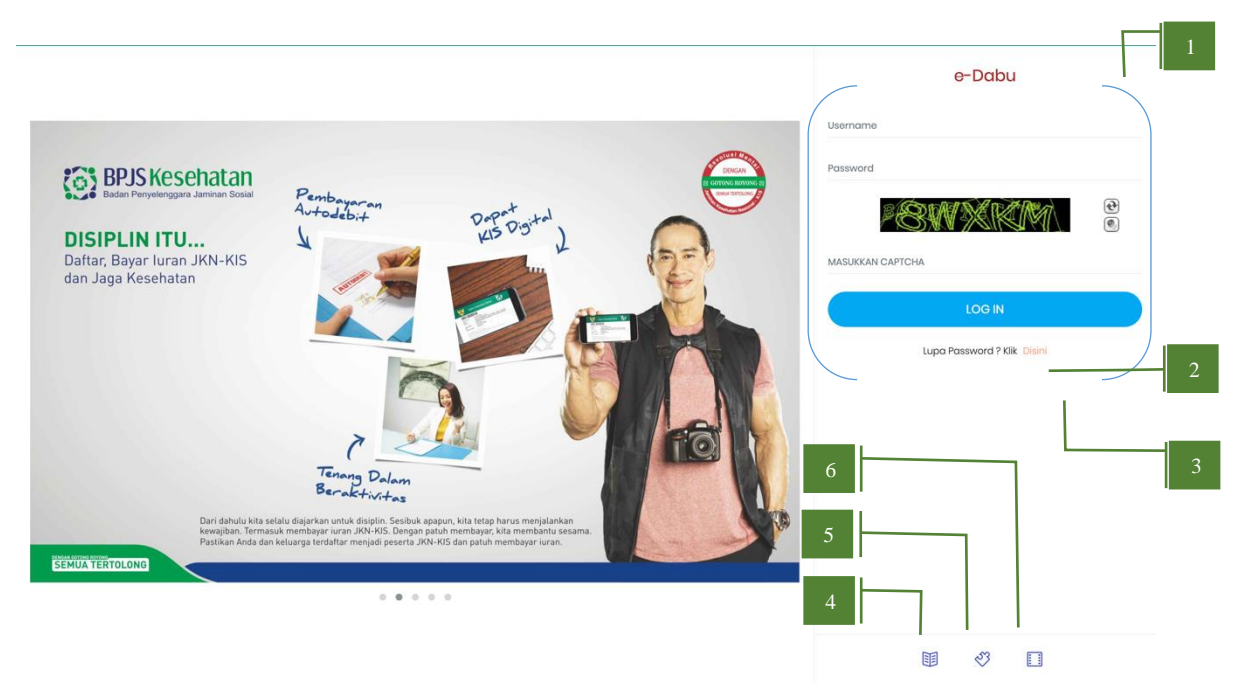

GAMBAR 1-1 HALAMAN LOGIN

Pada halaman login terdapat beberapa fitur yaitu :

1) Form Login

Digunakan untuk melakukan proses otentikasi akses aplikasi, pada form ini terdapat beberapa komponen diantaranya :

- 1. Textfield useranme : diinput dengan useranme aplikasi edabu
- 2. Textfield password : diinput dengan password aplikasi edabu
- 3. Captcha box yang berfungsi untuk menampilkan kode captcha
  - tekan tombol 🖭 untuk memuat ulang kode *captcha* (*reload captcha code*)
  - tekan tombol () untuk menyuarakan kode *captcha* (*speak the captcha code*)
- 4. *Textfield captcha* : diinput dengan kode *captcha* yang ditampilkan pada *captcha* box

- 5. Log in button : tekan untuk melakukan proses otentikasi data *user login* aplikasi edabu
- 2) *Hyperlink* lupa *password*

Digunakan apabila pengguna lupa password aplikasi edabu.

- Hyperlink pendaftaran badan usaha baru
   Digunakan apabila pengguna belum mendaftarkan badan usahanya atau hendak mendaftarkan data badan usaha baru
- 4) Hyperlink panduan penggunaan aplikasi edabu (user manual)
- 5) Hyperlink frequently asked questions (FAQ)
- 6) *Hyperlink* video penggunaan aplikasi Mobile JKN

Untuk dapat menggunakan fitur Aplikasi Edabu maka user dapat melakukan langkah-langkah sebagai berikut :

#### [Catatan]

Bagi user aplikasi edabu versi 3.1, hanya username dengan **hak akses admin dan super admin** saja yang dapat digunakan pada aplikasi edabu 4.2 dan versi setelahnya.

- Akses aplikasi edabu dapat diakses pada alamat <u>https://edabu.bpjs-kesehatan.go.id/Edabu</u>
- 2) Setelah halaman login tampil selanjutnya masukan *useranme*, *password* dan kode *captcha* pada form login aplikasi edabu
- Apabila useranme dan password tidak sesuai maka akan muncul pesan error Useranme atau Password Tidak Sesuai, sedangkan apabila kode captcha tidak sesuai maka akan muncul pesan error Catpcha tidak sesuai
- 4) Apabila proses login berhasil maka aplikasi akan menampilkan halaman beranda (*home page*).
- 5) Apabila user yang digunakan adalah user edabu versi 3.1 (pengguna lama) dan belum pernah login pada aplikasi edabu v 4.0 (dan versi selanjutnya) atau user login yang baru dibentuk (user baru) maka akan muncul form entri kelengkapan data user login.

Dalam mendapatkan akun aplikasi edabu, terdapat beberapa cara diantarnya:

- 1) Pendaftaran melalui kantor cabang BPJS Kesehatan setempat.
- 2) Pendaftaran melalui portal Bersama BPJS pada alamat http://www.bpjs.go.id/
- 3) Pendaftaran melalui aplikasi Registrasi Badan Usaha Web pada alamat https://new-edabu.bpjs-kesehatan.go.id/RegistrasiBadanUsaha/

4) Pembentukan / perpanjangan NIB melalui aplikasi OSS

#### 1.1 FORM ENTRI KELENGKAPAN DATA USER

Form entri kelengkapan data user login digunakan untuk menginput kelengkapan data user login aplikasi edabu. Form ini akan ditampilkan apabila user yang digunakan saat login belum pernah melakukan login pada aplikasi edabu v4.0 dan versi setelahnya atau merupakan user baru.

| ( | e-Dabu                                                         |                                                                                                    |
|---|----------------------------------------------------------------|----------------------------------------------------------------------------------------------------|
|   | Aktivasi User Edabu                                            |                                                                                                    |
|   | Nama Badan Usaha<br>Username<br>Hak Akses<br>Nama PIC<br>Email | : PEMERINTAH KOTA BANDUNG 1<br>: arjuna 2<br>: Admin 3<br>: Pemerintah Daerah Arjuna 5<br>: xxxxxxxxxxxxx.com 5 |
|   | Password<br>Password (Verifikasi)<br>Captcha                   | Masukkan Password6<br>Masukkan Password8<br>eee8                                                                |

GAMBAR 1-1 FORM KELENGKAPAN DATA USER

Pada form kelengkapan data *user*, terdapat beberapa komponen aplikasi yaitu:

1) Textfield Nama Badan Usaha

*Textfield* ini akan otomatis menampilkan Nama Badan Usaha (Badan Usaha yang dimaksud disini adalah Pemda Kab/Kota) dari *user login* 

2) Textfield Useranme

Text field ini akan otomatis menampilkan useranme dari user yang digunakan

3) *Textfield* hak akses

Akan menampilkan hak akses Aplikasi Edabu (admin/super admin)

- Textfield nama pic
   Diinput dengan nama PIC yang bertanggung jawab terhadap user Aplikasi Edabu
- 5) Textfield email

Diinput dengan email dari PIC yang bertanggung jawab terhadap user login

6) *Textfield password* 

Input dengan *password* yang akan digunakan untuk login aplikasi di mana *password* haruslah memenuhi kompleksitas *password* yang berlaku

7) *Textfield password* (verifikasi)

Input kembali sesuai dengan *password* yang diinput ada *textfield password*, *password* ini sebagai verifikasi *password* yang sudah sesuai.

- Capthcha box & Textfield captcha Captcha box berfungsi untuk menampilkan kode captcha untuk kemudian dimasukan pada textfield captcha
- Tombol simpan data
   Digunakan untuk melakukan proses update kelengkapan data user login.
- 10) Tombol batal

Digunakan apabila user batal untuk melengkapi data user

Dalam menginput data pada form ini terdapat beberapa validasi yang diterapkan, yaitu:

- Password baru : minimal 8 digit karakter terdiri dari 1 huruf capital, 1 huruf kecil, 1 angka dan 1 karakter khusus (ch : !@#\$% dsb)
- 2) *Password* baru (verifikasi) : harus sesuai dengan *password* baru.
- 3) *Captcha* : harus sesuai dengan kode yang ditampilkan pada kotak *captcha*.

# 2 STRUKTUR MENU APLIKASI EDABU

Struktur menu aplikasi edabu dan bisnis proses aplikasi sejak versi 4.0 berbeda dengan versi sebelumnya. Sejak versi 4.0, **tidak terdapat lagi proses approval kantor cabang untuk mutasi tambah peserta**, seluruh proses mutasi tambah akan langsung merubah data kepesertaan. Adapun struktur menu pada aplikasi edabu tampak pada gambar berikut ini.

| <b>e</b> -Dabu                              |                                    |                            |                                     | <b>國</b> 名 d                         | eatrieinpKsaoeAnl ~     |
|---------------------------------------------|------------------------------------|----------------------------|-------------------------------------|--------------------------------------|-------------------------|
| டு Home தி Peserta 🖨 Laporan 🖽 Referensi    | 🚍 Billing Pembayaran               |                            |                                     | 7                                    | 8                       |
| 1 2 3 4<br>Keterlambatair Badan Usaha auram | 5<br>melakukan approval data PHK r | naka pemberi kerja tetap v | vajib membayarkan iuran JKN atas pe | akerja yang terkena PHK sampai denga | x<br>n Badan Usaha mela |
| 🛷 Monitoring Tiket Edabu                    |                                    |                            |                                     |                                      |                         |
|                                             |                                    |                            | Pilih                               | ✓ Masukkan No Kartu JKN KIS          | <b>Q</b> Cari           |
| No Tiket Tgi Tiket Nama Badan Usaha         | Cabang                             | 6                          | Jumlah Data Status                  | Progress                             |                         |
|                                             |                                    |                            | P                                   | Previous 1 2 3 4 5 f                 | 6 7 Next                |

GAMBAR 2-1 HALAMAN BERANDA EDABU

#### Keterangan:

1) Home

Berisikan daftar tiket yang telah diproses oleh PIC.

2) Peserta

Berfungsi untuk melakukan manajemen data kepesertaan pegawai dan anggota keluarganya. Menu ini terdiri dari dua sub menu yaitu :

a) Input peserta

menu ini digunakan untuk melakukan mutasi penambahan peserta, pengurangan peserta dan perubahan data peserta baru.

b) Upload Data

Menu ini digunakan untuk melakukan mutasi gaji peserta dengan mengunggah file excel dengan format yang telah ditetapkan.

c) Pengajuan Penonaktifan

Menu ini digunakan untuk melakukan pengajuan penonaktifan peserta yang telah dilakukan oleh PIC Badan usaha kepada pihak BPJS Kesehatan untuk dilakukan verifikasi dan persetujuan.

3) Laporan

Digunakan untuk mengunduh beberapa jenis laporan yaitu:

a) Tagihan

Menu ini digunakan untuk melakukan *download* Detail peserta tertagih dan *billing* statement.

b) Riwayat Pembayaran

Menu ini digunakan untuk menampilkan riwayat dan pembayaran tagihan iuran dan melakukan proses *download* kwitansi pembayaran tagihan iuran.

c) Cetak Data Nonaktif

Menu ini digunakan untuk menampilkan riwayat penonaktifan peserta dan melakukan proses *download* rincian penonaktifan pekerja

4) Referensi

Menyediakan referensi yang digunakan saat mengoperasikan aplikasi edabu, adapun referensi yang dimaksud yaitu :

- a) Pengajuan Sertifikat Badan Usaha
- b) Formulir Upload Peserta Badan Usaha
- c) Berkas Nonaktif Karena PHK
- d) Berkas Nonaktif Karena Selain PHK
- e) User manual edabu
- f) FAQ edabu
- g) Video mobile JKN
- h) Referensi Wilayah
- i) Referensi Faskes
- 5) Billing Pembayaran

Digunakan untuk fitur pembentukan billing tagihan iuran khusus

6) Konten Menu

Halaman yang akan menampilkan form-form sesuai dengan menu-menu yang diakses

7) Daftar Notifikasi

Berisikan daftar informasi yang ditujukan bagi user PIC, dimana notifikasi akan muncul apabila terdapat data peserta menunggak dan data peserta yang akan dinonaktifapenonaktifan PHK

8) Data PIC

Berisikan informasi Nama PIC dan tombol logout

# 3 HALAMAN BERANDA (HOME PAGE)

Pada halaman beranda ini ditampilkan daftar tiket yang telah dibentuk oleh PIC seperti yang tampak pada gambar berikut ini :

| 🛷 Monito | ring Tiket Ec | labu             |        |   |             |           |                           |               |
|----------|---------------|------------------|--------|---|-------------|-----------|---------------------------|---------------|
|          |               |                  |        |   | Pilih       | 2 ~       | Masukkan No Kartu JKN KIS | <b>Q</b> Cari |
| No Tiket | Tgl Tiket     | Nama Badan Usaha | Cabang |   | Jumlah Data | Status    | Progress                  |               |
| 15924832 | 15/09/2023    | PT               | PT     |   | 1           | Disetujui | 100%                      | Lihat Detail  |
| 15924831 | 15/09/2023    | PT               | PT     | 1 | 1           | Disetujui | 100%                      | Lihat Detail  |
| 15924830 | 15/09/2023    | PT               | РТ     |   | 1           | Disetujui | 100%                      | Lihat Detail  |

#### GAMBAR 3-1 HALAMAN BERANDA EDABU

#### Keterangan :

- Daftar Tiket : menampilkan seluruh data tiket yang pernah dibentuk oleh PIC badan usaha dengan penjelasan kolom sebagai berikut :
  - Nomor tiket : nomor dari tiket yang telah dibentuk
  - Tgl Tiket : tanggal tiket dibentuk/diproses
  - Nama Badan Usaha : nama badan usaha yang peserta terdaftar
  - Cabang : nama dari sub cabang / kantor cabang peserta terdaftar
  - Jumlah data : jumlah data peserta yang diproses
  - Status : status penyelesaian tiket
  - Progress : persentase proses data peserta/anggota keluarga
- 2) Form Pencarian tiket. Digunakan untuk melakukan pencarian tiket berdasarkan status dan nomor Peserta JKN
- 3) Lihat detail. Berfungsi untuk melihat rincian data peserta yang diproses pada tiket tersebut, tampilan rincian tiket tampak pada gambar berikut ini.

| 🛷 Monitoring Tiket Edabu |            |      |             |               |                 |            |  |
|--------------------------|------------|------|-------------|---------------|-----------------|------------|--|
|                          |            |      |             |               |                 |            |  |
|                          |            |      |             |               |                 |            |  |
| No Tiket                 | No JKN KIS | Nama | Nama Mutasi | Tgl Approval  | Status          | Keterangan |  |
| 11237                    | 000128     | Y    | РНК         | 27 Maret 2019 | Proses Berhasil |            |  |
| <b>«</b> Kemba           | li         |      |             |               |                 |            |  |
|                          |            |      |             |               |                 |            |  |

GAMBAR 3-2 TAMPILAN DETAIL TIKET

Untuk kondisi data tiket yang telah diajukan mutasi (tambah, kurang, gaji, nonaktif, dll) dengan status **disetujui** tetapi terdapat peserta didalamnya yang belum diproses maka dapat dilakukan pengajuan proses persetujuan pengajuan ulang mutasi per pekerja

#### 3.1 PERSETUJUAN PENGAJUAN MUTASI PER PEKERJA

Menu ini berfungsi untuk melakukan persetujuan ulang (*approval* ulang) untuk data pekerja yang belum diproses persetujuan tetapi status tiket sudah berhasil diproses.

| 🛷 Monit            | oring Tiket                                        |       |         |      |                                                     |                     |                           |                                       |                                             |                               |           |         |
|--------------------|----------------------------------------------------|-------|---------|------|-----------------------------------------------------|---------------------|---------------------------|---------------------------------------|---------------------------------------------|-------------------------------|-----------|---------|
|                    |                                                    |       |         |      |                                                     |                     |                           |                                       | -Pilih Kriteria Pencarian                   | ← Masukkan Kata Kunci         |           |         |
| No Tikes           |                                                    | Manag | labatan | Cali | Newskins                                            | Tal Approval        | Chatua                    | Votorangeo                            |                                             |                               |           |         |
| NOTIKEL            | NO JAN KIS                                         | Numu  | Jabatan | Guji | Nonio Mutasi                                        | rgi Approvar        | status                    | Keterangan                            |                                             |                               |           |         |
| 170212             | XXXXXXXXXXXXXXXXXXXXXXXXXXXXXXXXXXXXXX             |       |         | 0    | Non Aktif Peserta / Tidak Ditanggung                | 22 Februari 2021    | Belum Disetujui           | No HP Sudah Pernah Digu               | unakan Oleh Pegawai Lain, Email Sudah Perna | h Digunakan Oleh Pegawai Lain | i Setujui | 1       |
| <b>Kembo</b>       | sli                                                |       |         |      |                                                     |                     |                           |                                       |                                             |                               |           | F       |
| No Tiket<br>170212 | NO JKN KIS<br>XXXXXXXXXXXXXXXXXXXXXXXXXXXXXXXXXXXX | Nama  | Jabatan | Gaji | Noma Mutasi<br>Non Aktif Peserta / Tidak Ditanggung | <b>Tgl Approval</b> | Status<br>Belum Disetujui | Keterangan<br>No HP Sudah Pernah Digu | unakan Oleh Pegawai Lain, Email Sudah Perna | n Digunakan Oleh Pegawai Lain | •         | Setujui |

GAMBAR 3-3 FORM DETAIL MONITORING TIKET

Tombol <sup>setujui</sup> berfungsi untuk melakukan pengajuan persetujuan ulang hanya untuk satu pekerja saja sesuai tombol yang terpilih. Tombol ini hanya akan muncul untuk data pekerja dengan kondisi :

- 1) Peserta sudah dilakukan pengajuan mutasi
- 2) Status persetujuan pekerja belum disetujui

Catatan: menu ini merupakan tools bantu apabila peserta gagal diproses. Untuk proses pengajuan persetujuan agar tetap menggunakan menu **Peserta → Persetujuan Data**.

# 4 PESERTA

Menu ini memiliki fungsi untuk mengelola data kepesertaan pekerja dan anggota keluarganya yang terdaftar pada PKS terkait. Menu peserta ini terdiri dari dua sub menu aplikasi, yaitu input data dan upload data dengan masing-masing fungsi sebagai berikut.

#### 4.1 INPUT DATA

Menu input data ini digunakan untuk untuk melakukan mutasi tambah kurang peserta dan anggota keluarganya diantaranya :

- 1) Mutasi tambah peserta dan anggota keluarga
- 2) Mutasi tambah anggota keluarga
- 3) Mutasi pindah sebagai peserta (pindah penanggung)
- 4) Mutasi pindah sebagai anggota keluarga pekerja
- 5) Mutasi ubah gaji
- 6) Mutasi nonaktif PHK

- 7) Mutasi nonaktif selain PHK
- 8) Mutasi pindah unit kerja
- 9) Update identitas peserta
- 10) Cetak KIS Digital
- 11) Cetak KIS Digital keluarga
- 12) Detail peserta
- 13) Mutasi aktivasi peserta
- 14) Perpanjangan Surat Kuliah

Pada menu ini terdapat form pencarian data peserta yang menjadi awal dari pengelolaan data peserta / pekerja seperti yang tampak pada gambar berikut ini :

| Home 🤱            | Peserta 🗟 Laporan 🗍 | ] Referensi |                   |  |
|-------------------|---------------------|-------------|-------------------|--|
| Input Date        | a Peserta           |             |                   |  |
| <b>Q</b> Pencaria | n 📑 Hasil Pencarian |             |                   |  |
| O NIK             | No JKN-KIS          | No Pegawai  | No Kartu Keluarga |  |
| Masukkan N        | к 2                 |             |                   |  |
|                   |                     |             |                   |  |
|                   | 3                   |             |                   |  |
| Sebelumn          | ya Selanjutnya      |             |                   |  |

GAMBAR 4-1 FORM PENCARIAN PESERTA

Keterangan:

- 1) Kategori pencarian peserta, terbagi menjadi empat kategori yaitu
  - a) NIK

Bila pilihan ini dipilih maka pencarian data peserta akan dilakukan berdasarkan NIK

b) No JKN-KIS

Bila pilihan ini dipilih maka pencarian data peserta akan dilakukan berdasarkan No JKN KIS

c) No Pegawai

Bila pilihan ini dipilih maka pencarian data peserta akan dilakukan berdasarkan No pegawai. Pilihan ini hanya akan mencari peserta yang terdaftar pada badan usaha terkait.

d) No Kartu Keluarga

Bila pilihan ini dipilih maka pencarian data peserta akan dilakukan berdasarkan No JKN KIS. Pilihan ini hanya akan mencari peserta yang terdaftar pada badan usaha terkait.

2) Textfield keyword

Diinput dengan NIK/No JKN/No Pegawai/No Kartu Keluarga sesuai dengan kategori yang dipilih pada nomor 1

Tombol selanjutnya
 Tombol *trigger* untuk melakukan proses pencarian peserta

#### 4.1.1 PENAMBAHAN PESERTA DAN ANGGOTA KELUARGA BARU

Proses penambahan Peserta dan anggota Penerima Upah (PPU) yang belum pernah didaftarkan sebagai peserta JKN KIS dilakukan pada melalui proses input data peserta baru, berikut rangkaian yang dimaksud.

1) Langkah 1 – pencarian calon peserta

Lakukan pencarian peserta berdasarkan NIK, seperti yang tampak pada gambar berikut.

| 슈 Home  | ႔ Peserta                                 | 🖻 Laporan              | 🔲 Referensi | 🖶 Billing Pembayaran |   |
|---------|-------------------------------------------|------------------------|-------------|----------------------|---|
| 🛓 Input | Input Data<br>Upload Data<br>Penaajuan Pe |                        |             |                      |   |
|         | No JKN-                                   | Hasil Pencarian        | lo Pegawai  | 🔵 No Kartu Keluarga  | 1 |
| Masukko | an NIK                                    | 1                      |             | 2                    |   |
| Sebelu  | umnya Sela                                | njutnya <mark>3</mark> |             |                      | - |

GAMBAR 4-2 FORM PENCARIAN CALON PESERTA

Petunjuk Penggunaan :

- 1. Pilih menu peserta  $\rightarrow$  input data
- 2. Pilih kategori pencarian berdasarkan NIK
- 3. Input NIK pada text field 'masukkan NIK'
- 4. Tekan tombol selanjutnya
- 2) Langkah 2 pemilihan mutasi tambah

Lakukan review hasil pencarian data peserta dan pastikan keterangan pada kolom nama peserta di adalah 'Peserta Belum Terdaftar'

| 1 | 4 | Input Data Peser<br>Q. Pencarian | rta        | 2                       |                   |                    |              | 4                                            |
|---|---|----------------------------------|------------|-------------------------|-------------------|--------------------|--------------|----------------------------------------------|
|   |   | NIK                              | No JKN-KIS | Nama Peserta            | Hubungan Keluarga | Status Kepesertaan | Status Aktif | Mutasi                                       |
|   |   | 3274528705050001                 |            | Peserta Belum Terdaftar |                   |                    |              | Pilih                                        |
|   |   | Sebelumnya Sel                   | lanjutnya  |                         |                   |                    | 3            | Tambahkan Sebagai Pekerja<br>Previous 1 Next |

GAMBAR 4-3 FORM HASIL PENCARIAN CALON PESERTA

Petunjuk penggunaan:

- 1. Pastikan nik calon peserta benar
- 2. Pastikan No JKN KIS bernilai null dan kolom Nama Peserta bernilai belum terdaftar
- 3. Pilih mutasi Tambahkan Sebagai Pekerja
- 4. Tekan tombol panah biru

#### Catatan:

Apabila NIK yang digunakan saat melakukan proses pendaftaran adalah data NIK yang diketahui oleh BPJS Kesehatan belum terdaftar, maka saat proses pencarian akan muncul nama calon peserta dengan status kepesertaan **Belum Terdaftar dan dapat dilakukan proses pendaftaran peserta baru.** Harap pastikan kembali data tersebut sesuai dengan data yang akan didaftarkan

3) Langkah 3 – Lengkapi data pribadi calon peserta

Lakukan review kembali data pribadi calon peserta sudah benar sesuai dengan pekerja yang akan didaftarkan.

| 💄 Data Pribadi | 🕜 Alamat 🔷 🛍 Fasilitas Kesehatan 🔷 🖺 Informasi Lain 🖉 |  |
|----------------|-------------------------------------------------------|--|
| NIK            | Masukkan NIK                                          |  |
| No KK          | Masukkan Nomor Kartu                                  |  |
| Nama           | Masukkan Nama                                         |  |
| Hub. Keluarga  | : PEKERJA                                             |  |
| Tempat Lahir   | Masukkan Tempat Lahii                                 |  |
| Tanggal Lahir  | Masukkan Tanggal Lahi                                 |  |
| Jenis Kelamin  | Laki-laki 🔹                                           |  |
| Status Kawin   | Belum Menikah 🔹                                       |  |
| No. HP         | Masukkan No. HP (conte                                |  |
| Email          | Masukan Alamat Email                                  |  |

GAMBAR 4-4 FORM ENTRI DATA PRIBADI CALON PESERTA

Petunjuk penggunaan :

- 1. Lengkapi data NoKK dengan ketentuan sebagai berikut :
  - NoKK wajib diinput
  - NoKK harus angka
  - NoKK Harus 16 digit
- 2. Lengkapi data nama dengan ketentuan sebagai berikut:
  - Nama Wajib diinput
  - Minimal 3 karakter
  - Maksimal 100 karakter
  - Karakter yang diterima pada kolom nama adalah A-Z, a-z, dan special karakter berikut [,./""()] [catatan: tanpa kurung siku]
- 3. Lengkapi data tempat lahir dengan ketentuan sebagai berikut:
  - Tempat lahir wajib diinput

- Minimal 3 karakter
- Karakter yang diterima pada kolom nama adalah A-Z, a-z, dan special karakter berikut [,.'] [catatan: tanpa kurung siku]
- 4. Lengkapi data tanggal lahir dengan ketentuan sebagai berikut:
  - Tanggal lahir wajib diinput
  - Minimal adalah tanggal entri
  - Maksimal adalah 101 tahun dari tanggal entri
- 5. Lengkapi jenis kelamin calon anggota keluarga
- 6. Lengkapi status kawin calong anggota keluarga
- 7. Lengkapi data nomor HP dengan ketentuan sebagai berikut
  - Wajib diinput (mandatory)
  - Minimal 8 digit
  - format No HP harus diawali dengan angka 08
  - No Hp harus angka
- 8. Lengkapi data Email calon peserta
  - Tidak wajib diinput
  - Email yang diinput harus memiliki format xxx@xxx.xx dengan x adalah karakter huruf, angka dan special karakter
- 9. Tekan tombol selanjutnya untuk melanjutkan ke proses selanjutnya

#### Catatan:

Untuk mempermudah proses pendaftaran calon peserta baru, apabila NIK data yang digunakan termasuk kedalam daftar penduduk belum terdaftar Peserta JKN maka inputan data pribadi dan alamat akan otomatis terisi sesuai dengan data yang dimiliki oleh BPJS Kesehatan. Harap pastikan kembali data tersebut sesuai dengan data yang akan didaftarkan.

4) Langkah 4 – Lengkapi data alamat peserta

Lengkapi alamat calon peserta dan pastikan sudah data yang diinput sudah benar.

| Input Data P        | eserta                                              |
|---------------------|-----------------------------------------------------|
|                     | 오 Alamat 🛛 🛱 Fasilitas Kesehatan 🖉 📑 Informasi Lain |
| Alamat              | Masukkan Alamat                                     |
| RT                  | Masukkan RT                                         |
| RW                  | Masukkan RW                                         |
| Kodepos             | Masukkan Kode Pos                                   |
| Provinsi            | Pilih Provinsi 🔹                                    |
| Kabupaten /<br>Kota | · · · · · · · · · · · · · · · · · · ·               |
| Kecamatan           | · · ·                                               |
| Desa                | ▼                                                   |
|                     | Sebelumnya Selanjutnya Simpan                       |

GAMBAR 4-5 FORM ALAMAT CALON PESERTA

Petunjuk penggunaan :

- 1. Lengkapi data alamat dengan ketentuan sebagai berikut:
  - Alamat wajib diinput
  - Minimal 3 karakter
  - Karakter yang diterima pada kolom nama adalah A-Z, a-z, 0-9, dan special karakter berikut [,.'] [catatan: tanpa kurung siku]
- 2. Lengkapi data RT dengan ketentuan sebagai berikut
  - Tidak wajib diinput
  - Harus angka
  - Maksimal 3 digit
- 3. Lengkapi data RW dengan ketentuan sebagai berikut
  - Tidak wajib diinput
  - Harus angka
  - Maksimal 3 digit
- 4. Lengkapi data Kodepos dengan ketentuan sebagai berikut
  - Tidak wajib diinput

- Harus angka
- Maksimal 5 digit
- 5. Lengkapi data Desa dengan ketentuan sebagai berikut
  - Desa wajib diinput
  - Pilih Provinsi, Kabupaten/Kota, Kecamatan kemudian Desa
- Langkah 5 Lengkapi data fasilitasi kesehatan TK. Pertama peserta Tetapkan fasilitas kesehatan tingkat pertama (FKTP) untuk calon peserta.

| 💄 Input Data Peserta       |                                        |
|----------------------------|----------------------------------------|
| 🛔 Data Pribadi 🛛 🍳 Alamat  | 🗅 Fasilitas Kesehatan 🔰 Informasi Lain |
| Provinsi                   | DKI JAKARTA *                          |
| Kabupaten / Kota           | KOTA JAKARTA PUSAT *                   |
| Fasilitas Kesehatan Primer | Koc. Menteng *                         |
| Dokter Gigi                | Pilih Doktor Gigi                      |
|                            |                                        |
|                            | Sebekumnya Sekanjutnya Simpan          |
|                            |                                        |

GAMBAR 4-6 FORM PEMILIHAN FKTP CALON PESERTA

Petunjuk penggunaan :

- 1. Pilih provinsi
- 2. Pilih kabupaten
- 3. Pilih faskes primer
- 4. Pilih faskes dokter gigi, dengan validasi sebagai berikut :
  - Faskes gigi wajib dipilih apabila faskes primer adalah dokter umum
  - Faskes gigi tidak wajib dipilih apabila pada pada kabupaten/kota yang dipilih pada poin 2 tidak memiliki dokter gigi yang bekerja sama dengan BPJS Kesehatan
- 5. Tekan tombol selanjutnya
- Langkah 6 Lengkapi informasi terkait kepegawaian calon peserta Lengkapi data kepegawaian calon peserta pada form informasi lain.

| 🐣 Input Data Peserta                                           |                                                                                                    |                     |                               |
|----------------------------------------------------------------|----------------------------------------------------------------------------------------------------|---------------------|-------------------------------|
|                                                                |                                                                                                    |                     |                               |
|                                                                | 📄 🗈 Fasilitas Kesehatan 📄 📄 Informasi Lain                                                                  |                     |                               |
|                                                                |                                                                                                    |                     |                               |
| Unit Kerja                                                     | Pilih Unit Kerja 🔹                                                                                          | Nama Asuransi Lain  | Pilih Asuransi Lain 👻         |
| Nomor Pegawai                                                  | Masukkan No. Pegawai                                                                                        | Nomor Asuransi Lain | Masukkan No. Asuransi Lain    |
| Jabatan                                                        | Masukkan Jabatan                                                                                            | NPWP                | Masukkan NPWP                 |
| Status Pegawai                                                 | Pilih Status Pegawai *                                                                                      | No Paspor           | Masukkan No. Paspor           |
| Gaji Pokok + Tunjangan                                         | Masukkan Gaji Pokok + Tunjangan                                                                             |                     |                               |
| Pemberi Kerja bertanggung jav<br>apabila terdapat ketidaksesua | wab penuh untuk menanggung seluruh kerugian yang timbul<br>jian data Aplikasi Edabu yang disampaikan PIC BU | pada BPJS Kesehatan |                               |
|                                                                |                                                                                                    |                     | Sebalumnya Selanjutnya Simpan |
|                                                                |                                                                                                    |                     |                               |

GAMBAR 4-7 FORM DATA KEPEGAWAIAN CALON PESERTA BARU

Petunjuk penggunaan:

- 1. Pilih unit kerja
- 2. Input nomor pegawai
- 3. Input jabatan pegawai
- 4. Input status kepegawaian
- 5. Input gaji pokok + tunjungan pekerja dengan validasi sebagai berikut :
  - i. Gaji wajib diinput
  - Minimal gaji yang diinput adalah UMK
     yang berlaku sesuai dengan unit kerja
     yang dipilih
- Input nomor dan nama asuransi lain yang dimiliki pekerja
- 7. Input NPWPB pekerja
- 8. Input nomor paspor pekerja
- 9. Centang disclaimer
- 10. Tekan tombol simpan

#### Apabila proses simpan berhasil maka akan

muncul tampilan NIK, Nama dan nomor JKN KIS pekerja.

| Data Berhasil Disimpan<br>NIK : 32042<br>Nama : ELI<br>No JKN-KIS : 00024 |         |
|---------------------------------------------------------------------------|---------|
| Tambah Anggota Keluarga                                                   | Kembali |

GAMBAR 4-8 NOTIF PROSES PENAMBAHAN PESERTA BERHASIL DILAKUKAN

#### Catatan:

- 1. Untuk tata cara pendaftaran peserta baru dengan gaji dibawah UMK yang berlaku, PIC Badan Usaha dapat menghubungi kantor cabang setempat
- Pendaftaran peserta dan anggota keluarganya mengikuti mekanisme cutoff (aktif bulan berikutnya)
- 3. Data yang diinput harus sesuai dengan data terdapat pada Dinas Kependudukan Indonesia (sesuai KTP)

Petunjuk penggunaan :

- 1. Review data NIK, Nama dan Nomor JKN-KIS
- 2. Tekan tombol tambah anggota keluarga bila akan menambahkan anggota keluarga.
- 3. Tekan tombol kembali untuk kembali ke menu pencarian peserta.

#### 4.1.2 MUTASI TAMBAH ANGGOTA KELUARGA

Proses penambahan anggota keluarga Penerima Upah (PPU) yang belum pernah didaftarkan sebagai peserta JKN KIS dilakukan pada melalui proses tambah anggota keluarga, berikut rangkaian yang dimaksud :

1) Langkah 1 – Pencarian data pekerja

Lakukan pencarian peserta yang akan dilakukan proses penambahan anggota keluarga seperti yang tampak pada gambar berikut.

| 슈 Home  | <u>१</u> Peserta         | 🖹 Laporan       | 🔲 Referensi | 🖶 Billing Pembayaran |  |
|---------|--------------------------|-----------------|-------------|----------------------|--|
|         | Input Data               |                 |             |                      |  |
| 🐣 Input | Upload Data              |                 |             |                      |  |
|         | Pengajuan Pe             | enonaktifan     |             |                      |  |
| Q Per   | ncarian                  | Hasil Pencarian |             |                      |  |
| O NIK   | No JKN-<br>kan NIK       | -KIS   • T      | No Pegawai  | 🔵 No Kartu Keluarga  |  |
| Sebe    | lumnya <mark>Sela</mark> | njutnya         |             |                      |  |

GAMBAR 4-9 FORM PENCARIAN PESERTA

Petunjuk penggunaan :

- 1. Pilih menu Peserta : input data
- Pilih kategori pencarian berdasarkan NIK/No. JKN-KIS/No Pegawai/no Kartu Keluarga
- 3. Input kata kunci (sesuai kategori yang dipilih pada poin 2)
- 4. Tekan tombol selanjutnya
- 2) Langkah 2 Pilih mutasi Tambah Anggota Keluarga

Pilih jenis mutasi tambah anggota keluarga pada kolom mutasi seperti yang tampak pada gambar berikut

| Home <u>옷</u> Pese                           | rta 🖶 Lapora  | ın 🖽 Referensi 🧳                     | Program Relaksasi Tung | gakan              |              |                                                    |      |
|----------------------------------------------|---------------|--------------------------------------|------------------------|--------------------|--------------|----------------------------------------------------|------|
| 🛔 Input Data Pe                              | serta         |                                      |                        |                    |              |                                                    |      |
| <b>Q</b> Pencarian                           | 📔 Hasil Penca | rian                                 |                        |                    |              |                                                    |      |
| NIK<br>2000000000000000000000000000000000000 | No JKN-KIS    | Nama Peserta<br>20000: 20000: 20000: | Hubungan Keluarga      | Status Kepesertaan | Status Aktif | Mutasi                                             | 0    |
|                                              |               |                                      |                        |                    |              | Pilih<br>Tambah Anggota Keluarga<br>Ubah Gaji      | Next |
| Sebelumnya                                   | Selanjutnya   |                                      |                        |                    |              | Non Aktif selain PHK<br>Non Aktif PHK<br>Cetak KIS |      |
|                                              |               |                                      |                        |                    |              | Detil Peserta                                      |      |

GAMBAR 4-10 FORM PILIH MUTASI TAMBAH ANGGOTA KELUARGA

Petunjuk penggunaan:

- 1. Pastikan nama pekerja yang dicari sudah benar
- Pastikan pekerja terdaftar pada PKS yang benar dengan status pekerja / Penangguhan pekerja / Nonaktif Karena Premi
- 3. Pilih mutasi Tambahkan Anggota Keluarga
- 4. Tekan tombol panah biru
- Langkah 3 Input data calon anggota keluarga pekerja
   Input data calon anggota keluarga yang akan didaftarkan. Terdapat dua cara

dalam input data calon anggota keluarga pekerja yaitu :

a) Input NIK Calon Anggota keluarga

| xxxx xxxxx xxxxx Pekerja                     |                           |                                 |
|----------------------------------------------|---------------------------|---------------------------------|
| 0001667131018                                | 🔺 Data Pribadi 🔷 🔍 Alamat | idii Fasilitas Kesehatan        |
|                                              | NIK                       | Masukkan NIK Q Cari             |
| o KK 200000000000000                         | No KK                     | 1234564545675213                |
| xxxx xxxx xxxx xxxx xxxx xxxx xxxx xxxx xxxx | Nama                      | Masukkan Nama                   |
| askes Gigi xxxxx xxxxx                       | Hub. Keluarga             | Plilih Hubungan Keluarga 🔹      |
|                                              | Tempat Lahir              | Masukkan Tempat Lahir           |
|                                              | Tanggal Lahir             | Masukkan Tanggal Lahir          |
|                                              | Jenis Kelamin             | Loki-loki *                     |
|                                              | Status Kawin              | Belum Menikah 🔹                 |
|                                              | No. HP                    | Masukkan No. HP (contoh : 08xxx |
|                                              | Email                     | Manuface Manual Secol           |

GAMBAR 4-11 FORM ENTRI DATA CALON ANGGOTA KELUARGA

Petunjuk penggunaan:

- 1. Lengkapi data NIK dengan ketentuan sebagai berikut :
  - NIK wajib diinput
  - NIK harus angka
  - NIK Harus 16 digit
  - Tekan tombol Cari. Catatan: apabila NIK yang diinput termasuk kedalam NIK penduduk yang diketahui belum terdaftar sebagai peserta JKN, maka form data pribadi dan alamat akan otomatis terinput berdasarkan data yang dimiliki oleh BPJS Kesehatan (masih dapat diubah). Harap melakukan penyesuaian kembali apabila terdapat data yang tidak sesuai.
- 2. Lengkapi data NoKK dengan ketentuan sebagai berikut :
  - NoKK wajib diinput
  - NoKK harus angka
  - NoKK Harus 16 digit
  - Pada saat penambahan anggota keluarga sebagai Suami/Istri/Anak,
     NoKK harus sama dengan Peserta, sedangkan saat pendaftaran keluarga tambahan NoKK boleh berbeda
- 3. Lengkapi data nama dengan ketentuan sebagai berikut:

- Nama Wajib diinput
- Minimal 3 karakter
- Maksimal 100 karakter
- Karakter yang diterima pada kolom nama adalah A-Z, a-z, dan special karakter berikut [,./""()] [catatan: tanpa kurung siku]
- 4. Lengkapi Hub. Keluarga dengan ketentuan sebagai berikut:
  - Hubungan keluarga wajib diinput
  - Apabila hub. Keluarga adalah istri maka jenis kelamin harus perempuan, sebaliknya apabila suami maka jenis kelamin harus laki-laki
  - Apabila hub. Anak adalah anak maka maksimal umur anak adalah 21 th.
     Apa bila anak telah berumur lebih dari 21 th tetapi kurang dari 25 th dan memiliki surat keterangan kuliah, silahkan hubungi Kantor Cabang BPJS Kesehatan setempat untuk mengurus administrasi pendaftaran anak pekerja diatas 21 th dengan status kuliah.
- 5. Lengkapi data tempat lahir dengan ketentuan sebagai berikut:
  - Tempat lahir wajib diinput
  - Minimal 3 karakter
  - Karakter yang diterima pada kolom nama adalah A-Z, a-z, dan special karakter berikut [,.'] [catatan: tanpa kurung siku]
- 6. Lengkapi data tanggal lahir dengan ketentuan sebagai berikut:
  - Tanggal lahir wajib diinput
  - Minimal adalah tanggal entri
  - Maksimal adalah 101 tahun dari tanggal entri
- 7. Lengkapi data nomor HP dengan ketentuan sebagai berikut
  - Wajib diinput (mandatory)
  - Minimal 8 digit
  - format No HP harus diawali dengan angka 08
  - No Hp harus angka
- 8. Lengkapi jenis kelamin calon anggota keluarga
- 9. Lengkapi status kawin calong anggota keluarga
- 10. Lengkapi data Email calon anggota keluarga
  - Tidak wajib diinput

- Email yang diinput harus memiliki format xxx@xxx.xx dengan x adalah karakter huruf, angka dan special karakter
- 11. Tekan tombol selanjutnya untuk melanjutkan ke proses selanjutnya
- 4) Langkah 4 Review data alamat calon anggota keluarga

| 🛔 Input Data Anggota Keluarga                  |                                       |                                       |
|------------------------------------------------|---------------------------------------|---------------------------------------|
| staf Pekerja                                   | · · · · · · · · · · · · · · · · · · · |                                       |
| No.JKN 1234567890123                           | 🛔 Data Pribadi 🔷 🛛 Al                 | Alamat 🖉 Fasilitas Kesehatan          |
| NIK 3216549873216549<br>No KK 0222260117512601 | Alamat                                | Masukkan Alamat                       |
| Faskes Primer                                  | RT                                    | Masukkan RT                           |
| SIBANGGOR JAE                                  | RW                                    | Masukkan RW                           |
| l dakos olgi                                   | Kodepos                               | Masukkan Kode Pos                     |
|                                                | Provinsi                              | Pilih Provinsi •                      |
|                                                | Kabupaten / Kota                      | •                                     |
|                                                | Kecamatan                             | •                                     |
|                                                | Desa                                  | · · · · · · · · · · · · · · · · · · · |
|                                                |                                       |                                       |
|                                                |                                       | Sebelumnya Selanjutnya Sim            |

GAMBAR 4-12 FORM REVIEW DATA ALAMAT CALON PESERTA

Petunjuk penggunaan :

- 1. Lengkapi data alamat dengan ketentuan sebagai berikut:
  - Alamat wajib diinput
  - Minimal 3 karakter
  - Karakter yang diterima pada kolom nama adalah A-Z, a-z, 0-9, dan special karakter berikut [,.'] [catatan: tanpa kurung siku]
- 2. Lengkapi data RT dengan ketentuan sebagai berikut
  - Tidak wajib diinput
  - Harus angka
  - Maksimal 3 digit
- 3. Lengkapi data RW dengan ketentuan sebagai berikut
  - Tidak wajib diinput
  - Harus angka
  - Maksimal 3 digit

- 4. Lengkapi data Kodepos dengan ketentuan sebagai berikut
  - Tidak wajib diinput
  - Harus angka
  - Maksimal 5 digit
- 5. Lengkapi data Desa dengan ketentuan sebagai berikut
  - Desa wajib diinput
  - Pilih Provinsi, Kabupaten/Kota, Kecamatan kemudian Desa
- 5) Langkah 5 pilih fasilitas kesehatan calon anggota keluarga

Tentukan Fasilitas Kesehatan Tingkat Pertama (FKTP) untuk calon anggota keluarga. Terdapat 2 opsi dalam pemilihan FKTP yaitu dengan memilih faskes yang tersedia atau menyesuaikan dengan data FKTP pesertanya.

| 🔺 Input Data Anggota Keluarga |                                                                                                    |  |  |
|-------------------------------|----------------------------------------------------------------------------------------------------|--|--|
| ELI ELIAH Pekerja             | Detry feibres     O Alement     M Envillent Sausheten                                                                                                    |  |  |
| No JKN 0002485414269          |                                                                                                    |  |  |
| NIK 320 0001                  | Provinsi v                                                                                                    |  |  |
| No KK 320 0009                | Kabupaten / Kota 👻                                                                                                    |  |  |
| Faskes Primer                 | Fasilitas Kesehatan Primer                                                                                                    |  |  |
| Kec. Menteng                  | Dokter Gigi                                                                                                    |  |  |
| Faskes Gigi                   | Pilih Faskes Yang Sama Dengan Pekerja                                                                                                    |  |  |
| Q Inkuiri Kartu Keluarga      | Pemberi Kerja bertanggung jawab penuh untuk menanggung seluruh kerugian yang timbul pada<br>BPJS Kesehatan apabila terdapat ketidaksesualan data Aplikasi Edabu yang disampalkan PIC BU |  |  |
|                               | Sebalumnya Balanjutnya Simpan                                                                                                    |  |  |
|                               |                                                                                                    |  |  |

GAMBAR 4-13 FORM PEMILIHAN FKTP CALON ANGGOTA KELUARGA

Petunjuk penggunaan:

- Opsi pertama yaitu pilih data FKTP dengan melakukan pencarian Fasilitas Kesehatan (faskes) berdasarkan Provinsi – Kabupaten/Kota – Fasilitasi Kesehatan Primer – Dokter Gigi
- 2. Opsi kedua yaitu centang pilihan Pilih Faskes Yang Sama Dengan Pekerja
- 3. Centang disclaimer Pemberi Kerja bertanggung jawab penuh untuk menanggung seluruh kerugian yang timbul pada BPJS Kesehatan apabila terdapat ketidaksesuaian data Aplikasi Edabu yang disampaikan PIC BU
- 4. Tekan tombol simpan, apabila proses simpan berhasil maka akan muncul nomor anggota keluarga yang telah didaftarkan
| 🛔 Data Pribadi 🔷 🥥 Alamat 🔷 🖨 Fi                                     | asilitas Kesehatan                       |    |            |             |        |
|----------------------------------------------------------------------|------------------------------------------|----|------------|-------------|--------|
| Provinsi                                                             | Pilih Provinsi                           | ¥  |            |             |        |
| Kabupaten / Kota                                                     | Data Porhasil Disimpan                   |    |            |             |        |
| Fasilitas Kesehatan Primer                                           | NIK : 320 0001                           |    |            |             |        |
| Dokter Gigi                                                          | Nama : ANE<br>No JKN-KIS : 0002485417342 |    |            |             |        |
| 😢 Pilih Faskes Yang Sama Dengan Pe                                   |                                          |    |            |             |        |
| Pemberi Kerja bertanggung jawab<br>BPJS Kesehatan apabila terdapat k |                                          | ок |            |             |        |
|                                                                      |                                          |    | Sebelumnya | Selanjutnya | Simpar |

GAMBAR 4-14 POP UP HASIL PENAMBAHAN DATA KEPESERTAAN ANGGOTA KELUARGA PEKERJA

#### Catatan:

- 1. Penambahan anggota keluarga tertanggung dan masih masuk kedalam kuota tertanggung akan langsung aktif apabila pesertanya aktif
- 2. Data yang diinput harus sesuai dengan data terdapat pada Dinas Kependudukan Indonesia (sesuai KTP)

## 4.1.3 MUTASI PINDAH SEBAGAI PESERTA (PINDAH PENANGGUNG)

Proses penambahan peserta bagi pekerja yang telah terdaftar sebagai Peserta atau

anggota Penerima Upah (PPU) di PKS lain dapat dilakukan melalui rangkaian proses

mutasi peserta pindah penanggung, berikut rangkaian yang dimaksud.

1) Langkah 1 – pencarian calon peserta

Lakukan pencarian pekerja berdasarkan NIK, seperti yang tampak pada gambar berikut.

| 슈 Home       | र्श्व Peserta | 🛱 Laporan       | C Referensi | 🗖 Billing Pembayaran |  |
|--------------|---------------|-----------------|-------------|----------------------|--|
|              | Input Data    |                 |             |                      |  |
| 💄 Input      | Upload Data   |                 |             |                      |  |
|              | Pengajuan Pe  | enonaktifan     |             |                      |  |
| Q Per        | ncarian       | Hasil Pencariar |             |                      |  |
| NIK<br>Masuk | No JKN-       | -KIS            | No Pegawai  | 🛑 No Kartu Keluarga  |  |
| Sebe         | elumnya Sela  | injutnya        |             |                      |  |

GAMBAR 4-15 FORM PENCARIAN CALON PESERTA

- 1. Pilih menu Peserta : input data
- 2. Pilih kategori pencarian berdasarkan NIK / No JKN-KIS
- Input NIK / No JKN-KIS pada text field 'masukkan NIK' / 'Masukkan No JKN-KIS' (menyesuaikan pilihan kategori pencarian)
- 4. Tekan tombol selanjutnya
- 2) Langkah 2 pemilihan mutasi pindah penanggung

Lakukan review hasil pencarian data peserta dan pastikan keterangan pada kolom Terdaftar di adalah Nama PKS yang berbeda dengan PKS user (ch: PT Maju Jaya Abadi)

| NIK                                     | No JKN-KIS                              | Nama Peserta         | Hubungan Keluaraa | Status Kenesertaan | Status Aktif | Mutosi                    |
|-----------------------------------------|-----------------------------------------|----------------------|-------------------|--------------------|--------------|---------------------------|
|                                         |                                         |                      |                   |                    |              |                           |
|                                         | XXXXXXXXXXXXXXXXXXXXXXXXXXXXXXXXXXXXXXX | INAZAUXKRNXLX        | PEKERJA           | PT XXX XXX XXX     | AKTIF        | Pilih                     |
| 101000000000000000000000000000000000000 | XXXXXXXXXXXXXXXXXXXXXXXXXXXXXXXXXXXXXXX | HOARIYBILKRUA        | ISTRI             | PT XXX XXX XXX     | AKTIF        | Pindahkan Sebagai Pekerja |
| 000000000000000000000000000000000000000 | XXXXXXXXXXXXXXXXXXXXXXXXXXXXXXXXXXXXXX  | SARFZLAANUAHKAANZILN | ANAK              | PT X000 XXX 3000   | AKTIF        | Pilih 🗸 🧧                 |

GAMBAR 4-16 FORM HASIL PENCARIAN CALON PESERTA

Petunjuk penggunaan:

- 1. Pastikan nama calon peserta dan nik/noka sudah benar
- 2. Pastikan peserta memiliki No JKN KIS dan terdaftar pada PKS yang berbeda.
- 3. Pilih mutasi Pindahkan Sebagai Pekerja
- 4. Tekan tombol panah biru
- Langkah 3 Review dan lengkapi data pekerja calon peserta Lakukan review kembali data pribadi calon peserta sudah benar sesuai dengan pekerja yang akan dimutasikan.

| 🕍 Mutasi Pindah Peserta dari                 | Badan Usaha Lain       |                                            |
|----------------------------------------------|------------------------|--------------------------------------------|
| INAZAUXKRNXLX                                | 😰 Data Pekerjaan       | 🕼 Fasilitas Kesehatan 🔰 🁹 Data Keluarga 🖒  |
| No JKN 3000000000000000000000000000000000000 | Unit Kerja             | PT. XXX XXX XXX *                          |
|                                              | Nomor Pegawai          | 20230619122801                             |
|                                              | Jabatan                | Kepala Unit                                |
|                                              | Status Pegawai         | Pegawai Tetap +                            |
|                                              | Gaji Pokok + Tunjangan | 4500000                                    |
|                                              |                        | Hok Kelos : Kelos I                        |
|                                              |                        | luran : Rp 225000                          |
|                                              |                        | Sebelumnya Selanjutnya <mark>Simpan</mark> |

GAMBAR 4-17 FORM DATA PEKERJAAN CALON PEKERJA

- 1. Pilih unit kerja pekerja akan ditepatkan
- 2. Input nomor kepegawaian pekerja
- 3. Input jabatan pekerja
- 4. Pilih status kepegawaian (Pegawai Tetap/Kontrak/Paruh Waktu)
- 5. Input gaji pokok + tunjungan pekerja dengan validasi sebagai berikut :
  - Gaji wajib diinput
  - Minimal gaji yang diinput adalah UMK yang berlaku sesuai dengan unit kerja yang dipilih
- 6. Tekan tombol selanjutnya
- 4) Langkah 4 Isi fasilitas kesehatan

Pada tahap 4 ini, PIC melakukan pemilihan fasilitas kesehatan bagi pekerja yang akan dimutasikan seperti yang tampak pada gambar berikut ini:

| NGCGGTHICCGTHICGGTHICGGT | C3: Data Pekerjaan     C3: Data Pekerjaan       Provinsi     Pilih Provinsi       Kabupaten / Kota                                                                                                    |
|----------------------------------------------------------------------------------------------------|----------------------------------------------------------------------------------------------------|
|                                                                                                    | Fasilitas Kesehatan       •         Primer       •         Dotter Gigi       •         Pilih Faskes Yang Sama Dengan Faskes Sebelumnya (Tidak ada perubahan faskes)       •         Pilih Faskes Yang Sama Untuk Seluruh Anggota Keluarga       sebelumnya         Sebelumnya       Selanjutnya |

GAMBAR 4-18 FORM PILIH FASILITAS KESEHATAN

- Pilih fasilitas kesehatan bagi calon pekerja yang akan dilakukan proses mutasi dengan memilih provinsi > kabupaten / kota > fasilitas kesehatan primer > dokter Gigi (khusus apabila faskes primer yang dipilih adalah doker umum)
- 2. Centang pilihan Pilih Faskes Yang Sama Dengan Faskes Sebelumnya (Tidak ada perubahan faskes) apabila calon pekerja tidak akan melakukan perubahan fasilitas kesehatan. Atau centang pilihan Pilih Faskes Yang Sama Untuk Seluruh Anggota Keluarga apabila calon pekerja akan melakukan perubahan fasilitas kesehatan bagi seluruh anggota keluarganya sesuai dengan fasilitas kesehatan yang telah dipilih.
- 5) Langkah 5 Review data anggota keluarga

Pada tahap 5 ini, PIC melakukan review terhadap data anggota keluarga dari calon pekerja yang akan dimutasikan menjadi peserta. Apabila sudah sesuai PIC/user dapat mengikuti petunjuk penggunaan sebagai berikut :

| ZAUXKRNXLX                             | 🖾 Data Pekerjaan                                                                                                    | 🔷 🖨 Fasiltas                                                                                                    | Kesehatan 🔰 🚰 Data                                                                                                    | Keluarga                                                                                                    |                                                                                                   |              |        |             |                |
|----------------------------------------|----------------------------------------------------------------------------------------------------|----------------------------------------------------------------------------------------------------|----------------------------------------------------------------------------------------------------|----------------------------------------------------------------------------------------------------|---------------------------------------------------------------------------------------------------|--------------|--------|-------------|----------------|
| KN X00000000000                        |                                                                                                    |                                                                                                    |                                                                                                    |                                                                                                    |                                                                                                   |              |        |             |                |
| XXXXXXXXXXXXXXXXXXXXXXXXXXXXXXXXXXXXXX | NIK                                                                                                    | No JKN-KIS                                                                                                    | Nama Peserta                                                                                                    | Tanggal Lahir                                                                                                    | Hubungan Keluarga                                                                                 | Status Aktif | Faskes | Faskes Gigi |                |
|                                        | 200000000000000000000000000000000000000                                                                                              | X000000000000                                                                                                    | HOARIYBILKRUA                                                                                                    | 29 September 1994                                                                                                    | ISTRI                                                                                             | AKTIF        |        |             | 🖨 Ubah Faskes  |
|                                        | 100000000000000000000000000000000000000                                                                                              | X000000000000                                                                                                    | SARFZLAANUAHKAANZILN                                                                                                    | 5 Desember 2019                                                                                                    | ANAK                                                                                              | AKTIF        |        |             | 🛱 Ubah Faskes  |
|                                        | Pemberi Kerja bi<br>dimutasi menjac<br>dan perusahaan<br>Pemberi Kerja bi<br>BPJS Kesehatan<br>Apabila terdapat ketid<br>BPJS sempat | ertanggung jawa<br>di tanggungan Pi<br>ertanggung jawa<br>n membayarkan<br>ertanggung jawa<br>apabila terdapa<br>aksesualan susuna | b penuh terhadap kesesu<br>skerja<br>bi terhadap kebenaran idi<br>lurannya sebesar 1% dari ş<br>b penuh untuk menanggu<br>t ketidaksesualan data Ap<br>nanggata keluarga, agar pen | alan susunan anggoto<br>antitas keluarga tambo<br>gaji pekerja<br>ung seluruh kerugian yu<br>ilikasi Edabu yang disa<br>beri kerja/INC BU menghul | i keluarga yang<br>ahan yang dimutasi<br>ang timbul pada<br>mpaikan PiC BU<br>bungi Kontor Cabang |              |        | P           | revious 1 Next |

GAMBAR 4-19 FORM MUTASI PINDAH PENANGGUNG - REVIEW ANGGOTA KELUARGA

Petunjuk Penggunaan:

- 1. Review data anggota keluarga
- 2. Pilih tombol <sup>(1)</sup> <sup>(1)</sup>

Kota > Fasilitas Kesehatan Primer > Dokter Gigi (khusus apabila fasilitas kesehatan primer berjenis dokter umum)

- 3. Centang 3 poin disclaimer yang terdapat pada form mutasi
- 4. Tekan tombol simpan untuk melakukan proses simpan mutasi peserta pindah penanggung

#### 4.1.4 MUTASI PINDAH SEBAGAI ANGGOTA KELUARGA PEKERJA

Proses penambahan anggota keluarga pekerja PPU yang telah terdaftar sebagai anggota keluarga PPU di PKS lain dapat dilakukan melalui rangkaian proses mutasi anggota keluarga pindah penanggung, berikut rangkaian yang dimaksud.

1) Langkah 1 – pencarian calon peserta

Lakukan pencarian anggota keluarga berdasarkan NIK, seperti yang tampak pada gambar berikut.

| က် Home | री Peserta               | 🖹 Laporan       | Referensi  | 🖶 Billing Pembayaran |   |
|---------|--------------------------|-----------------|------------|----------------------|---|
|         | Input Data               |                 |            |                      |   |
| 占 Input | Upload Data              |                 |            |                      |   |
|         | Pengajuan Pe             | enonaktifan     |            |                      |   |
| Q Per   | ncarian                  | Hasil Pencarian |            |                      |   |
| O NIK   | No JKN-                  | -KIS   🔵 M      | No Pegawai | 🔵 No Kartu Keluarga  |   |
| Sebe    | lumnya <mark>Sela</mark> | njutnya         |            |                      | - |

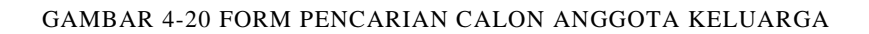

Petunjuk penggunaan :

- 1. Pilih menu Peserta : input data
- 2. Pilih kategori pencarian berdasarkan NIK / No JKN-KIS
- Input NIK / No JKN-KIS pada text field 'masukkan NIK' / 'Masukkan No JKN-KIS' (menyesuaikan pilihan kategori pencarian)
- 4. Tekan tombol selanjutnya

2) Langkah 2 – pemilihan mutasi pindah penanggung anggota keluarga pekerja Lakukan review hasil pencarian data anggota keluarga dan pastikan keterangan pada kolom Terdaftar di adalah Nama PKS yang berbeda dengan PKS user (ch: PT Maju Jaya Abadi) dan hubungan keluarga selain pekerja (suami/istri /anak/keluarga tambahan).

| linput Data Pe | eserta          |              |                   |              |              |                                                                                                  |
|----------------|-----------------|--------------|-------------------|--------------|--------------|--------------------------------------------------------------------------------------------------|
| Q Pencarian    | 💾 Hasil Pencari | ian          |                   |              |              |                                                                                                  |
| NIK            | No JKN-KIS      | Nama Peserta | Hubungan Koluarga | Tordaftar Di | Status Aktif | Mutasi                                                                                           |
|                |                 | ARYANTHI     | PEKERJA           | SUKA MAKMUR  | AKTIF        | Pilih \$                                                                                         |
|                |                 | Mukhanddor   | SUAMI             | SUKA MAKMUR  | AKTIF        | → Pilih → Pilih → Pilih → Pindahkan Sebagai Pekerja<br>✓ Pindahkan Sebagai Anggota Keluarga Peke |
|                |                 |              |                   |              |              | Previous 1 Next                                                                                  |
| Sebelumnya     | Selanjutnya     |              |                   |              |              |                                                                                                  |

GAMBAR 4-21 FORM HASIL PENCARIAN CALON ANGGOTA KELUARGA

Petunjuk penggunaan:

- 1. Pastikan nama calon anggota keluarga dan nik/noka sudah benar
- 2. Pastikan anggota keluarga memiliki No JKN KIS dan terdaftar pada PKS yang berbeda.
- 3. Pilih mutasi Pindahkan Sebagai Anggota Keluarga Pekerja
- 4. Tekan tombol panah biru
- Langkah 3 input nomor JKN KIS milik pekerja dari calon anggota keluarga yang akan dimutasikan

Lengkapi informasi nomor kepesertaaan JKN KIS pekerja dan hubungan keluarga dari calon anggota keluarga yang akan dimutasikan pindah penanggung. Berikut tata cara melengkapi informasi tersebut.

| Masukkan No              | No Kartu JK<br>Kartu JKN-KIS Pek | N-KIS Pekerja<br>erja |        |  |
|--------------------------|----------------------------------|-----------------------|--------|--|
|                          | Pindahka                         | in Sebagai            |        |  |
| ✓ Suami<br>Istri<br>Anak |                                  |                       | ÷      |  |
| _                        |                                  | Kembali               | Lanjut |  |

GAMBAR 4-22 FORM DATA MUTASI PINDAH PENANGGUNG ANGGOTA KELUARGA

- Input nomor kepesertaan pekerja dari calon anggota keluarga yang akan dimutasikan
- 2. Pilih status anggota keluarga
- 3. Tekan tombol lanjut

#### 4.1.5 MUTASI UBAH GAJI

Proses perubahan gaji Pekerja dilakukan melalui proses mutasi gaji, perubahan gaji memiliki potensi perubahan premi pekerja dan kelas rawat pekerja. Mutasi gaji dapat dilakukan melalui rangkaian proses sebagai berikut :

1) Langkah 1 – Pencarian data pekerja

Lakukan pencarian pekerja yang akan dilakukan proses mutasi gaji seperti yang tampak pada gambar berikut.

| 슈 Home        | र्श्व Peserta | 🖺 Laporan       | 🔲 Referensi | 🖶 Billing Pembayaran |  |
|---------------|---------------|-----------------|-------------|----------------------|--|
|               | Input Data    |                 |             |                      |  |
| 🐣 Input       | Upload Data   |                 |             |                      |  |
|               | Pengajuan Pe  | enonaktifan     |             |                      |  |
| Q Pen         | carian        | Hasil Pencarian |             |                      |  |
| NIK<br>Masukk | No JKN-       | -KIS   • M      | lo Pegawai  | No Kartu Keluarga    |  |
| Sebel         | lumnya Sela   | njutnya         |             |                      |  |

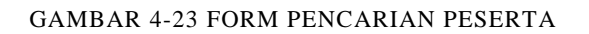

Petunjuk penggunaan :

- 1. Pilih menu Peserta : input data
- Pilih kategori pencarian berdasarkan NIK/No. JKN-KIS/No Pegawai/no Kartu Keluarga
- 3. Input kata kunci (sesuai kategori yang dipilih pada poin 2)
- 4. Tekan tombol selanjutnya
- 2) Langkah 2 Pilih mutasi Ubah Gaji

Pilih jenis mutasi ubah gaji pada kolom mutasi pekerja seperti yang tampak pada gambar berikut

| 🛔 Input D | ata Pese | irta             |              |                   |              |              |                                                      |      |
|-----------|----------|------------------|--------------|-------------------|--------------|--------------|------------------------------------------------------|------|
| Q, Penco  | arian    | 🖺 Hasil Pencaria | n            |                   |              |              |                                                      |      |
| NIK       |          | No JKN-KIS       | Nama Peserta | Hubungan Keluarga | Terdaftar Di | Status Aktif | Mutasi                                               |      |
| 321       | 017      | 0001 434         | SUPARDI      | PEKERJA           | PT SOL       | AKTIF        | ✓ Pilih<br>Tambah Anggota Keluarga                   |      |
| 321       | 012      | 0001 143         | RIZICY       | ANAK              | PT SOL       | AKTIF        | Ubah Gaji<br>Non Aktif<br>Cetak KIS<br>Detil Peserta |      |
| Sebelur   | nnya Se  | əlanjutnya       |              |                   |              |              | Previous 1                                           | Next |

GAMBAR 4-24 FORM PENCARIAN PESERTA – PILIH MUTASI GAJI

3) Langkah 3 – Input gaji baru pekerja

Input jumlah gaji pekerja (Gaji + tunjangan) pada *textfield Masukkan Gaji Pokok + tunjangan* seperti yang tampak pada gambar berikut

| SUPARDI |      |     |                                                  |                                             |                                                        |
|---------|------|-----|--------------------------------------------------|---------------------------------------------|--------------------------------------------------------|
| No JKN  | 0001 | 434 | Gaji Pokok + Tunjangan                           | 9500000                                     |                                                        |
| NIK     | 321  | 017 |                                                  | Hak Kelas :                                 | Kelas I                                                |
|         |      |     |                                                  | luran : Rp                                  | 400000                                                 |
|         |      |     | Pemberi Kerja bertangg<br>Kesehatan apabila terd | ung jawab penuh unt<br>apat ketidaksesuaian | uk menanggung seluruh ke<br>data Aplikasi Edabu yang e |
|         |      |     | 🖺 Simpan                                         |                                             |                                                        |
|         |      |     |                                                  |                                             |                                                        |
|         |      |     |                                                  |                                             |                                                        |

GAMBAR 4-25 FORM MUTASI GAJI

Petunjuk penggunaan :

- Input gaji (gaji pokok + tunjugnan) pekerja pada *textfield Masukkan Gaji* Pokok + tunjangan
- 2. Aplikasi akan otomatis menghitung perkiraan hak kelas rawat peserta beserta premi/iuran pesertanya
- 3. Centang disclaimer yang terdapat pada form mutasi gaji
- 4. Tekan tombol simpan

## 4.1.6 MUTASI NONAKTIF PESERTA

Proses penonaktifan pekerja/anggota keluarga dilakukan melalui proses mutasi nonaktif, penonaktifan peserta memiliki tindak lanjut sendiri sesuai dengan jenis mutasi nonaktif yaitu *Nonaktif PHK* dan *Nonaktif selain PHK*. Mutasi nonaktif dapat dilakukan melalui rangkaian proses sebagai berikut.

## 4.1.6.1 NONAKTIF SELAIN PHK

Penonaktifan selain PHK dapat digunakan oleh badan usaha untuk menonaktifkan status kepesertaan pekerjanya maupun untuk anggota keluarga dari pekerja. Adapun jenis penonaktifan yang masuk kedalam kategori nonaktif selain phk yaitu :

- Nonaktif Keluar Kemauan Sendiri / Resign : Peserta dan/atau Anggota keluarganya akan dinonaktifkan pada akhir bulan sejak proses penonaktifan telah disetujui BPJS Kesehatan
- 2) Nonaktif Meninggal: Peserta dan/atau Anggota keluarganya akan dinonaktifkan setelah proses penonaktifan telah disetujui BPJS Kesehatan, dan apabila yang dinonaktifkan adalah peserta maka anggota keluarganya akan dinonaktifkan pada akhir bulan.
- Nonaktif Habis Kontrak : peserta dan/atau anggota keluarganya akan dionaktifkan pada akhir bulan sejak proses penonaktifan telah disetujui BPJS Kesehatan

Mutasi nonaktif dapat dilakukan melalui rangkaian proses sebagai berikut :

1) Langkah 1 – Pencarian data pekerja

Lakukan pencarian peserta yang akan dilakukan proses penonaktifan seperti yang tampak pada gambar berikut.

| 슈 Home  | र्श्व Peserta | 🖹 Laporan       | []] Referensi | 🖶 Billing Pembayaran |  |
|---------|---------------|-----------------|---------------|----------------------|--|
|         | Input Data    |                 |               |                      |  |
| 👗 Input | Upload Data   |                 |               |                      |  |
|         | Pengajuan Pe  | enonaktifan     |               |                      |  |
| Q Per   | ncarian       | Hasil Pencarian |               |                      |  |
| O NIK   | No JKN        | -KIS   • 1      | No Pegawai    | 🔵 No Kartu Keluarga  |  |
| Sebe    | lumnya Selo   | injutnya        |               |                      |  |

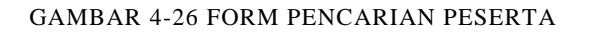

- 1. Pilih menu Peserta : input data
- Pilih kategori pencarian berdasarkan NIK/No. JKN-KIS/No Pegawai/no Kartu Keluarga
- 3. Input kata kunci (sesuai kategori yang dipilih pada poin 2)
- 4. Tekan tombol selanjutnya
- 2) Langkah 2 Pilih mutasi Nonaktif

Pilih jenis mutasi Nonaktif Selain PHK pada kolom mutasi pekerja/anggota keluarga seperti yang tampak pada gambar berikut.

| ə-Dabu                                  |                                         |               |                   |                      |              |                        |        |
|-----------------------------------------|-----------------------------------------|---------------|-------------------|----------------------|--------------|------------------------|--------|
| lome 🤱 Peserta                          | 🔓 Laporan                               | 📋 Referensi   |                   |                      |              |                        |        |
| Input Data Pese                         | rta                                     |               |                   |                      |              |                        |        |
| Q Pencarian                             | ) Hasil Pencarian                       |               |                   |                      |              |                        |        |
| NIK                                     | No JKN-KIS                              | Nama Peserta  | Hubungan Keluarga | Status Kepesertaan   | Status Aktif | Mutasi                 |        |
| 000000000000000000000000000000000000000 | 000000000000000000000000000000000000000 | XXAWIEXLDTRSI | PEKERJA           | 20000X 20000X 20000X | AKTIF        | Non Aktif selain PHK 🗸 |        |
| Sebelumnya Se                           | lanjutnya                               |               |                   |                      |              | Previous               | 1 Next |

GAMBAR 4-27 FORM PENCARIAN PESERTA – PILIH JENIS MUTASI NONAKTIF SELAIN PHK

Petunjuk penggunaan :

- 1. Pilih peserta atau anggota keluarga yang akan dinonaktifkan
- 2. Pada kolom mutasi, pilih jenis mutasi Nonaktif selain PHK
- 3. Tekan panah biru 🖻

3) Langkah 3 – Input data penonaktifan

Selanjutnya akan muncul form entri data penonaktifan. Pada form ini PIC BU harus menginput jenis penonaktifan pekerja/anggota keluarga, No. HP / Email dan nomor surat pengantar.

| Non Aktif      | Keluar karena kemauan sendiri / Resię 🗸 |
|----------------|-----------------------------------------|
| No. HP Pegawai | Masukkan No. HP Pegawai (contoh : 08xx; |
| Email Pegawai  | Masukkan Email Pegawai                  |
|                |                                         |
|                |                                         |

GAMBAR 4-28 FORM MUTASI NONAKTIF PEKERJA – ENTRI DATA NO HP DAN $${\rm EMAIL}$$ 

Petunjuk penggunaan :

- 1. Pilih jenis penonaktifan peserta
  - a. Keluar karena kemauan sendiri / Resign
  - b. Meninggal
  - c. Habis kontrak
- 2. Entri No HP
- 3. Entri Email
- 4. Tekan tombol selanjutnya
- 4) Langkah 4 Proses pengajuan penonaktifan

Selanjutnya PIC Kantor cabang melakukan pengajuan penonaktifan secara kolektif ke *user admin* Kantor Cabang BPJS Kesehatan (lihat menu Pengajuan Penonaktifan).

## 4.1.6.2 NONAKTIF PHK

Penonaktifan PHK dapat digunakan oleh badan usaha untuk menonaktifkan status kepesertaan pekerjanya. Mutasi nonaktif PHK dapat dilakukan melalui rangkaian proses sebagai berikut :

#### 1) Langkah 1 – Pencarian data pekerja

Lakukan pencarian peserta yang akan dilakukan proses penonaktifan seperti yang tampak pada gambar berikut.

| 슈 Home  | र्ष Peserta  | 🖹 Laporan       | 🛄 Referensi | 🖶 Billing Pembayaran |  |
|---------|--------------|-----------------|-------------|----------------------|--|
|         | Input Data   |                 |             |                      |  |
| 🔒 Input | Upload Data  |                 |             |                      |  |
|         | Pengajuan Pe | enonaktifan     |             |                      |  |
| Q Per   | icarian      | Hasil Pencarian |             |                      |  |
|         |              |                 | No Peggwai  |                      |  |
|         | NO SKI       |                 | to r oganar | No Karta Koldarga    |  |
| Masukk  | an NIK       |                 |             |                      |  |
|         |              |                 |             |                      |  |
|         |              |                 |             |                      |  |
|         |              |                 |             |                      |  |
| Sebe    | lumnya Sela  | njutnya         |             |                      |  |
|         |              |                 |             |                      |  |

GAMBAR 4-29 FORM PENCARIAN PESERTA

Petunjuk penggunaan :

- 1. Pilih menu Peserta : input data
- Pilih kategori pencarian berdasarkan NIK/No. JKN-KIS/No Pegawai/no Kartu Keluarga
- 3. Input kata kunci (sesuai kategori yang dipilih pada poin 2)
- 4. Tekan tombol selanjutnya
- 2) Langkah 2 Pilih mutasi Nonaktif

Pilih jenis mutasi Nonaktif PHK pada kolom mutasi pekerja/anggota keluarga seperti yang tampak pada gambar berikut.

| an [[] Referensi              |                                                                                                    |                                                                                                    |                                                                                                    |                                                                                                    |                                                                                                    |
|-------------------------------|----------------------------------------------------------------------------------------------------|----------------------------------------------------------------------------------------------------|----------------------------------------------------------------------------------------------------|----------------------------------------------------------------------------------------------------|----------------------------------------------------------------------------------------------------|
| rlan                          |                                                                                                    |                                                                                                    |                                                                                                    |                                                                                                    |                                                                                                    |
| rlan                          |                                                                                                    |                                                                                                    |                                                                                                    |                                                                                                    |                                                                                                    |
| rian                          |                                                                                                    |                                                                                                    |                                                                                                    |                                                                                                    |                                                                                                    |
|                               |                                                                                                    |                                                                                                    |                                                                                                    |                                                                                                    |                                                                                                    |
| Nama Peserta                  | Hubungan Ke                                                                                                    | uarga Status Kepesertaan                                                                                                    | Status Aktif                                                                                                    | Mutasi                                                                                                    |                                                                                                    |
| 2001 RAINKDXAHAYKANINKAI      | PEKERJA                                                                                                    | 300000 300000 300000                                                                                                    | AKTIF                                                                                                    | Non Aktif PHK                                                                                                    | ~ 0                                                                                                    |
| 2002 XZSLELQYZXIATAASOYXAJUHE | ANAK                                                                                                    | 300000 300000 300000                                                                                                    | AKTIF                                                                                                    | Pilih                                                                                                    | ~ <sup>0</sup>                                                                                                    |
| 0003 OEHRUAALRAALEJYEMR       | ANAK                                                                                                    | βοσοος χαραος χαροος                                                                                                    | AKTIF                                                                                                    | Pilih                                                                                                    | ~ •                                                                                                    |
|                               |                                                                                                    |                                                                                                    |                                                                                                    | Previous                                                                                                    | 1 Next                                                                                                    |
|                               | Nama Peseta           S00         RANDIXANKANKANKAN           S01         X28LEQYZBATANGOYKALINE           S023         GEHBIANKENALLYEISER | Name Peerta         Hubungen Kal           D00         RANDIXANIKARIKAI         PEERIA           D001         XZELIQVZRATANGOVKANIKE         ANAK           D003         COHUMABRALE/HEAR         ANAK | Name Peerla         Muburgen Keluargia         Status Keperentaan           SDB         RANKDISAMINUKANINAI         PEREIA         SXXXX XXXXX XXXXX XXXXX XXXXX           SDB         XXXXXIQVXXANIAI         AMAC         SXXXX XXXXX XXXXX XXXXX           SDB         SUSSILIQVZIAIATABOVALABIE         AMAC         SXXXX XXXXX XXXXX XXXXX           SDB         SUSSILIQVZIAIATABOVALABIE         AMAC         SXXXX XXXXX XXXXX | Name Peteria         Huburgen Kakurgen         Batur Käptenston         Batur Käpten           XXXX         RANDOMANTANANNAN         FERBAA         XXXXXXXXXXXXXXXXXXXXXXXXXXXXXXXXXXXX | Name Peerla         Naburgen Kikkergen         Status Repeerla         Status AMT         Material           SIR         Rand Datasian Amage         Rand Datasian Amage         Rand Datasian Amage         Rand Amage         Rand Datasian Amage         Rand Rand Datasian Amage         Rand Rand Datasian Amagee         Rand Rand Datasian Amagee         Rand Rand Datasian Amagee <t< td=""></t<> |

GAMBAR 4-30 FORM PENCARIAN PESERTA – PILIH JENIS MUTASI NONAKTIF PHK

- 1. Pilih peserta atau anggota keluarga yang akan dinonaktifkan
- 2. Pada kolom mutasi, pilih jenis mutasi Nonaktif PHK
- 3. Tekan panah biru 🝳
- 3) Langkah 3 Input data penonaktifan

Selanjutnya akan muncul form entri data penonaktifan. Pada form ini PIC BU harus menginput jenis penonaktifan pekerja/anggota keluarga, No. HP / Email dan nomor surat pengantar.

| Non Aktif      | PHK dengan Jaminan 6 bulan 🗸 🗸         |
|----------------|----------------------------------------|
| No. HP Pegawai | Masukkan No. HP Pegawai (contoh : 08xx |
| Email Pegawai  | Masukkan Email Pegawai                 |
|                |                                        |

GAMBAR 4-31 FORM MUTASI NONAKTIF PEKERJA – ENTRI DATA NO HP DAN EMAIL

Petunjuk penggunaan :

- 1. Pilih jenis mutasi PHK dengan Jaminan 6 bulan (default)
- 2. Entri No HP
- 3. Entri Email
- 4. Tekan tombol setuju
- Langkah 4 Proses pengajuan penonaktifan Selanjutnya PIC Kantor cabang melakukan pengajuan penonaktifan secara kolektif ke *user admin* Kantor Cabang BPJS Kesehatan (lihat menu Pengajuan Penonaktifan).

## 4.1.7 MUTASI PINDAH UNIT KERJA

Mutasi pindah unit kerja dapat dilakukan untuk peserta yang masih terdaftar sebagai pekerja aktif di badan usaha sesuai dengan user login. Proses mutasi pindah unit kerja ini akan efektif berlaku untuk awal bulan depan dari tangal proses mutasi. Proses mutasi Pindah Unit Kerja dapat dilakukan melalui rangkaian proses sebagai berikut:

1) Langkah 1 – Pencarian data pekerja / anggota keluarga

Lakukan pencarian peserta yang akan dilakukan proses penonaktifan seperti yang tampak pada gambar berikut.

| டு Home | L Peserta    | 🖹 Laporan       | 🔲 Referensi | 🖶 Billing Pembayaran |   |
|---------|--------------|-----------------|-------------|----------------------|---|
|         | Input Data   |                 |             |                      |   |
| 💄 Input | Upload Data  |                 |             |                      |   |
|         | Pengajuan Pe | enonaktifan     |             |                      |   |
| Q Per   |              | Hasil Pencarian |             |                      |   |
|         | No. IKN-     |                 | lo Peaawai  | No Kartu Keluaraa    | 1 |
|         | NO SKI       |                 | to roganar  | No karta koldungu    |   |
| Masukk  | an NIK       |                 |             |                      |   |
|         |              |                 |             |                      | J |
|         |              |                 |             |                      |   |
|         |              |                 |             |                      |   |
| Sebe    | lumnya Sela  | njutnya         |             |                      |   |
| L       |              |                 |             |                      |   |

GAMBAR 4-32 FORM PENCARIAN PESERTA

Petunjuk penggunaan :

- 1. Pilih menu Peserta : input data
- Pilih kategori pencarian berdasarkan NIK/No. JKN-KIS/No Pegawai/no Kartu Keluarga
- 3. Input kata kunci (sesuai kategori yang dipilih pada poin 2)
- 4. Tekan tombol selanjutnya
- 2) Langkah 2 Pilih mutasi Pindah Unit Kerja

Pilih jenis mutasi Pindah Unit Kerja pada kolom mutasi pekerja/anggota keluarga seperti yang tampak pada gambar berikut.

| out Data Peser                          | ta              |                          |                   |                      |              |                                                              |
|-----------------------------------------|-----------------|--------------------------|-------------------|----------------------|--------------|--------------------------------------------------------------|
| Pencarian                               | Hasil Pencarian |                          |                   |                      |              |                                                              |
|                                         |                 |                          |                   |                      |              |                                                              |
| шк                                      | No JKN-KIS      | Nama Peserta             | Hubungan Keluarga | Status Kepesertaan   | Status Aktif | Mutasi                                                       |
| 000000000000000000000000000000000000000 | 0000000000000   | RAINXDIXAHAYKANNXAI      | PEKERJA           | 300000 300000 300000 | AKTIF        | Pilih V                                                      |
| 000000000000000000000000000000000000000 | 000000000000    | XZSLELQYZXIATAASOYXAJUHE | ANAK              | 30000X 30000X 3000XX | AKTIF        | Tambah Anggota Keluarga<br>Ubah Gaji<br>Non Aktif selain PHK |
| 000000000000000000000000000000000000000 | 0000000000002   | OEHRUAALRAALEJYBMR       | ANIAK             | 300000 300000 300000 | AKTIF        | Non Aktif PHK<br>Pindah Unit Kerja<br>Cetak KIS              |
|                                         |                 |                          |                   |                      |              | Cetak KIS Keluarga<br>Detil Peserta                          |

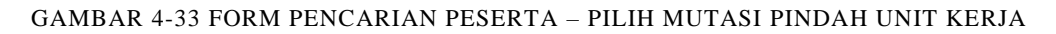

- 1. Pilih jenis mutasi Pindah Unit Kerja
- 2. Tekan tombol panah biru
- 3) Langkah 3 Entri form Pindah Unit Kerja

Selanjutnya aplikasi akan menampilkan form Pindah Unit Kerja. Pada form ini PIC diharuskan melengkapi data form pegawai yang akan dilakukan proses mutasi pindah unit kerja seperti yang tampak pada gambar berikut ini.

| 🗇 Home 🙎 Peserta 🔒 Lapo                    | oran 🔲 Referensi                         |                                   |                               |
|--------------------------------------------|------------------------------------------|-----------------------------------|-------------------------------|
| 🕍 Pindah Unit Kerja                        |                                          |                                   |                               |
| RAINXDXAHAYKANNXAI                         | 🖸 Data Pekerjaan 👹                       |                                   |                               |
| No JKN 00000000000000000000000000000000000 | Unit Kerja<br>Nomor Pegawai              | Pilih Unit Kerja *                |                               |
|                                            | Jabatan                                  | 987454997<br>Masukkan Jabatan     |                               |
|                                            | Status Pegawai<br>Gaji Pokok + Tunjangan | Pilih Status Pegawai *<br>3339552 |                               |
|                                            |                                          |                                   | Sebelumnya Sekanjutnya Simpan |

GAMBAR 4-34 FORM MUTASI PINDAH UNIT KERJA

Petunjuk penggunaan :

- 1. Pilih unit kerja dimana pekerja akan dipindahkan
- 2. Masukkan nomor pekerja apabila diperlukan penyesuaian
- 3. Masukkan jabatan pekerja apabila diperlukan penyesuaian
- 4. Pilih status pekerja apabila diperlukan penyesuaian
- Masukkan nilai gaji dan tunjangan dari peserta dengan nilai minimal sesuai dengan UMK Dati2 Sub Cabang Entitas
- 6. Tekan tombol selanjutnya
- 4) Langkah 4 Review Data Anggota Keluarga

Selanjutnya aplikasi akan menampilkan *form* data anggota keluarga. Pada form ini akan tampil seluruh anggota keluarga yang terdaftar.

| RAINXDXAHAYKANNXAI    | 😝 Data Pekerjaan                                                                                                    | 😁 Data Kelua                            | rgo                                                                                                    |               |                   |                   |  |  |  |  |
|-----------------------|----------------------------------------------------------------------------------------------------|-----------------------------------------|----------------------------------------------------------------------------------------------------|---------------|-------------------|-------------------|--|--|--|--|
| No JKN 000000000000   |                                                                                                    |                                         |                                                                                                    |               |                   |                   |  |  |  |  |
| NIK 00000000000000000 | NIK                                                                                                    | No JKN-KIS                              | Nama Peserta                                                                                                   | Tanggal Lahir | Hubungan Keluarga | Status Aktif      |  |  |  |  |
|                       | 000000000000000000000000000000000000000                                                                                     | 0000000000002                           | XZSLELQYZXIATAASOYXAJUHE                                                                                       | 14 April 2014 | ANAK              | AKTIF             |  |  |  |  |
|                       | 000000000000000000000000000000000000000                                                                                     | 000000000003                            | OEHRUMALRAALEJYBMR                                                                                             | 12 Maret 2019 | ANAK              | AKTIF             |  |  |  |  |
|                       |                                                                                                    |                                         |                                                                                                    |               |                   | Previous 1 Next   |  |  |  |  |
|                       | Pemberi Kerja bertanggung jawab penuh terhadap kesesuaian susunan anggota keluarga yang dimutasi menjadi tanggungan Pekerja |                                         |                                                                                                    |               |                   |                   |  |  |  |  |
|                       | Pemberi Kerja ber<br>dan perusahaan                                                                                         | tanggung jawab ti<br>membayarkan iuro   | erhadap kebenaran identitas keluarga tambahan yang dim<br>Innya sebesar 1% dari gaji pekerja                   | nutasi        |                   |                   |  |  |  |  |
|                       | Pemberi Kerja ber<br>Kesehatan apabil                                                                                       | tanggung jawab p<br>la terdapat ketidak | enuh untuk menanggung seluruh kerugian yang timbul par<br>sesualan data Aplikasi Edabu yang disampaikan PIC BU | da BPJS       |                   |                   |  |  |  |  |
|                       | Apabila terdapat ketidak<br>BPJS setempat                                                                                   | ksesualan susunan an                    | ggota keluarga, agar pemberi kerja/PIC BU menghubungi Kantor Cab                                               | bang          |                   |                   |  |  |  |  |
|                       |                                                                                                    |                                         |                                                                                                    |               | Sebelumnya S      | elanjutnya Simpan |  |  |  |  |

GAMBAR 4-35 FORM DATA ANGGOTA KELUARGA

- 1. Lakukan review terhadap data anggota keluarga
- 2. Centang seluruh disclaimer apabila PIC setuju untuk melanjutkan proses mutasi.
- 3. Tekan tombol simpan untuk melanjutkan atau tekan tombol sebelumnya untuk melakukan review pross sebelumnya
- 5) Langkah 5 Proses simpan mutasi

Selanjutnya aplikasi akan menampilkan halaman *disclaimer* persetujuan atas data yang dilakukan mutasi. Centang keterangan *Kami Menyetujui Syarat dan Ketentuan Yang Berlaku Diatas* untuk meneruskan ke proses simpan mutasi atau batal untuk kembali ke proses sebelumnya.

Terdapat beberap aketentuan dalam melakukan perubahan data unit kerja, diantaranya yaitu:

- a) Hanya peserta yang masih terdaftar di entitas sesuai dengan user login yang masih dapat dilakukan proses update unit kerja
- b) Hanya dapat dilakukan untuk peserta dengan status selain meninggal, data ganda atau nonaktif karena data bermasalah.
- c) Perubahan unit kerja bagi peserta dengan status aktif tidak akan merubah status dan TMT kepesertaan pekerja tetapi tetap melakukan perubahan terhadap TMT Premi dan TMT Gaji. Perubahan unit kerja untuk peserta nonaktif akan merubah status pekerja menjadi penangguhan peserta dan TMT Kepesertaan, TMT Gaji dan TMT Premi menjadi awal bulan depan dari tanggal proses.

#### 4.1.8 UPDATE IDENTITAS

Mutasi update identitas dapat dilakukan untuk peserta yang masih menjadi tanggungan badan usaha sesuai dengan user login. Proses mutasi *update* identitas ini akan langsung merubah data identitas peserta. Proses mutasi *update* identitas dapat dilakukan melalui rangkaian proses sebagai berikut:

1) Langkah 1 – Pencarian data pekerja / anggota keluarga

Lakukan pencarian peserta yang akan dilakukan proses *update identitas* seperti yang tampak pada gambar berikut.

| 슈 Home  | र्षे Peserta | 🛱 Laporan       | 🔲 Referensi | 🖶 Billing Pembayaran |   |
|---------|--------------|-----------------|-------------|----------------------|---|
|         | Input Data   |                 |             |                      |   |
| 🐣 Input | Upload Data  |                 |             |                      |   |
|         | Pengajuan Pe | enonaktifan     |             |                      |   |
| Q Per   |              | Hasil Pencarian |             |                      |   |
|         |              |                 |             |                      |   |
|         | No JKN-      | -KIS            | lo Pegawai  | No Kartu Keluarga    |   |
| Masukk  | an NIK       |                 |             |                      |   |
|         |              |                 |             |                      |   |
|         |              |                 |             |                      | • |
|         |              |                 |             |                      |   |
| Sebe    | lumnya Sela  | njutnya         |             |                      |   |
|         |              |                 |             |                      |   |

GAMBAR 4-36 FORM PENCARIAN PESERTA

Petunjuk penggunaan :

- 1. Pilih menu Peserta : input data
- Pilih kategori pencarian berdasarkan NIK/No. JKN-KIS/No Pegawai/no Kartu Keluarga
- 3. Input kata kunci (sesuai kategori yang dipilih pada poin 2)
- 4. Tekan tombol selanjutnya
- 2) Langkah 2 Pilih mutasi Update Identitas

Pilih jenis mutasi Update Identitas pada kolom mutasi pekerja/anggota keluarga seperti yang tampak pada gambar berikut.

| Pencarian        | E Hasil Pencaria                        | n                          |                   |                    |              |                                                                       |
|------------------|-----------------------------------------|----------------------------|-------------------|--------------------|--------------|-----------------------------------------------------------------------|
| rendanan         |                                         |                            |                   |                    |              |                                                                       |
| NK.              | No JKN-KIS                              | Nama Peserta               | Hubungan Keluarga | Status Kepesertaan | Status Aktif | Mutasi                                                                |
| 0018180019031353 | 20000200000000                          | NSAREHoXwHotXEILXMnA       | PEKERJA           | PT XXX XXX XXX     | AKTIF        | Tambah Anggota Kelu 🛩                                                 |
| 3900110139135005 | XXXXXXXXXXXXXXXXXXXXXXXXXXXXXXXXXXXXXX  | XRTAMASXXXIIIOWT           | ISTRI             | PT XXX XXX XXX     | AKTIF        | Pilih<br>Tambah Anggota Keluarga<br>Ubah Gaji<br>Nan Aktif selain PUK |
| 301000114121450  | 000000000000000000000000000000000000000 | AIPPREXLVXNMTIAIXDURSAAAIL | ANAK              | PT XXX XXX XXX     | AKTIF        | Non Aktif PHK<br>Pindah Unit Kerja<br>Update Identitas                |
| 141139610015110  | ******                                  | DINIWRSAAENAAMHLA          | ANAK              | PT XXX XXX XXX     | AKTIF        | Cetak KIS<br>Cetak KIS Keluarga<br>Detil Peserta                      |

GAMBAR 4-37 FORM PENCARIAN PESERTA – PILIH UPDATE IDENTITAS

- 1. Pilih jenis mutasi Update Identtias pada baris peserta yang akan dilakukan proses *update* identitas
- 2. Tekan tombol biru
- 3) Langkah 3 Entri form Update Identitas

Selanjutnya aplikasi akan menampilkan form Update Identitas. Pada form ini PIC diharuskan melengkapi data identitas pekerja seperti yang tampak pada gambar berikut ini.

| 🕒 Updo   | ate Identitas    |                                                                                                    |                                                                                                    |
|----------|------------------|----------------------------------------------------------------------------------------------------|----------------------------------------------------------------------------------------------------|
| NSAREHOX | (wHatXEILXMnA    |                                                                                                    |                                                                                                    |
| No JKN   | ****             | NIK                                                                                                  | 0018180019031353                                                                                                |
| NIK      | 0018180019031353 | No KK                                                                                                | 1234567890123456                                                                                                |
|          |                  | Nama                                                                                                 | NSAREHoXwHatXEILXMnA                                                                                            |
|          |                  | Tempat Lahir                                                                                         | Masukkan Tempat Lahir                                                                                           |
|          |                  | Tanggal Lahir                                                                                        | 26/1/1984                                                                                                    |
|          |                  | Jenis Kelamin                                                                                        | Laki-laki 🗸                                                                                                    |
|          |                  | Status Kawin                                                                                         | Menikah 🗸                                                                                                    |
|          |                  | No. HP                                                                                               | Masukkan No. HP (contoh : 08xxxxxx)                                                                             |
|          |                  | Email                                                                                                | Masukan Alamat Email                                                                                            |
|          |                  | Pemberi Kerja bertanggung jawab penuh n<br>Kesehatan apabila terdapat ketidaksesua<br>aplikasi eDabu | untuk menanggung seluruh kerugian yang timbul pada BPJS<br>Ian data Aplikasi Edabu yang disampaikan PIC BU pada |

GAMBAR 4-38 FORM MUTASI UPDATE IDENTITAS

- 1. Isi form update identitas sesuai data peserta yang akan diperbaharui.
- 2. Centang disclaimer perubahan data
- 3. Tekan tombol simpan

Dalam melakukan perubahan data identitas peserta, terdapat beberapa ketentuan yang diterapkan yaitu:

- 3. Tidak dapat melakukan perubahan data NIK. Apabila terdapat ketidaksesuaian data NIK agar dapat menghubungi PIC BPJS
- 4. Perubahan data NIK dapat dilakukan apabila data yang diisi pada form sesuai dengan data yang terdapat pada DISDUKCAPIL Pusat
- 5. Perubahan data identitas harus memiliki nomor kartu keluarga yang sama dengan nomor kartu keluarga yang dimiliki oleh pekerja terkecuali untuk perubahan data identitas keluarga tambahan.
- 6. Khusus anggota keluarga yang terdaftar sebagai BBL dengan data NIK kosong/null dapat dilakukan proses update data identitas selama umur bayi belum melebihi 2 tahun dari tanggal proses update. Untuk anggota keluarga BBL dengan umur lebih dari 2 tahun agar dapat menghubungi PIC BPJS Kesehatan terdekat.

#### 4.1.9 MUTASI CETAK KIS

Kartu KIS digital merupakan kartu JKN KIS yang sah dan dapat digunakan saat melakukan pelayanan kesehatan. Proses pencetakan karut KIS digital untuk pekerja/anggota keluarga dilakukan melalui proses mutasi cetak kartu kis, seperti yang disampaikan melalui rangkaian proses sebagai berikut :

 Langkah 1 – Pencarian data pekerja / anggota keluarga Lakukan pencarian peserta yang akan dilakukan proses penonaktifan seperti yang tampak pada gambar berikut.

| 슈 Home        | ይ Peserta    | 🖹 Laporan       | 🔲 Referensi | 🖶 Billing Pembayaran |   |
|---------------|--------------|-----------------|-------------|----------------------|---|
|               | Input Data   |                 |             |                      |   |
| 🔒 Input       | Upload Data  |                 |             |                      |   |
|               | Pengajuan Pe | enonaktifan     |             |                      |   |
| Q Per         | icarian      | Hasil Pencarian |             |                      |   |
| NIK<br>Masuki | No JKN-      | KIS   • M       | No Pegawai  | 🔵 No Kartu Keluarga  |   |
|               |              |                 |             |                      | J |
| Sebe          | lumnya Sela  | njutnya         |             |                      |   |

GAMBAR 4-39 FORM PENCARIAN PESERTA

- 1. Pilih menu Peserta : input data
- Pilih kategori pencarian berdasarkan NIK/No. JKN-KIS/No Pegawai/no Kartu Keluarga
- 3. Input kata kunci (sesuai kategori yang dipilih pada poin 2)
- 4. Tekan tombol selanjutnya
- 2) Langkah 2 Pilih mutasi cetak kis

Pilih jenis mutasi cetak kis pada kolom mutasi pekerja/anggota keluarga seperti yang tampak pada gambar berikut

| <b>A</b> 1 | i Input Data Peserta |                     |            |              |                   |              |              |                                                |      |  |
|------------|----------------------|---------------------|------------|--------------|-------------------|--------------|--------------|------------------------------------------------|------|--|
|            | <b>D</b> , Pencaria  | on I                | Hasil Penc | arian        |                   |              |              |                                                |      |  |
| 1          |                      |                     |            |              |                   |              |              |                                                |      |  |
|            | NIK                  |                     | No JKN-KIS | Nama Peserta | Hubungan Keluarga | Terdaftar Di | Status Aktif | Pilih<br>Tambah Anggota Keluarga<br>Libah Gali |      |  |
|            | 327                  | 050                 | 0001 7     | 3 ANAH       | PEKERJA           | PT SOL       | AKTIF        | Non Aktif<br>Cetak KIS<br>Detil Peserta        |      |  |
|            | 327                  | 015                 | 0001 9     | 7 JUJU       | SUAM              | PT SOL       | AKTIF        | Pilih 💠                                        | •    |  |
|            |                      |                     |            |              |                   |              |              | Previous 1                                     | Next |  |
|            | Sebelumr             | <mark>nya</mark> Se | lanjutnya  |              |                   |              |              |                                                |      |  |

GAMBAR 4-40 FORM PENCARIAN PESERTA – PILIH MUTASI CETAK KIS

Petunjuk penggunaan :

- 1. Pilih jenis mutasi cetak kis
- 2. Tekan tombol biru
- 3. Aplikasi akan melakukan download Kartu KIS digital seperti tampak ada gambar berikut ini .

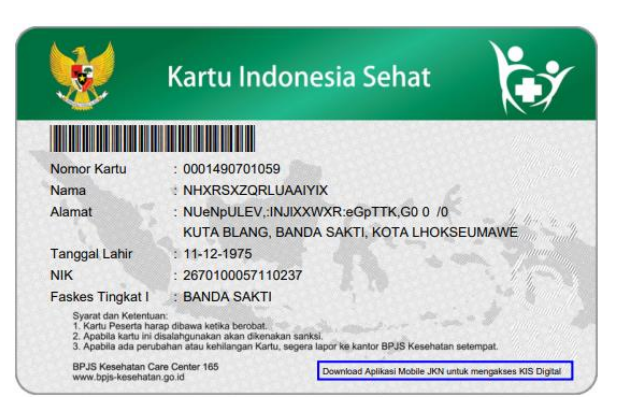

GAMBAR 4-41 CONTOH KARTU KIS DIGITAL

## 4.1.10 MUTASI CETAK KIS KELUARGA

Kartu KIS digital merupakan kartu JKN KIS yang sah dan dapat digunakan saat melakukan pelayanan kesehatan. Proses pencetakan karut KIS digital untuk pekerja/anggota keluarga dilakukan melalui proses Cetak KIS Keluarga, seperti yang disampaikan melalui rangkaian proses sebagai berikut :

1) Langkah 1 – Pencarian data pekerja / anggota keluarga

Lakukan pencarian peserta yang akan dilakukan proses penonaktifan seperti yang tampak pada gambar berikut.

| 슈 Home  | A Peserta    | 🕞 Laporan       | 🛄 Referensi | Billing Pembayaran  |   |
|---------|--------------|-----------------|-------------|---------------------|---|
|         | Input Data   |                 |             |                     |   |
| 💄 Input | Upload Data  |                 |             |                     |   |
|         | Pengajuan Pe | enonaktifan     |             |                     |   |
| Q Per   | ncarian      | Hasil Pencarian |             |                     |   |
|         | No. IKN-     |                 | No Peggwai  | No Kartu Keluaraa   | 1 |
|         |              |                 | io i ogunui | • no nanta hondanga |   |
| Masuki  | kan NIK      |                 |             |                     |   |
|         |              |                 |             |                     | J |
|         |              |                 |             |                     |   |
|         |              |                 |             |                     |   |
| Sebe    | lumnya Sela  | injutnya        |             |                     |   |
|         |              |                 |             |                     |   |

GAMBAR 4-42 FORM PENCARIAN PESERTA

- 1. Pilih menu Peserta  $\rightarrow$  input data
- Pilih kategori pencarian berdasarkan NIK/No. JKN-KIS/No Pegawai/no Kartu Keluarga
- 3. Input kata kunci (sesuai kategori yang dipilih pada poin 2)
- 4. Tekan tombol selanjutnya
- 2) Langkah 2 Pilih mutasi cetak kis

Pilih jenis mutasi Cetak KIS Keluarga pada kolom mutasi pekerja/anggota keluarga seperti yang tampak pada gambar berikut

| me <u>A</u> Peserta            | laporan                   | []] Referensi   |                   |                                   |                                    |                                                              |
|--------------------------------|---------------------------|-----------------|-------------------|-----------------------------------|------------------------------------|--------------------------------------------------------------|
| nput Data Pese<br>Q. Pencarian | erta<br>Di Hasil Pencaria | n               |                   |                                   |                                    |                                                              |
| NIK                            | No JKN-KIS                | Nama Peserta    | Hubungan Keluarga | Status Kepesertaan                | Status Aktif                       | Mutasi                                                       |
| 2670100057110237               | 0001490701059             | NHXRSXZQRLUAAMX | PEKERJA           | PT. POS INDONESIA (PERSERO) BUMN  | AKTIF                              | Pilih V                                                      |
| 1027016340120525               | 0001490701051             | XSUATIONM       | ISTRE             | PT. POS INDONESIA (PERSERO) BUMN  | AKTIF                              | Tambah Anggota Keluarga<br>Ubah Gaji<br>Non Aktif selain PHK |
| 4707020301109307               | 0001490701072             | XXAUDULX        | ANAK              | PT. POS INDONESIA (PERSERO) BUMIN | USIA ANAK PPU > 21 TH<br>DAN 25 TH | Non Aktif PHK<br>Pindah Unit Kerja<br>Cetak KIS              |
|                                |                           |                 |                   |                                   |                                    | Cetak KIS Keluarga<br>Detil Peserta                          |

GAMBAR 4-43 FORM PENCARIAN PESERTA – PILIH MUTASI CETAK KIS

Petunjuk penggunaan :

- 1. Pilih jenis mutasi Cetak KIS Keluarga
- 2. Tekan tombol panah biru
- 3. Aplikasi akan melakukan *download* Kartu KIS digital untuk seluruh keluarga dengan status **AKTIF** seperti tampak ada gambar berikut ini .

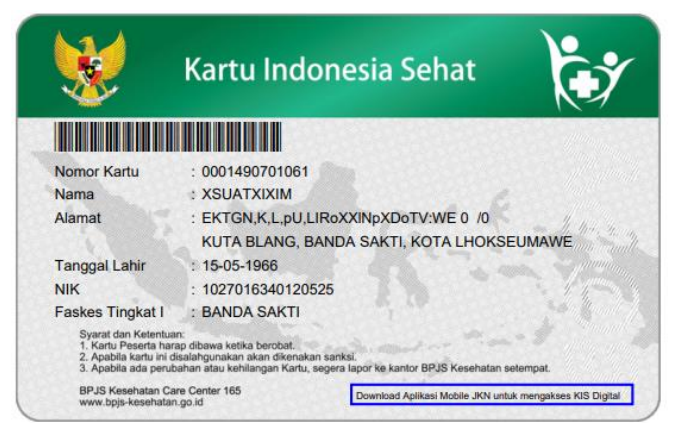

GAMBAR 4-44 CONTOH KARTU KIS DIGITAL

#### 4.1.11 MUTASI DETIL PESERTA

Mutasi detail peserta dapat digunakan oleh PIC badan usaha untuk melihat riwayat data peserta diantaranya riwayat perubahan data pribadi, alamat, riwayat faskes dan riwayat informasi pekerjaan (khusus pekerja). Proses pencetakan karut KIS digital untuk pekerja/anggota keluarga dilakukan melalui proses mutasi cetak kartu kis, seperti yang disampaikan melalui rangkaian proses sebagai berikut :

1) Langkah 1 – Pencarian data pekerja / anggota keluarga

Lakukan pencarian peserta yang akan dilakukan proses penonaktifan seperti yang tampak pada gambar berikut.

| 合 Home  | <u>१</u> Peserta | 🖹 Laporan         | 🔲 Referensi | 🖶 Billing Pembayaran |
|---------|------------------|-------------------|-------------|----------------------|
|         | Input Data       |                   |             |                      |
| 🐣 Input | Upload Data      |                   |             |                      |
|         | Pengajuan Pe     | ənonaktifan       |             |                      |
| Q Per   | ncarian          | i Hasil Pencarian |             |                      |
| O NIK   | No JKN           | -KIS 🛛 🗖 I        | No Pegawai  | 🔵 No Kartu Keluarga  |
| Masuk   | kan NIK          |                   |             |                      |
|         |                  |                   |             |                      |
| Sebe    | lumnya Sela      | injutnya          |             |                      |

GAMBAR 4-45 FORM PENCARIAN PESERTA

Petunjuk penggunaan :

- 1. Pilih menu Peserta : input data
- Pilih kategori pencarian berdasarkan NIK/No. JKN-KIS/No Pegawai/no Kartu Keluarga
- 3. Input kata kunci (sesuai kategori yang dipilih pada poin 2)
- 4. Tekan tombol selanjutnya
- 2) Langkah 2 Pilih mutasi cetak kis

Pilih jenis mutasi detail peserta pada kolom mutasi pekerja/anggota keluarga seperti yang tampak pada gambar berikut

| nput Do | ata Pese | ərta          |              |                   |              |              |                                                      |
|---------|----------|---------------|--------------|-------------------|--------------|--------------|------------------------------------------------------|
|         | rian     | 🗎 Hasil Pence | rian         |                   |              |              |                                                      |
| NIK     |          | No JKN-KIS    | Nama Peserta | Hubungan Keluarga | Terdaftar Di | Status Aktif | Mutasi                                               |
| 327     | 002      | 0001 87       | 3 BUDI       | PEKERJA           | PT SOL       | AKTIF        | ✓ Pilih<br>Tambah Anggota Keluarga                   |
| 327     | 001      | 0001 15       | 9 NINING     | ISTRI             | PT SOL       | AKTIF        | Ubah Gaji<br>Non Aktif<br>Cetak KIS<br>Detil Peserta |
| 327     | 010      | 0001 18       | 4 RIDWAN     | ANAK              | PT SOL       | AKTIF        | Pilih 💠 💿                                            |
|         |          |               |              |                   |              |              | Previous 1 Nex                                       |
| Sebelum | nnya Si  | elanjutnya    |              |                   |              |              |                                                      |

GAMBAR 4-46 FORM PENCARIAN PESERTA – PILIH MUTASI DETAIL PESERTA

- 1. Pilih jenis mutasi detail peserta
- 2. Tekan tombol biru
- 3) Langkah 3 Review data pribadi

Pada tabular ini akan ditampilkan detail data peserta beserta tombol riwayat perubahan data pribadi peserta, berikut proses yang dapat dilakukan pada menu ini.

| Detil Data Poserta     |                      |                       |           |            |            |          |                 |                |             |                |
|------------------------|----------------------|-----------------------|-----------|------------|------------|----------|-----------------|----------------|-------------|----------------|
| A Doto Mibedi O Alamat | 🖨 Fasiltas Kesehatan | 🖺 Informasi Pekarjaan |           |            |            |          |                 |                |             |                |
| NIK                    | : 327 002            |                       |           |            |            |          |                 |                |             |                |
| No JKN-KIS             | : 0001 873           |                       |           |            |            |          |                 |                |             |                |
| No KK                  | : 327 444            |                       |           |            |            |          |                 |                |             |                |
| Noma                   | BUDI                 |                       |           |            | Histori Pe | erubah   | an Data Ic      | lentitas       |             |                |
| Hub. Keluarga          | : PEKERJA            |                       |           |            |            |          |                 |                |             |                |
| Tempat Lahir           | : Jakarta            |                       |           |            |            |          |                 |                |             |                |
| Tanggal Lahir          | : 25 Maret 1974      |                       | Nama Lama | Nama Baru  | NIK Lama   | NIK Baru | Tgl Lahir Lama  | Tgl Lahir Lama | Tgl Mutasi  | Nama User      |
| Jenis Kelamin          | : LAKI-LAKI          |                       |           |            |            |          |                 |                | 4 Juni 2019 | BPJS Kesehatan |
| Status Kowin           | : CERAI              |                       |           |            |            |          |                 |                |             |                |
| No. HP                 | 0812                 |                       | BUDI r    | BUDI ANWAR |            |          | 2 Februari 1975 | 25 Maret 1974  | 4 Juni 2019 | BPJS Kesehatan |
| Email                  | Masukan Alamat Email |                       |           |            |            |          |                 |                |             |                |
| 0                      |                      |                       |           |            |            |          |                 |                |             | ок             |

GAMBAR 4-47 FORM MUTASI DETAIL PESERTA – DATA PRIBADI

Petunjuk penggunaan :

- 1. Pilih jenis mutasi detail peserta
- 2. Tekan tombol biru pada pojok kiri bawah
- 3. Tekan tombol OK untuk menutup pop up riwayat perubahan data pribadi
- 4) Langkah Review data alamat

Pada tabular ini akan ditampilkan detail data alamat peserta

| 🛔 Data Pribadi 🛛 🥥 Alamat | 🖨 Fasilitas Kesehatan 🛛 🖺 Informasi Pekerjaan                     |
|---------------------------|-------------------------------------------------------------------|
| Alamat                    | : CIBODAS CEMPAKA, JAWA BARAT, KOTA CIMAHI, CIMAHI SELATAN, UTAMA |
| RT                        | :1                                                                |
| RW                        | :14                                                               |
| Kodepos                   | :40533                                                            |
| Provinsi                  | : JAWA BARAT                                                      |
| Kabupaten / Kota          | : KOTA CIMAHI                                                     |
| Kecamatan                 | : CIMAHI SELATAN                                                  |
| Desa                      | : UTAMA                                                           |
|                           |                                                                   |
|                           |                                                                   |

GAMBAR 4-48 FORM MUTASI DETAIL PESERTA – DATA ALAMAT PESERTA

5) Langkah 5 – Review data fasilitas kesehatan

Pada tabular ini akan ditampilkan data FKTP peserta terdaftar beserta tombol riwayat perubahan Faskes Primer dan Faskes Gigi, berikut proses yang dapat dilakukan pada menu ini.

| Detil [   | Jata Peserta                                       |        |                  |               |                                        |                               |
|-----------|----------------------------------------------------|--------|------------------|---------------|----------------------------------------|-------------------------------|
| 🖁 Data    | Pribadi 🥹 Alan                                     | nat    | 🖻 Fasilitas Kese | hatan 🗎 Infor | masi Pekerjaan                         |                               |
| Provins   | i                                                  |        | JAWA BARAT       |               |                                        | •                             |
| Kabupa    | aten / Kota                                        |        | KOTA CIMAHI      |               |                                        | •                             |
| Fasilitas | s Kesehatan Primer                                 |        |                  |               |                                        | •                             |
| Dokter    | Gigi                                               |        | Pilih Dokter Gi  | igi           |                                        | Ŧ                             |
|           | •                                                  |        |                  |               |                                        |                               |
|           | + Histo                                            | ori Pe | tubahar          | n Data Fas    | ilitas Keseha                          | atan<br><sub>User Input</sub> |
|           | + Histo                                            | ori Pe | Prubahar         | n Data Fas    | tilitas Kesehc<br><sub>Tgl Input</sub> | User Input                    |
|           | +<br>Histo<br>Nama Faskes<br>Klinik Kasih Bunda (J | ori Pe | TMT Faskes       | TAT Faskes    | Tgl Input<br>23 September 2014         | User Input<br>BPJS Kesehatan  |

GAMBAR 4-49 FORM MUTASI DETAIL PESERTA – DATA FASILITAS KESEHATAN

Petunjuk penggunaan :

1. Pilih jenis mutasi detail peserta

- Tekan tombol <sup>(a)</sup> pada pojok kiri bawah untuk menampilkan riwayat perubahan data Faskes Primer peserta
- 6) Langkah 6 Review data informasi pekerjaan

Pada tabular ini akan ditampilkan data informasi pekerjaan (khusus pekerja), berikut proses yang dapat dilakukan pada menu ini.

| 🔒 Detil Data Peserta      |                                             |   |
|---------------------------|---------------------------------------------|---|
| 🌢 Data Pribadi 🛛 🚱 Alamat | 🛱 Fasilitas Kesehatan 📑 Informasi Pekerjaan |   |
| Unit Kerja                | Pilih Unit Kerja                            | v |
| Nomor Pegawai             | 0                                           |   |
| Jabatan                   | Masukkan Jabatan                            |   |
| Status Pegawai            | Pegawai Kontrak                             | ¥ |
| Gaji Pokok + Tunjangan    |                                             |   |
| <b>- s</b>                |                                             |   |

GAMBAR 4-50 FORM MUTASI DETAIL PESERTA – DATA INFORMASI PEKERJAAN

Petunjuk penggunaan :

- 1. Pilih jenis mutasi detail peserta
- 2. Tekan tombol opada pojok kiri bawah untuk menampilkan riwayat perubahan jenis kepesertaan pekerja
- 3. Tekan tombol <sup>()</sup> pada pojok kiri bawah untuk menampilkan riwayat perubahan iuran premi pekerja.

## 4.1.12 MUTASI AKTIVASI PESERTA

Mutasi aktivasi peserta ini dapat digunakan oleh PIC Badan Usaha untuk melakukan proses pengaktifan kembali/reaktifasi pekerja dan anggota keluarganya yang sudah nonaktif tetapi belum melakukan mutasi pindah penanggung. Untuk dapat melakukan proses reaktiafasi peserta tersebut, PIC Badan Usaha dapat mengikuti rangkaian proses sebagai berikut:

 Langkah 1 – Lakukan pencarian Peserta/Anggota keluarga Lakukan pencarian peserta yang akan dilakukan proses penonaktifan seperti yang tampak pada gambar berikut.

| 슈 Home          | <u> </u>     | 🖹 Laporan       | []] Referensi | 🖻 Billing Pembayaran |  |
|-----------------|--------------|-----------------|---------------|----------------------|--|
|                 | Input Data   |                 |               |                      |  |
| 占 Input         | Upload Data  |                 |               |                      |  |
|                 | Pengajuan Pe | enonaktifan     |               |                      |  |
| Q Per           | ncarian      | Hasil Pencarian |               |                      |  |
| O NIK<br>Masuki | No JKN-      | -KIS   • M      | No Pegawai    | 🔵 No Kartu Keluarga  |  |
| Sebe            | lumnya Sela  | njutnya         |               |                      |  |

GAMBAR 4-51 FORM PENCARIAN PESERTA

- a. Pilih menu Peserta : input data
- b. Pilih kategori pencarian berdasarkan NIK/No. JKN-KIS/No Pegawai/no Kartu Keluarga
- c. Input kata kunci (sesuai kategori yang dipilih pada poin 2)
- d. Tekan tombol selanjutnya

## 2) Langkah 2 – Pilih mutasi Aktivasi Peserta

Pilih mutasi Aktivasi Peserta pada baris Pekerja dengan status nonaktif seperti yang tampak pada gambar berikut ini.

| Pencanan         | Hasil Pencar                            | ian                        |                   |                    |                  |                                                           |  |  |  |
|------------------|-----------------------------------------|----------------------------|-------------------|--------------------|------------------|-----------------------------------------------------------|--|--|--|
| NIK              | No JKN-KIS                              | Nama Peserta               | Hubungan Keluarga | Status Kepesertaan | Status Aktif     | Mutasi                                                    |  |  |  |
| 0018180019031353 | XXX0000000000X                          | NSAREHoXwHatXEILXMnA       | PEKERJA           | PT XXX XXX         | TIDAK DITANGGUNG | Pilih •                                                   |  |  |  |
| 3900110139135005 | 000000000000000000000000000000000000000 | XRTAMASXXXIHIOWT           | ISTRI             | PT XXX XXX         | TIDAK DITANGGUNG | Aktivasi Peserta<br>Pindah Unit Kerja<br>Update Identitas |  |  |  |
| 301000114121450  | XX000000000X                            | AIPPREXLVXNMTIAIXDURSAAAIL | ANAK              | PT XXX XXX         | TIDAK DITANGGUNG | Cetak KIS<br>Cetak KIS Keluarga<br>Detil Peserta          |  |  |  |
| 0141139610015110 | XX000000XX0000X                         | DINIWRSAAENAAMHLA          | ANAK              | PT XXX XXX         | TIDAK DITANGGUNG | Pilih 🗸 🖸                                                 |  |  |  |

GAMBAR 4-52 FORM PENCARIAN PESERTA –MUTASI AKTIFASI PESERTA

- a. Pilih pekerja nonaktif dengan status nonaktif selain meninggal, data ganda dan nonaktif karena data bermasalah.
- b. Pilih mutasi Aktivasi Peserta. Menu mutasi ini hanya akan muncul apabila pekerja yang dipilih memiliki status kepesertaan nonaktif selain status nonaktif karena meninggal, nonaktif karena data ganda dan nonaktif karena data bermasalah.
- c. Tekan tombol panah biru
- 3) Langkah 3 Entri Form Aktivasi Peserta

Selanjutnya aplikasi akan menampilkan form aktivasi peserta. Pada form ini PIC mengharuskan mengisi seluruh data pekerja yang akan dilakukan proses reaktifasi seperti yang tampak pada gambar berikut ini.

| Aktivasi Peserta                                    |                                                                                     |                                                                                                    |
|-----------------------------------------------------|-------------------------------------------------------------------------------------|----------------------------------------------------------------------------------------------------|
| NSAREHoXwHatXEILXMnA                                | Unit Keria                                                                          |                                                                                                    |
| No JKN         xxxxxxxxxxxxxxxxxxxxxxxxxxxxxxxxxxxx | Nomor Pegawai 67706                                                                 | 6                                                                                                    |
|                                                     | Jabatan Masu                                                                        | ikkan Jabatan                                                                                                    |
|                                                     | Status Pegawai Pilih                                                                | Status Pegawai 🔹                                                                                                   |
|                                                     | Gaji Pokok + 41024<br>Tunjangan                                                     | 150                                                                                                    |
|                                                     | Hak Ke<br>Iuran :                                                                   | alas : Kelas I<br>Rp                                                                                               |
|                                                     | Pemberi Kerja bertanggung<br>yang timbul pada BPJS Kes<br>Aplikasi Edabu yang disam | g jawab penuh untuk menanggung seluruh kerugian<br>sehatan apabila terdapat ketidaksesuaian data<br>Ipaikan PIC BU |
|                                                     | 🖺 Simpan                                                                            |                                                                                                    |

GAMBAR 4-53 FORM PERPANJANGAN MASA BERLAKU

Petunjuk pengunaan:

- a) Unit Kerja. Memilih unit kerja atau cabang badan usaha tempat pekerja akan kembali bekerja. Khusus untuk user aplikasi dengan hak akses sebagai admin, maka unit kerja yang ditampilkan hanyalah unit kerja dari user admin.
- b) Nomor Pegawai. Diisi dengan Nomor Pegawai / NPP yang akan dilakukan reaktifasi.
- c) Jabatan. Diisi dengan jabatan pegawai yang akan dilakukan reaktifasi.

- d) Status Pegawai. Memilih status kepegawaian dari pekerja yang akan dilakukan proses reaktifasi.
- e) Centang syarat dan ketentuan yang terdapat pada form lalu tekan simpan
- f) Proses reaktifasi ini akan berlaku dengan TMT awal bulan depan dari tanggal proses

## 4.1.13 MUTASI PERPANJANGAN SURAT KULIAH

Mutasi perpanjangan surat kuliah ini dapat digunakan oleh PIC badan usaha untuk melakukan proses perpanjangan surat keterangan kuliah bagi anak PPU yang statusnya telah nonaktif karena usia anak > 21 tahun dan 25 TH. Untuk dapat melakukan proses perpanjangan surat keterangan kuliah tersebut PIC Badan Usaha dapat mengikut rangkaian proses sebagai berikut:

1) Langkah 1 - Lakukan pencarian Peserta/Anggota keluarga

Lakukan pencarian peserta yang akan dilakukan proses penonaktifan seperti yang tampak pada gambar berikut.

| 슈 Home     | <u> </u>                 | 🖹 Laporan       | 🔲 Referensi | 🖶 Billing Pembayaran |  |
|------------|--------------------------|-----------------|-------------|----------------------|--|
|            | Input Data               |                 |             |                      |  |
| 🔒 Input    | Upload Data              |                 |             |                      |  |
|            | Pengajuan Pe             | enonaktifan     |             |                      |  |
| Q Per      | ncarian                  | Hasil Pencarian |             |                      |  |
| NIK Masuki | No JKN-                  | KIS   O M       | No Pegawai  | 🔵 No Kartu Keluarga  |  |
| Sebe       | lumnya <mark>Sela</mark> | njutnya         |             |                      |  |

GAMBAR 4-54 FORM PENCARIAN PESERTA

Petunjuk penggunaan :

- a. Pilih menu Peserta : input data
- b. Pilih kategori pencarian berdasarkan NIK/No. JKN-KIS/No Pegawai/no Kartu Keluarga
- c. Input kata kunci (sesuai kategori yang dipilih pada poin 2)
- d. Tekan tombol selanjutnya

# Langkah 2 – Pilih mutasi Perpanjangan Surat Kuliah

Pilih mutasi perpanjangan surat kuliah pada baris salah satu anak dari peserta PPU dengan status nonaktif karena usia > 21 TH dan 25 TH seperti yang tampak pada gambar berikut ini.

| me <u>R</u> Peserta                     | ₿ Laporan       | III Referensi         |                   |                      |                                    |                          |    |
|-----------------------------------------|-----------------|-----------------------|-------------------|----------------------|------------------------------------|--------------------------|----|
| nput Data Peser                         | ta              |                       |                   |                      |                                    |                          |    |
| Q Pencarian                             | Hasil Pencarian |                       |                   |                      |                                    |                          |    |
| NIK                                     | No JKN-KIS      | Nama Peserta          | Hubungan Keluarga | Status Kepesertaan   | Status Aktif                       | Mutasi                   |    |
| 000000000000000000000000000000000000000 | 000000000000    | ROTXDXBNMUKSNORAGG    | PEKERJA           | X0000X X0000X X0000X | AKTIF                              | Pilih 🗸                  | 0  |
| 000000000000000000000000000000000000000 | 0000000000002   | STNNRKAADAUMAIAEXGISX | ISTRI             | YODOX XODX XODX      | AKTIF                              | Pilih 👻                  | •  |
| 000000000000000000000000000000000000000 | 0000000000003   | NZXETXESENPVAXH       | ANAK              | 200003 200003 200003 | USIA ANAK PPU > 21 TH<br>DAN 25 TH | Perpanjang Surat Kulik 🛩 | 4  |
| 0000000000000004                        | 000000000004    | HLKAZAAINVXXNEXXTE    | ANAK              | 20000X 20000X 20000X | AKTIF                              | Pilih 🗸                  | 4  |
|                                         |                 |                       |                   |                      |                                    | Previous 1               | Ne |
| <mark>Sebelumnya</mark> Sek             | anjutnya        |                       |                   |                      |                                    |                          |    |

GAMBAR 4-55 FORM PENCARIAN PESERTA –MUTASI PERPANJANGAN SURAT KULIAH

Petunjuk pengunaan:

- a. Pilih salah satu anak dengan status nonaktif Usia Anak > 21 TH dan 25 TH.
- b. Pilih mutasi Perpanjan Surat Kualiah. Menu mutasi ini hanya akan muncul apabila anggota keluarga yang dipilih (hubkel sebagai anak) memiliki status kepesertaan nonaktif karena usia anak > 21 th.
- c. Tekan tombol panah biru

# Langkah 3 – Upload proses Perpanjangan Surat Kuliah

Selanjutnya PIC akan ditampilkan form upload surat keterangan kuliah. Pada form ini PIC mengharuskan upload dokumen lampiran surat keterangan kuliah seperti yang tampak pada gambar berikut ini.

| e | e-Dabu        |                                    |                                                                                                    |                                                                                                    |                                                          |
|---|---------------|------------------------------------|----------------------------------------------------------------------------------------------------|----------------------------------------------------------------------------------------------------|----------------------------------------------------------|
| ራ | Home <u>R</u> | Peserta 🔒 L                        | aporan 🔲 Referensi                                                                                                    |                                                                                                    |                                                          |
| 4 | 🗞 Perpanjai   | ng Masa Berlo                      | aku                                                                                                    |                                                                                                    |                                                          |
|   | NIK 00000     | AXH<br>000000000003<br>00000000003 | Nomot Surat<br>Tanggal Surat Surat<br>Uplaad Dokumen<br>Pemberi Kerja bertanggun<br>Kesehatan apabila terdap<br>Simpan | Masukkan Nomor Surat Kuliah<br>Masukkan Tanggal Surat Kuliah<br>Choose File No file chosen<br>Ig jawab penuh untuk menanggung seluruh keru<br>at ketidaksesuaian data Aplikasi Edabu yang dir | ugian yang timbul pada BPJS<br>sampaikan PIC Badan Usaha |

GAMBAR 4-56 FORM PERPANJANGAN MASA BERLAKU

- a) Nomor Surat: input dengan nomor surat dari surat keterangan kuliah
- b) Tanggal Surat Surat: entri dengan tanggal surat kuliah mulai berlaku
- c) Upload Dokumen: pilih berkas lampiran surat kuliah mulai berlaku
- d) Centang syarat dan ketentuan yang terdapat pada form lalu tekan simpan
- e) Anggota keluarga akan langsung aktif apabila telah dilakukan persetujuan oleh user kantor cabang

#### 4.2 UPLOAD DATA

Menu upload data ini digunakan untuk untuk melakukan mutasi data peserta secara kolektif menggunakan file *excel* dengan menggunakan yang telah ditetapkan, adapun mutasi yang diakomodir yaitu :

- Mutasi Pendaftaran Pekerja dan Anggota Keluarga Baru Menu ini digunakan untuk melakukan pendaftaran peserta dan anggota keluarganya yang belum terdaftar sebagai peserta JKN
- Mutasi Pendaftaran Anggota Keluarga Baru Menu ini digunakan untuk melakukan pendaftaran anggota keluarga pekerja yang belum terdaftar sebagai peserta JKN
- Mutasi ubah gaji peserta Menu ini digunakan untuk melakukan perubahan data gaji
- 4) Mutasi penonaktifan peserta

Menu ini digunakan untuk melakukan penonaktifan peserta yang terdaftar sebagai peserta PPU terdaftar.

#### 4.2.1 PENDAFTARAN PEKERJA DAN ANGGOTA KELUARGA BARU KOLEKTIF

Menu ini digunakan untuk melakukan pendaftaran pekerja dan anggota keluarga baru yang belum terdaftar sebagai Peserta JKN secara kolektif. Proses pendaftaran secara kolektif ini dilakukan dengan cara melakukan proses upload file excel dengan format 23 kolom yang dapat diunduh pada menu referensi  $\rightarrow$  formulir upload peserta badan usaha  $\rightarrow$ sheet PESERTA. Untuk dapat melakukan proses pendaftaran pekerja dan anggota keluarga secara kolektif, user dapat mengikuti langkah-langkah sebagai berikut.

1) Langkah 1 – Akses menu upload data

Akses menu upload data dengan memilih menu peserta  $\rightarrow$  upload data.

 Langkah 2 – Upload file excel pendaftaran pekerja dan anggota keluarga Persiapkan data pekerja dan anggota keluarga yang akan didaftarkan pada file excel formulir upload peserta badan usaha.xlsx dalam sheet PESERTA.

| Home & P     | eserta 🖨 Laporan 📋 Referensi 🖻 Billing Pembayaran                                                                                                    |
|--------------|----------------------------------------------------------------------------------------------------|
| Inpu         | A Doto                                                                                                    |
| Uplo uplo    | ned Data                                                                                                    |
| Peng         | gajuan Penonokilfan                                                                                                    |
| Pilih File   | 😸 Tinjau Data 🖉                                                                                                    |
|              |                                                                                                    |
|              | Open Mendborden statu Ustud periodition is peerid and beerid anglobal setuidig in menggaricalari liver (1934).     Open Mendborden statu Ustud periodition is peerid anglobal setuidig in menggaricalari liver (1934).     Open Venoration (1934) erection (1934) erectio |
| Jenis Mutasi | Pilh Jenis Mutasi * 1                                                                                                    |
| Unit Kerja   | Pilih Unit Karja 2                                                                                                    |
| Jumlah Peser | na 3                                                                                                    |
| Pilih File   | Choose File No file chosen 4                                                                                                    |
| Sebelumny    | selanjutnya 5                                                                                                    |

GAMBAR 4-57 FORM UPLOAD MUTASI PENAMBAHAN PESERTA DAN ANGGOTA KELUARGA

Keterangan :

a) Data mutasi

Berisikan pilihan jenis mutasi yang dapat diakomodir. Untuk proses pendaftaran pekerja dan anggota keluarga pilih jenis mutasi *Pendaftaran Baru*.

b) Unit kerja

Berisikan pilihan kantor cabang dari badan usaha. Pilih unit kerja dari calon pekerja dan anggota keluarga yang akan didaftarkan

c) Jumlah Peserta

Textinput yang akan menerima jumlah peserta sesuai jumlah pada file excel

d) Tombol Pilih file

Digunakan untuk menampilkan form pemilihan file excel format mutasi gaji yang akan diupload.

e) Tombol selanjutnyaTombol untuk melakukan proses mutasi gaji

Petunjuk penggunaan:

- 1. Pilih jenis mutasi Pendaftaran baru.
- 2. Pilih unit kerja tempat calon peserta didaftarkan
- 3. Isi jumlah row data calon peserta yang akan didaftarkan sesuai dengan jumlah yang terdapat pada file excel.
- 4. Tekan tombol pilih file, kemudian pilih file excel yang telah disiapkan.
- 5. Tekan tombol selanjutnya

## 3) Langkah 3 – Review hasil proses upload

Setelah file excel diupload, maka aplikasi edabu akan melakukan proses validasi terhadap data calon pekerja dan anggota keluarga yang didaftarkan. Setelah proses validasi berhasil dilakukan, selanjutnya aplikasi akan menampilkan hasil validasi pada form tinjau data seperti yang tampak pada gambar berikut

| 0                                 |                                            |                                                  |                                                    |                     |                  |                                            |        | See Downle   |
|-----------------------------------|--------------------------------------------|--------------------------------------------------|----------------------------------------------------|---------------------|------------------|--------------------------------------------|--------|--------------|
|                                   | No KK                                      | NIK                                              | Nama                                               | Hub. Keluarga       | Gaji             | Keterangan Validasi                        | a      | Aksi         |
|                                   | XXXXXXXXXXXXXXXXXXXXXXXXXXXXXXXXXXXXXX     | 200000000000000000000000000000000000000          | X000X X000X X000X                                  | Pokerja             | 5500000          |                                            | b      |              |
|                                   | XXXXXXXXXXXXXXXXXXXXXXXXXXXXXXXXXXXXXX     | X00000000000000000                               | XXXX XXXX XXXXX                                    | Pekerja             | 5500000          |                                            |        |              |
|                                   | XXXXXXXXXXXXXXXXXXXXXXXXXXXXXXXXXXXXXX     | X00000000000000000                               | X000X X000X X000X                                  | Anak                | 0                | -Gaji Anggota Keluarga harus kosong atau 0 | c      | 🖹 Hapus      |
|                                   |                                            |                                                  |                                                    |                     |                  |                                            | 1      | Previous 1 N |
| Pemberi K<br>terdapat l<br>Simpan | Kerja bertanggung j<br>:ketidaksesuaian da | awab penuh untuk m<br>ta Aplikasi Edabu yar<br>e | ienanggung seluruh kerugi<br>ig disampaikan PIC BU | an yang timbul pada | a BPJS Kesehatan | apabila d                                  |        |              |
| GA                                | AMBAR                                      | 4-58 FOF                                         | RM TINJAU                                          | J DATA              | UPLOA            | D MUTASI PENDA                             | FTARAN |              |

Keterangan :

a) Tombol Download

Tombol yang berfungsi untuk melakukan proses *download* seluruh data hasil validasi proses pendaftaran.

- b) Hasil verifikasi data pekerja dan anggota keluarga
   Berisikan ringkasan data pekerja dan anggota keluarga beserta hasil validasi
   proses pendaftaran. Apabila terdapat keterangan pada kolom Keterangan
   Validasi, maka data pekerja atau anggota keluarga tersebut tidak valid dan perlu
   dilakukan penyesuaian data.
- c) Tombol Hapus

Tombol yang berfungsi untuk melakukan proses hapus data pekerja/anggota keluarga yang tidak lolos proses validasi pendaftaran.

- d) Checkbox disclaimer pendaftaran peserta. Dengan menyetujui disclaimer ini, maka badan usaha bertanggung jawab secara penuh apabila terjadi kerugian yang diakbitkan dari proses pendaftaran pekerja atau anggota keluarga yang dilakukan. Disclaimer ini wajib disetujui dengan cara melakukan centang pada kotak yang disediakan apabila akan melanjutkan ke proses simpan pendaftaran.
- e) Tombol Simpan

Tombol yang berfungsi untuk melakukan proses simpan data pekerja/anggota keluarga yang lolos proses validasi pendaftaran

Pada tahapan ini PIC badan usaha dapat melakukan review terhadap hasil validasi data pekerja dan anggota keluarganya. PIC dapat melakukan perbaikan data berdasarkan keterangan hasil validasi atau melakukan proses hapus data yang bermasalah. Adapun beberapa validasi yang dilakukan yaitu diantaranya.

- Harus terdapat kepala keluarga dalam satu nomor kartu keluarga
- Seluruh data pekerja dan anggota keluarga harus sesuai dengan data dukcapil
- Gaji anggota keluarga harus bernilai 0
- Belum dapat mengakomodir pendaftaran keluarga tambahan
- Telah mengakomodir pendafaran Bayi Baru Lahir (BBL) dengan ketentuan NIK bayi harus tidak diisi (null) dan umur bayi maksimal 3 bulan pada saat proses pendaftaran
- Untuk referensi wilayah dapat dilihat pada menu referensi  $\rightarrow$  referensi wilayah

- Untuk referensi fasilitas kesehatan dapat dilihat pada menu referensi → referensi faskes
- Email dan Nomor HP tidak boleh sama dengan dengan peserta lain yang berbeda nomor kartu keluarga
- Hanya boleh terdapat 1 pekerja per satu nomor keluarga dalam file excel yang digunakan saat proses pendaftaran
- Nomor induk pegawai harus sama antara pekerja dan anggota keluarganya
- Jumlah maksimal anggota keluarga yang jadi tanggungan adalah 4 terdiri dari satu pasangan dan 3 anak dengan ketentuan umur anak < 21 th.
- TMT Peserta dan anggota keluarga akan aktif pada awal bulan depan

- 1. Review data hasil validasi.
- 2. Tekan tombol *download* untuk mendapatkan laporan hasil validasi upload file excel pendaftaran yang baru dilakukan
- Tekan tombol hapus apabila akan melakukan penghapusan data calon peserta JKN yang tidak lolos validasi.
- 4. Centang *disclaimer* yang terdapat pada form tinjau data sebagai salah satu bentuk persetujuan bertanggung jawab apabila terjadi kerugian yang muncul sebagai dampak atas proses pendaftaran yang dilakukan.
- 5. Tekan tombol simpan

## 4.2.2 MUTASI PENDAFTARAN ANGGOTA KELUARGA BARU KOLEKTIF

Menu ini digunakan untuk melakukan pendaftaran anggota keluarga PPU baru yang belum terdaftar sebagai Peserta JKN secara kolektif. Proses pendaftaran secara kolektif ini dilakukan dengan cara melakukan proses upload file excel dengan format 19 kolom yang dapat diunduh pada menu referensi  $\rightarrow$  formulir upload peserta badan usaha  $\rightarrow$  sheet ANGKEL. Untuk dapat melakukan proses pendaftaran anggota keluarga secara kolektif, user dapat mengikuti langkah-langkah sebagai berikut.

1) Langkah 1 – Akses menu upload data

Akses menu upload data dengan memilih menu peserta  $\rightarrow$  upload data.

2) Langkah 2 – Upload file excel pendaftaran pekerja dan anggota keluarga

Persiapkan data anggota keluarga yang akan didaftarkan pada file excel formulir upload peserta badan usaha.xlsx dalam sheet ANGKEL.

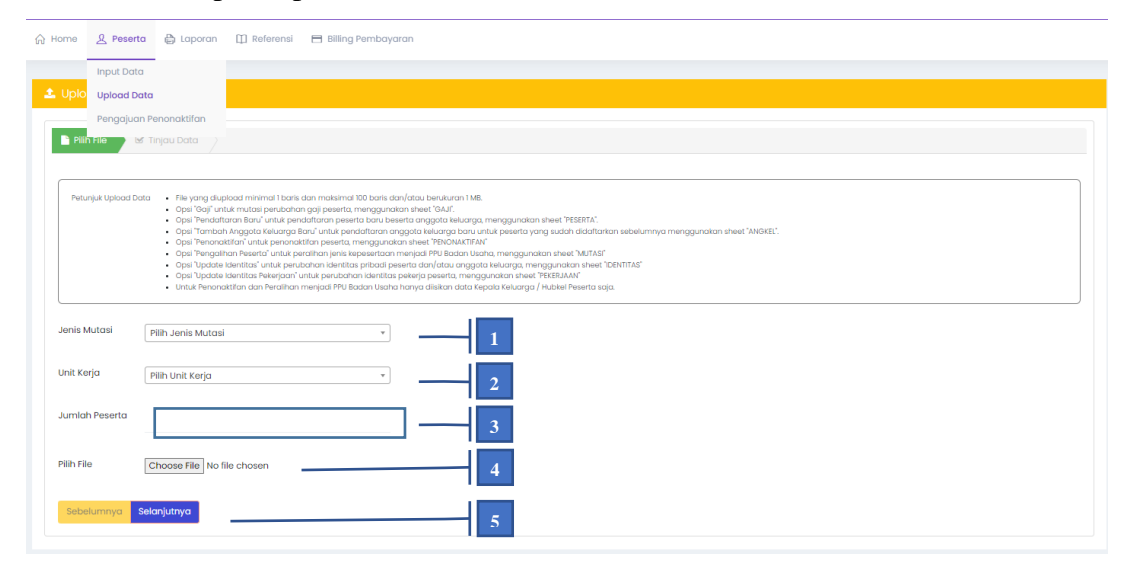

GAMBAR 4-59 FORM UPLOAD PENDAFTARAN ANGGOTA KELUARGA

Keterangan :

a) Data mutasi

Berisikan pilihan jenis mutasi yang dapat diakomodir. Untuk proses pendaftaran anggota keluarga pilih jenis mutasi *Tambah Anggota Keluarga Baru*.

b) Unit kerja

Berisikan pilihan kantor cabang dari badan usaha. Pilih unit kerja dari calon anggota keluarga yang akan didaftarkan

c) Jumlah Peserta

*Textinput* yang akan menerima jumlah peserta sesuai jumlah pada file excel

d) Tombol Pilih file

Digunakan untuk menampilkan form pemilihan file excel format mutasi gaji yang akan diupload.

e) Tombol selanjutnya

Tombol untuk melakukan proses mutasi gaji

Petunjuk penggunaan:

- 1. Pilih jenis mutasi Tambah anggota keluarga baru.
- 2. Pilih unit kerja tempat calon anggota keluarga akan didaftarkan
- 3. Isi jumlah row data calon peserta yang akan didaftarkan sesuai dengan jumlah yang terdapat pada file excel.
- 4. Tekan tombol pilih file, kemudian pilih file excel yang telah disiapkan.
- 5. Tekan tombol selanjutnya
- 3) Langkah 3 Review hasil proses upload

Setelah file excel diupload, maka aplikasi edabu akan melakukan proses validasi terhadap data calon anggota keluarga yang didaftarkan. Setelah proses validasi berhasil dilakukan, selanjutnya aplikasi akan menampilkan hasil validasi pada form tinjau data seperti yang tampak pada gambar berikut

| Upload Data Peserta   |                                             |                                            |                                              |                               |                |                                                                                              |   |                 |  |
|-----------------------|---------------------------------------------|--------------------------------------------|----------------------------------------------|-------------------------------|----------------|----------------------------------------------------------------------------------------------|---|-----------------|--|
| Pilih Filo            | 🕅 Tipiqu Data                               |                                            |                                              |                               |                |                                                                                              |   |                 |  |
|                       | a mjad bata                                 |                                            |                                              |                               |                |                                                                                              |   |                 |  |
|                       |                                             |                                            |                                              |                               |                |                                                                                              | а | ⊕ Download      |  |
|                       |                                             |                                            |                                              |                               |                |                                                                                              |   |                 |  |
| No                    | No JKN KIS                                  | No KK                                      | NIK                                          | Nama                          | Hub. Keluarga  | Keterangan Validasi                                                                          | b | Aksi            |  |
| 1                     | XXXXXXXXXXXXXXXXXXXXXXXXXXXXXXXXXXXXXX      | X0000000000000000                          | X0000000000000000000000000000000000000       | XXXXX XXXXXX                  | Anak           |                                                                                              |   | 🖹 Hapus         |  |
| 2                     | 200000000000000000000000000000000000000     | X0000000000000000000000000000000000000     | X00000000000000000000                        | X0000X X0000X                 | Suami          | -Peserta Tidak Terdaftar Di Badan Usaha Ini<br>-Jumlah Suami Yang Bisa Ditanggung Maksimal 1 | с |                 |  |
|                       |                                             |                                            |                                              |                               |                |                                                                                              | 1 | Previous 1 Next |  |
|                       |                                             |                                            |                                              |                               |                |                                                                                              |   |                 |  |
| Pemberi I<br>terdapat | Kerja bertanggung ja<br>ketidaksesuaian dat | wab penuh untuk me<br>a Aplikasi Edabu yan | enanggung seluruh ke<br>g disampaikan PIC BL | erugian yang timbul pada<br>I | BPJS Kesehatan | apabila d                                                                                    |   |                 |  |
| 🖹 Simpan              |                                             |                                            |                                              |                               |                |                                                                                              |   |                 |  |
| Sebelumny             | ya Selanjutnya                              |                                            |                                              |                               |                |                                                                                              |   |                 |  |

GAMBAR 4-60 FORM TINJAU DATA UPLOAD MUTASI PENDAFTARAN ANGGOTA KELUARGA

Keterangan :

a) Tombol Download

Tombol yang berfungsi untuk melakukan proses *download* seluruh data hasil validasi proses pendaftaran.

b) Hasil verifikasi data anggota keluarga

Berisikan ringkasan data anggota keluarga beserta hasil validasi proses pendaftaran. Apabila terdapat keterangan pada kolom Keterangan Validasi, maka data anggota keluarga tersebut tidak valid dan perlu dilakukan penyesuaian data.

c) Tombol Hapus

Tombol yang berfungsi untuk melakukan proses hapus data anggota keluarga yang tidak lolos proses validasi pendaftaran.

- d) Checkbox disclaimer pendaftaran anggota keluarga. Dengan menyetujui disclaimer ini, maka badan usaha bertanggung jawab secara penuh apabila terjadi kerugian yang diakbitkan dari proses pendaftaran anggota keluarga yang dilakukan. Disclaimer ini wajib disetujui dengan cara melakukan centang pada kotak yang disediakan apabila akan melanjutkan ke proses simpan pendaftaran.
- e) Tombol Simpan
   Tombol yang berfungsi untuk melakukan proses simpan data anggota keluarga yang lolos proses validasi pendaftaran

Pada tahapan ini PIC badan usaha dapat melakukan review terhadap hasil validasi data pekerja dan anggota keluarganya. PIC dapat melakukan perbaikan data berdasarkan keterangan hasil validasi atau melakukan proses hapus data yang bermasalah. Adapun beberapa validasi yang dilakukan yaitu diantaranya.

- Harus terdapat kepala keluarga dalam satu nomor kartu keluarga
- Seluruh data pekerja dan anggota keluarga harus sesuai dengan data dukcapil
- Gaji anggota keluarga harus bernilai 0
- Belum dapat mengakomodir pendaftaran keluarga tambahan
- Telah mengakomodir pendafaran Bayi Baru Lahir (BBL) dengan ketentuan NIK bayi harus tidak diisi (null) dan umur bayi maksimal 3 bulan pada saat proses pendaftaran
- Untuk referensi wilayah dapat dilihat pada menu referensi  $\rightarrow$  referensi wilayah
- Untuk referensi fasilitas kesehatan dapat dilihat pada menu referensi → referensi faskes
- Email dan Nomor HP tidak boleh sama dengan dengan peserta lain yang berbeda nomor kartu keluarga
- Hanya boleh terdapat 1 pekerja per satu nomor keluarga dalam file excel yang digunakan saat proses pendaftaran
- Nomor induk pegawai harus sama antara pekerja dan anggota keluarganya
- Jumlah maksimal anggota keluarga yang jadi tanggungan adalah 4 terdiri dari satu pasangan dan 3 anak dengan ketentuan umur anak < 21 th.
- TMT Peserta dan anggota keluarga akan aktif pada awal bulan depan

Petunjuk penggunaan:

- 1. Review data hasil validasi.
- 2. Tekan tombol *download* untuk mendapatkan laporan hasil validasi upload file excel pendaftaran yang baru dilakukan
- Tekan tombol hapus apabila akan melakukan penghapusan data calon peserta JKN yang tidak lolos validasi.
- 4. Centang *disclaimer* yang terdapat pada form tinjau data sebagai salah satu bentuk persetujuan bertanggung jawab apabila terjadi kerugian yang muncul sebagai dampak atas proses pendaftaran yang dilakukan.
- 5. Tekan tombol simpan

## 4.2.3 MUTASI GAJI PESERTA KOLEKTIF

Menu ini digunakan untuk melakukan perubahan gaji pekerja secara kolektif. Proses perubahan data gaji ini dilakukan dengan cara melakukan proses upload file excel dengan format 3 kolom yang dapat diunduh pada menu referensi  $\rightarrow$  formulir upload peserta badan usaha  $\rightarrow$  sheet GAJI. Untuk dapat melakukan proses pendaftaran anggota keluarga secara kolektif, user dapat mengikuti langkah-langkah sebagai berikut.

1) Langkah 1 – Akses menu upload data

Akses menu upload data dengan memilih menu peserta  $\rightarrow$  upload data.

 Langkah 2 – Upload file excel pendaftaran pekerja dan anggota keluarga Persiapkan data pekerja yang akan diubah pada file excel formulir upload peserta badan usaha.xlsx dalam sheet GAJI.

| Home & Peser   | ta 🍪 Laparan 🔟 Referensi 🚍 Billing Pembayaran                                                                                                    |
|----------------|----------------------------------------------------------------------------------------------------|
| Input Dat      | ta                                                                                                    |
| Uplo Upload D  | kata                                                                                                    |
| Pengajua       | an Penonaktifan                                                                                                    |
| Pilih File     | ef Tinjau Dota                                                                                                    |
|                |                                                                                                    |
|                | <ul> <li>Oga "Penorostfo" untuk periodistio peseta mengganalan hele "RNOAKITAV"</li> <li>Oga "Penorostfo" untuk periodistio peseta and on/data uragada kelunga, mengganakan aheet "OkiTAS"</li> <li>Oga "Igadas kentafa kelungan untuk pendohan oketas peseta and on/data uragada kelunga, mengganakan aheet "OkiTAS"</li> <li>Oga "Igadas kentafa kelungan untuk pendohan oketas peseta and on/data uragada kelunga, mengganakan aheet "OkiTAS"</li> <li>Oga "Igadas kentafa kelungan untuk pendohan oketas peseta and on/data uragada kelunga, mengganakan aheet "OkiTAS"</li> <li>Oga "Igadas kentafa kelungan untuk pendohan oketas peseta and on/data uragada kelunga, mengganakan aheet "OkiTAS"</li> <li>Oga "Igadas kentafa kelungan untuk pendohan oketas peseta pesata (SKR)</li> <li>Oga "Igadas kentafa kelungan untuk pendohan oketas peseta pasata, pesata "SKR).</li> <li>Untuk Penonaktifon dan Perdihan menjad PPU Badan Usaha hanya diskan data Kepata kelunga / Hubiel Peseta saja.</li> </ul> |
| Jenis Mutasi   | Pilih Jenis Mutasi • 1                                                                                                    |
| Unit Kerja     | Pilih Unit Kerja - 2                                                                                                    |
| Jumlah Peserta | 3                                                                                                    |
| Pilih File     | Choose File No file chosen 4                                                                                                    |
| Sebelumnya     | Selanjutnya 5                                                                                                    |

GAMBAR 4-61 FORM UPLOAD MUTASI GAJI PEKERJA

Keterangan :

a) Data mutasi

Berisikan pilihan jenis mutasi yang dapat diakomodir. Untuk proses pendaftaran anggota keluarga pilih jenis mutasi *Gaji*.

b) Unit kerja

Berisikan pilihan kantor cabang dari badan usaha. Pilih unit kerja dari pekerja yang akan dilakukan perubahan gaji

c) Jumlah Peserta

Textinput yang akan menerima jumlah peserta sesuai jumlah pada file excel

d) Tombol Pilih file

Digunakan untuk menampilkan form pemilihan file excel format mutasi gaji yang akan diupload.

e) Tombol selanjutnya Tombol untuk melakukan proses mutasi gaji

Petunjuk penggunaan:

- 1. Pilih jenis mutasi Gaji
- 2. Pilih unit kerja dari pekerja yang akan dilakukan perubahan gaji
- 3. Isi jumlah row data calon peserta yang akan dilakukan perubahan gaji sesuai dengan jumlah yang terdapat pada file excel.
- 4. Tekan tombol pilih file, kemudian pilih file excel yang telah disiapkan.
- 5. Tekan tombol selanjutnya
- 3) Langkah 3 Review hasil proses upload

Setelah file excel diupload, maka aplikasi edabu akan melakukan proses validasi terhadap data perubahan gaji. Setelah proses validasi berhasil dilakukan, selanjutnya aplikasi akan menampilkan hasil validasi pada form tinjau data seperti yang tampak pada gambar berikut

| Pilih File | 🗹 Tinjau Data |                     |         |                                                  |   |         |          |        |
|------------|---------------|---------------------|---------|--------------------------------------------------|---|---------|----------|--------|
|            |               |                     |         |                                                  |   |         |          |        |
|            |               |                     |         |                                                  |   | a       |          | ownloo |
|            |               |                     |         |                                                  | 1 |         |          |        |
| No No J    | JKN KIS       | Nama                | Gaji    | Keterangan Validasi                              |   | Aksi    |          |        |
| 1000       | 200000000000  | INXAAD/RRYDF        | 1475001 | -Status Peserta Tidak Aktif<br>-Gaji Dibawah UMK | b | 8 Hopus |          |        |
| 2 3000     | 20000000000   | XGTSRUXOXIOATTO     | 6700000 |                                                  |   |         |          |        |
| 3 XXXX     | 20000000000   | AITOSDALUAXRTNYIMKE | 6700000 |                                                  | c |         |          |        |
| 4 3000     | X0000000000   | XOITSAIRXBALIVEXF   | 6700000 |                                                  |   |         |          |        |
| 5 XXXX     | 200000000000  | AAXINTIRHMAAWAXXKS  | 6700000 |                                                  |   |         |          |        |
|            |               |                     |         |                                                  |   |         | Previous | Ne     |

GAMBAR 4-62 FORM TINJAU DATA UPLOAD MUTASI PERUBAHAN DATA GAJI

Keterangan :

a) Tombol Download

Tombol yang berfungsi untuk melakukan proses *download* seluruh data hasil validasi proses perubahan gaji.

b) Tombol Hapus

Tombol yang berfungsi untuk melakukan proses hapus data pekerja yang tidak lolos proses validasi perubahan gaji.

c) Hasil verifikasi pekerja

Berisikan data hasil validasi proses perubahan gaji pekerja. Apabila terdapat keterangan pada kolom Keterangan Validasi, maka data pekerja tersebut tidak valid dan perlu dilakukan penyesuaian data

- d) Checkbox disclaimer perubahan gaji. Dengan menyetujui disclaimer ini, maka badan usaha bertanggung jawab secara penuh apabila terjadi kerugian yang diakbitkan dari proses perubahan gaji yang dilakukan. Disclaimer ini wajib disetujui dengan cara melakukan centang pada kotak yang disediakan apabila akan melanjutkan ke proses simpan.
- e) Tombol Simpan

Tombol yang berfungsi untuk melakukan proses simpan pekerja yang lolos proses validasi perubahan gaji

Pada tahapan ini PIC badan usaha dapat melakukan review terhadap hasil validasi data perubahan data gaji. PIC dapat melakukan perbaikan data berdasarkan keterangan hasil validasi atau melakukan proses hapus data yang bermasalah. Adapun beberapa validasi yang dilakukan yaitu diantaranya.

- Peserta harus aktif tertanggung yang terdiri dari status peserta aktif, penangguhan peserta dan nonaktif karena premi
- Gaji peserta harus lebih atau sama dengan UMK yang berlaku di Dati2 (kapubaten/kotamadya) kantor cabang tempat pekerja ditempatkan
- Gaji berupa angka dan harus diinput (mandatory)
- No Kartu JKN KIS harus berupa angka dan harus diinput (mandatory)
- Hanya pekerja yang terdaftar di badan usaha terkait yang dapat dilakukan mutasi gaji
- Khusus user dengan level hak akses admin hanya dapat mutasi gaji untuk pekerja yang terdaftar di kantor cabang setempat, sedangkan untuk user dengan level hak akses super admin dapat melakukan mutasi gaji untuk seluruh pekerja terdaftar di seluruh kantor cabang.

Petunjuk penggunaan:

- 1. Review data hasil validasi.
- 2. Tekan tombol *download* untuk mendapatkan laporan hasil validasi upload file excel perubahan gaji yang baru dilakukan
- Tekan tombol hapus apabila akan melakukan penghapusan data calon peserta JKN yang tidak lolos validasi.
- 4. Centang *disclaimer* yang terdapat pada form tinjau data sebagai salah satu bentuk persetujuan bertanggung jawab apabila terjadi kerugian yang muncul sebagai dampak atas proses perubahan gaji yang dilakukan.
- 5. Tekan tombol simpan

# 4.2.4 MUTASI PENONAKTIFAN PESERTA KOLEKTIF

Menu ini digunakan untuk melakukan penonaktifan pekerja atau anggota keluarga secara kolektif. Proses penonaktifan peserta ini dilakukan dengan cara melakukan proses upload file excel dengan format 5 kolom yang dapat diunduh pada menu referensi  $\rightarrow$  formulir upload peserta badan usaha  $\rightarrow$  sheet PENONAKTIFAN. Untuk dapat melakukan

proses pendaftaran anggota keluarga secara kolektif, user dapat mengikuti langkah-langkah sebagai berikut.

1) Langkah 1 – Akses menu upload data

Akses menu upload data dengan memilih menu peserta  $\rightarrow$  upload data.

 Langkah 2 – Upload file excel pendaftaran pekerja dan anggota keluarga Persiapkan data pekerja yang akan diubah pada file excel formulir upload peserta badan usaha.xlsx dalam sheet PENONAKTIFAN.

| 슈 Home     | <u>A</u> Peserta | 🖨 Laparan 🕮 Referensi 🗖 Billing Pembayaran                                                                                                    |
|------------|------------------|----------------------------------------------------------------------------------------------------|
|            | Input Data       | -                                                                                                    |
| 🌲 Uplo     | Upload Data      |                                                                                                    |
|            | Pengajuan P      | Penoncktifon                                                                                                    |
| 📄 Pilif    | File M T         | Tinjau Data                                                                                                    |
|            |                  |                                                                                                    |
|            |                  | Opi <sup>1</sup> Vordi virula mutato perudantina organizationa relatif <sup>1</sup> Vol. <sup>7</sup> Opi <sup>1</sup> Vordi virula mutato perudanta virula virula vir |
| Jenis M    | lutasi           | Pilih Jenis Mutosi • 1                                                                                                    |
| Unit Ke    | rja 🗌            | Pilih Unit Kerja 2                                                                                                    |
| Jumlat     | n Peserta        | 3                                                                                                    |
| Pilih File | e                | Choose File No file chosen 4                                                                                                    |
| Sebe       | lumnya Sel       | kanjutnya 5                                                                                                    |

GAMBAR 4-63 FORM UPLOAD PENONAKTIFAN PESERTA

Keterangan :

a) Data mutasi

Berisikan pilihan jenis mutasi yang dapat diakomodir. Untuk proses pendaftaran anggota keluarga pilih jenis mutasi *Penonaktifan*.

b) Unit kerja

Berisikan pilihan kantor cabang dari badan usaha. Pilih unit kerja dari pekerja yang akan dilakukan penonaktifan

c) Jumlah Peserta

Textinput yang akan menerima jumlah peserta sesuai jumlah pada file excel

d) Tombol Pilih file

Digunakan untuk menampilkan form pemilihan file excel format mutasi nonaktif yang akan diupload.

e) Tombol selanjutnya

Tombol untuk melakukan proses mutasi nonaktif

Petunjuk penggunaan:

- 1. Pilih jenis mutasi Penonaktifan
- 2. Pilih unit kerja dari pekerja yang akan dilakukan penonaktifan
- 3. Isi jumlah row pekerja atau anggota keluarga yang akan dilakukan penonaktifan sesuai dengan jumlah yang terdapat pada file excel.
- 4. Tekan tombol pilih file, kemudian pilih file excel yang telah disiapkan.
- 5. Tekan tombol selanjutnya
- 3) Langkah 3 Review hasil proses upload

Setelah file excel diupload, maka aplikasi edabu akan melakukan proses validasi terhadap data penonaktifan. Setelah proses validasi berhasil dilakukan, selanjutnya aplikasi akan menampilkan hasil validasi pada form tinjau data seperti yang tampak pada gambar berikut

| 2 | Upload D                                   | ata Peserta                                                            |                                                   |                                                                                                    | Upload Data Peserta |     |  |  |  |  |  |  |  |  |
|---|--------------------------------------------|------------------------------------------------------------------------|---------------------------------------------------|----------------------------------------------------------------------------------------------------|---------------------|-----|--|--|--|--|--|--|--|--|
| ſ | 🎦 Pilih File                               | 🕑 Tinjau Data                                                          |                                                   |                                                                                                    |                     |     |  |  |  |  |  |  |  |  |
|   |                                            |                                                                        |                                                   |                                                                                                    | a Poswie            | ad  |  |  |  |  |  |  |  |  |
|   | No                                         | No JKN KIS                                                             | Nama                                              | Keterangan Validasi                                                                                          | Aksi                |     |  |  |  |  |  |  |  |  |
|   | 1                                          | 100000000000000000000000000000000000000                                | INKAAD/RXYDF                                      | Peserta Terdaftar Di Cabang Lain, Peserta nonaktif Meninggal/Ganda/Data Bermasalah tidak dapat dinanaktifkan | b B Hapus           |     |  |  |  |  |  |  |  |  |
|   | 2                                          | 30000000000000000                                                      | XGTSRUXOXIDATTO                                   | Peserta Terdaftar Di Cabang Lain, Status Peserta Non Aktif                                                   | 8 Hapus             |     |  |  |  |  |  |  |  |  |
|   | 3                                          | XXXXXXXXXXXXXXXXXXXXXXXXXXXXXXXXXXXXXX                                 | AITOSDALUAXIRTNYIMXE                              | Pesenta Terdaditar Di Cabang Lain                                                                            | 8 Hapus             |     |  |  |  |  |  |  |  |  |
|   | 4                                          | XXXXXXXXXXXXXXXXXXXX                                                   | XOITSAIRXBALIVEXF                                 | Peserta Terdaltar Di Cabang Lain                                                                             | 😫 Hapus             |     |  |  |  |  |  |  |  |  |
|   | 5                                          | 20000000000000                                                         | AAXINTIRHMAAWAXXKS                                | Peserta Terdaftar Di Cabang Lain                                                                             | @ Hapus             |     |  |  |  |  |  |  |  |  |
|   | Pemberi<br>ketidaksi<br>Simpan<br>Sebelumn | Kerja <u>bettenggung je</u><br>isuaian data Aplikasi<br>ga Selanjutnya | e h untuk menanggung sel<br>ng disampaikan PIC BU | uruh kerugian yang timbut pada BPJS Kesehatan apabila terdapat d                                             | Previous 1 N        | ext |  |  |  |  |  |  |  |  |

GAMBAR 4-64 FORM TINJAU DATA UPLOAD PENONAKTIFAN PESERTA

Keterangan :

a) Tombol Download

Tombol yang berfungsi untuk melakukan proses *download* seluruh data hasil validasi proses penonaktifan.

b) Tombol Hapus

Tombol yang berfungsi untuk melakukan proses hapus data pekerja yang tidak lolos proses validasi penonaktifan.

c) Hasil verifikasi pekerja

Berisikan data hasil validasi proses penonaktifan pekerja. Apabila terdapat keterangan pada kolom Keterangan Validasi, maka data pekerja tersebut tidak valid dan perlu dilakukan penyesuaian data

- d) Checkbox disclaimer penonaktifan. Dengan menyetujui disclaimer ini, maka badan usaha bertanggung jawab secara penuh apabila terjadi kerugian yang diakbitkan dari proses penonaktifan yang dilakukan. Disclaimer ini wajib disetujui dengan cara melakukan centang pada kotak yang disediakan apabila akan melanjutkan ke proses simpan.
- e) Tombol Simpan

Tombol yang berfungsi untuk melakukan proses penonaktifan pekerja yang lolos proses validasi penonaktifan

Pada tahapan ini PIC badan usaha dapat melakukan review terhadap hasil validasi data penonaktifan peserta. PIC dapat melakukan perbaikan data berdasarkan keterangan hasil validasi atau melakukan proses hapus data yang bermasalah. Adapun beberapa validasi yang dilakukan yaitu diantaranya.

- Peserta adalah pekerja atau anggota keluarga dengan status aktif atau nonaktif karena premi dengan TMT terdaftar Kurang dari tanggal proses
- Peserta harus terdaftar pada cabang badan usaha (sub unit kerja) yang dipilih pada form upload
- Proses penonaktifan pekerja akan menonaktifkan untuk anggota keluarga
- Proses penonaktifan PHK hanya dapat dilakukan untuk pekerja
- Proses penonaktifan dengan status meninggal akan langsung menonaktifkan peserta secara realtime setelah dilakukan persetujuan oleh PIC Kantor Cabang BPJS Kesehatan

Petunjuk penggunaan:

- 1. Review data hasil validasi.
- 2. Tekan tombol *download* untuk mendapatkan laporan hasil validasi upload file excel penonaktifan yang baru dilakukan
- Tekan tombol hapus apabila akan melakukan penghapusan data calon peserta JKN yang tidak lolos validasi.

- 4. Centang *disclaimer* yang terdapat pada form tinjau data sebagai salah satu bentuk persetujuan bertanggung jawab apabila terjadi kerugian yang muncul sebagai dampak atas proses penonaktifan yang dilakukan.
- 5. Tekan tombol simpan

# 4.3 PENGAJUAN PENONAKTIFAN

Setelah PIC entitas telah melakukan melakukan proses penonaktifan bagi pekerja baik dengan jenis penonaktifan PHK maupun Non PHK, data peserta yang dinonaktifkan tersebut dapat dilakukan pengajuan penonaktifan secara kolektif melalui menu ini. Untuk dapat melakukan proses pengajuan penonaktifan, PIC mengikuti alur proses sebagai berikut:

1) Langkah 1 – Akses menu pengajuan penonaktifan

Login sebagai super admin kemudian mengakses menu Peserta → Pengajuan Penonaktifan. Selanjutnya aplikasi akan menampilkan form Data Penonaktifan sebagai berikut:

| 습 Home | ይ Peserta      | 🛱 Laporan  | 🔲 Referensi    |                                  |        |             |         |                         |   |
|--------|----------------|------------|----------------|----------------------------------|--------|-------------|---------|-------------------------|---|
|        | Input Data     |            |                |                                  |        |             |         |                         |   |
|        | Upload Data    |            |                |                                  |        |             |         |                         |   |
| 🛔 Data | Pengajuan Pe   | nonaktifan | okumen 🔪 🖿     | Daftar Dokumen 🔰 🚯 Syarat & Kete | entuan |             |         |                         |   |
|        |                |            |                |                                  |        |             | Non PHK | ✓ Q Cari                | ] |
|        |                |            |                |                                  |        |             |         |                         |   |
| Tangg  | al Input       | No. Kartu  | BPJS Kesehatan | Nama Peserta                     |        | No HP       | Email   |                         |   |
| 2023-0 | 01-04 22:35:00 | 0000000    | 00001          | RAINXDXAHAYKANNXAI               |        | 08119929101 |         | 🛍 Hapus                 |   |
|        |                |            |                |                                  |        |             |         | Previous 1 Next         |   |
|        |                |            |                |                                  |        |             | Sebelun | nnya Selanjutnya Simpan |   |

GAMBAR 4-65 FORM PENGAJUAN PENONAKTIFAN

Petunjuk Penggunaan:

- a. Pilih jenis penonaktifan PHK atau Non PHK pada *combobox* yang terletak di pojok kanan atas form Pengajuan Penonaktifan kemudian tekan tombol cari
- b. Lakukan review terhadap data yang muncul dari hasil pencarian
- c. Tekan tombol hapus apabila terdapat data yang tidak sesuai
- d. Tekan tombol simpan apabila data telah sesuai dan melanjutkan ke proses selanjutnya
- 2) Langkah 2 Entri Lampiran Penonaktifan

Selanjutnya user dapat melakukan tahapan penyampaian lampiran pendukung proses penonaktifan, diantaranya adalah nomor surat dan lampiran berkasi pengantar yang *template* berkasnya dapat diunduh pada menu Referensi. Adapun form *upload* dokumen seperti yang tampak pada form berikut ini.

| e | e-Dabu              |                                                          |       | 🙎 aRainydirdi |
|---|---------------------|----------------------------------------------------------|-------|---------------|
| ଜ | Home & Peserta      | 😭 Laporan 🔲 Referensi                                    |       |               |
|   | 🔗 Pengajuan Penoi   | naktifan                                                 |       |               |
|   | 🛔 Data Penonaktifan | 🛓 Upload Dokumen 🔰 Daftor Dokumen 🔪 🖲 Syarat & Ketentuan |       |               |
|   | No. Surat Pengantar | Masukkan Nomor Surat Pengantar                           |       |               |
|   | Pilih File          | Choose File No file chosen                               |       |               |
|   |                     |                                                          |       |               |
|   |                     | Sebelumnya Selanj                                        | utnya | Simpan        |

GAMBAR 4-66 FORM UPLOAD DOKUMEN PENONAKTIFAN

Petunjuk Penggunaan:

- a. Input nomor surat pengantar
- b. Upload berkas pendukung dalam bentuk file .pdf
- c. Tekan tombol selanjutnya
- 3) Langkah 3 Melakukan review dokumen lampiran dan persetujuan penonaktifan Selanjutnya aplikasi akan menampilkan halaman syarat dan ketentuan yang terdapat juga *disclaimer* pengajuan penonaktifan peserta seperti yang tampak pada gambar berikut ini.

|                                                         |                                                          | 🔪 📄 Daftar Dokumen                                    | Syarat & Ketentuan                                                                                                    |  |
|---------------------------------------------------------|----------------------------------------------------------|-------------------------------------------------------|----------------------------------------------------------------------------------------------------|--|
|                                                         |                                                          |                                                       |                                                                                                    |  |
|                                                         |                                                          |                                                       |                                                                                                    |  |
| 1. Badan Usaha mer<br>Kesehatan tidak da                | iyetujui bahwa dalam hal<br>upat dilakukan penonaktifka  | adanya perselisihan an<br>In.                         | itara Pekerja dan Badan Usaha, kepesertaan para Pekerja yang terdaftar di BPJS                                                                                 |  |
| 2. Cut off pelaporan<br>Nomor 82 Tahun 2<br>berikutnya. | dokumen PHK sesuai kateg<br>D18, paling lambat dilaporko | gori PHK yang mendapat<br>an kepada BPJS Kesehata     | tkan penjaminan manfaat paling lama 6 (enam) bulan sesuai Peraturan Presiden<br>an tanggal 20 setiap bulannya untuk pemberlakukan TMT PHK pada tanggal 1 bulan |  |
| 3. Apabila Badan Us<br>Kesehatan dari seg               | aha melakukan penonaktif<br>jala tuntutan hukum terhac   | an kepada Pekerja yang<br>Iap risiko yang terjadi ata | g berselisih maka menjadi tanggung jawab Badan Usaha dan melepaskan BPJS<br>as penonaktifan yang dilakukan.                                                    |  |
| 4. Dengan menggun<br>BPJS Kesehatan dil                 | akan fitur ini maka Badan<br>epaskan dari segala tuntut  | Usaha dianggap telah n<br>an hukum yang diajukan      | nelakukan sosialisasi ketentuan penonaktifan kepada seluruh Pekerjanya sehingga<br>oleh Badan Usaha maupun Pekerja.                                            |  |
| 5. Badan Usaha bert<br>dan melepaskan B                 | anggung jawab terhadap<br>PJS Kesehatan dari segalar     | seluruh risiko sehubungo<br>:untutan hukum terhadaj   | an dengan penonaktifkan Pekerja Badan Usaha yang dilakukan oleh Badan Usaha<br>p risiko yang terjadi atas penonaktifkan yang dilakukan.                        |  |
| 6. Pemberi kerja berti                                  | anggung jawab penuh terh                                 | adap kesesuaian data p                                | ekerja yang akan mengalami PHK                                                                                                    |  |
| 7. Pemberi kerja bert<br>eDabu yang disan               | anggung jawab penuh untu<br>Ipaikan PIC BU               | uk menanggung kerugiar                                | n yang timbul pada BPJS Kesehatan apabila terdapat ketidaksesuaian data Aplikasi                                                                               |  |
| 9 Apabila terdapat k                                    | etidaksesuaian susunan ar                                | agota keluaraa, agar pe                               | mberi keria/PIC BU menahubunai Kantor Cabana BPJS setempat                                                                                                    |  |

GAMBAR 4-67 FORM PERSETUJUAN SYARAT DAN KETENTUAN

#### Petunjuk Penggunaan:

- a) PIC menyetujui syarat dan ketentuan dengan mencentang disclaimer Kami Menyetujui Syarat dan Ketentuan yang berlaku Diatas
- b) Tekan tombol Simpan

## Catatan:

- PIC Entitas tidak dapat melakukan pengajuan penonaktifan apabila data penonaktifan yang belum di ajukan ke KC telah mencapai batasan kuota yang telah ditentukan
- Bagi peserta PPU yang diajukan penonaktifan dan memiliki akun aplikasi MJKN maka peserta tersebut akan menerima notifikasi pengajuan penonaktifan pada aplikasi MJKN

# 5 LAPORAN

Menu ini disediakan untuk PIC badan usaha dalam melakukan review data kepesertaan pekerja yang telah terdaftar sebagai peserta JKN KIS. Berikut adalah laporan yang disediakan pada aplikasi edabu :

### 5.1 LAPORAN TAGIHAN

Menu laporan ini disediakan agar user dapat melakukan download *billing* tagihan dan rincian tagihan iuran badan usaha untuk bulan berjalan. Menu ini hanya dapat diakses oleh user dengan hak akses super admin. Untuk dapat melakukan download *billing* statement dan rincian tagihan iuran, user dapat mengikuti langkah petunjuk penggunaan sebagai berikut.

| e | e-Dabu           |                               |                               |                     |
|---|------------------|-------------------------------|-------------------------------|---------------------|
| ť | ි Home 🧕 Peserta | 🔒 Laporan 📋 Referensi         | 💠 Program Relaksasi Tunggakan |                     |
| ļ | 🖹 Tagihan        | Tagihan<br>Riwayat Pembayaran |                               |                     |
|   | Q Pencarian      | Hasil Pencarian               |                               |                     |
|   | Bulan Tagihan    | Pilih Bulan Tagihan           | ]                             |                     |
|   |                  |                               |                               |                     |
|   |                  |                               | Seb                           | elumnya Selanjutnya |

GAMBAR 5-1 FORM DOWNLOAD LAPORAN TAGIHAN

Petunjuk penggunaan :

- 1) Pilih menu laporan  $\rightarrow$  tagihan
- 2) Pilih bulan tagihan yang diproses dengan memiliki datepicker bulan tagihan
- 3) Tekan tombol selanjutnya untuk melakukan pencarian data tagihan iuran

|                                                     | \mu Laporan 🔲 Referensi               |                              |                                   |  |
|-----------------------------------------------------|---------------------------------------|------------------------------|-----------------------------------|--|
|                                                     |                                       |                              |                                   |  |
|                                                     |                                       |                              |                                   |  |
| Q Pencarian 🍡 🗋                                     | Hasil Pencarian                       |                              |                                   |  |
|                                                     |                                       |                              |                                   |  |
| Bulan Taaihan                                       | No Register                           | Jml Taaihan                  | Jml Jiwa                          |  |
| Bulan Tagihan                                       | No Register                           | Jml Tagihan                  | Jml Jiwa                          |  |
| Bulan Tagihan<br>Januari 2023                       | No Register<br>2023010135236300000001 | Jml Tagihan<br>4.886.348.432 | <b>Jml Jiwa</b><br>51273          |  |
| Bulan Tagihan<br>Januari 2023<br>Download Billing S | No Register<br>2023010135236300000001 | Jmi Tagihan<br>4.886.348.432 | Jmi Jiwa<br>51273<br>Bi Menunggak |  |

GAMBAR 5-2 FORM DOWNLOAD BILLING STATEMENT DAN RINCIAN TAGIHAN

Tekan tombol download *billing* statement untuk melakukan download *billing* statement, berikut contoh *billing* statement yang telah didownload.

| Badan Penyeleng<br>(th. TRI<br>EMBONG SAWO I<br>KOTA SURABAYA<br>50271                                                                                                    | RO 2 KAV 5                                                                                                    | , PT                                                                                                    |                                                                                                    |                                                                                                    | Pelaporan Pen<br>Billing Statemen                                                                                                    | agihan<br>nt                                                                                        |
|----------------------------------------------------------------------------------------------------|----------------------------------------------------------------------------------------------------|----------------------------------------------------------------------------------------------------|----------------------------------------------------------------------------------------------------|----------------------------------------------------------------------------------------------------|----------------------------------------------------------------------------------------------------|----------------------------------------------------------------------------------------------------|
| Nomor Virtual<br>Virtual Account                                                                                                    | Account<br>Number                                                                                                    | Jumlah yang Harus<br>Dibayarkan<br>Amount Due To be Paid                                                                                                    | Jumlah Pegawai<br>Number of<br>Employees                                                                                                    | Jumlah<br>Tanggungan<br>Number of<br>Dependent                                                                                                    | Tanggal Cetak<br>Statement Date                                                                                                    | Tanggal Jatuh<br>Tempo<br>Payment Due Date                                                          |
| BNI :8888890000<br>BRI :8888890000<br>MDR :8988890000<br>BTN :8888890000                                                                                                    | 00<br>00<br>00<br>00                                                                                                    | Rp. 589.606                                                                                                    | 3                                                                                                    | 0                                                                                                    | 29/04/2019                                                                                                    | 10/05/2019                                                                                          |
| Tanggal Transaksi<br>Transaction date                                                                                                    |                                                                                                    | Keterangan Transaction Des                                                                                                    | ansaksi<br>scription                                                                                                    |                                                                                                    | Jur<br>Am                                                                                                    | mlah<br>sount                                                                                       |
|                                                                                                    | Saldo Awal                                                                                                    | Tagihan Previous Balanc                                                                                                    | 0                                                                                                    |                                                                                                    |                                                                                                    | 0                                                                                                   |
|                                                                                                    |                                                                                                    |                                                                                                    | 6                                                                                                    |                                                                                                    | кр.                                                                                                    | 0                                                                                                   |
| Mei 2019                                                                                                    | Premi/lurar                                                                                                    | Contribution                                                                                                    |                                                                                                    |                                                                                                    | Rp.                                                                                                    | 589.606                                                                                             |
| Mei 2019                                                                                                    | Premi/luran<br>T                                                                                                    | Contribution<br>Total Tagihan Total Balance                                                                                                    | ce                                                                                                    |                                                                                                    | кр.<br>Rp.<br><b>Rp.</b>                                                                                                    | 589.606<br>589.606                                                                                  |
| Mei 2019<br>Kolektibilitas La<br>Collectibility Cur<br>Syarat dan Ketentuan<br>Pembayaran d<br>diikuti nama Ba<br>Pembayaran n<br>Pembayaran n<br>Untuk menghir<br>Apabila terjadi<br>Dalam hal tidal<br>tanggal 1 (satu<br>Apabila dalam<br>Kesehatan unt                                                              | Premi/luran<br>T<br>Incar<br>Trent<br>Lapat dilakukan n<br>Japat dilakukan n<br>Japat dilakukan n<br>dari keterlamba<br>perbedaan total<br>k dilakukan pem<br>J) bulan berikutim<br>yukatu 45 (empa<br>uk setiap pelaya                   | Contribution<br>otal Tagihan Total Balance<br>helalui Bank BNI, BRI, Mandiri, at<br>helalui Bank Iain (Kliring/RTGS) d<br>ar biaya ditetapkan oleh masing-<br>rima oleh BPJS Kesehatan pada<br>akan efektif diterima BPJS Keseh<br>tan, silahkan lakukan pembayaran<br>tagihan, mohon menghubungi Ke-<br>bayaran iuran sampai dengan akl<br>ya.<br>t puluh lima) hari sejak status kep<br>nan kesehatan rawat inap yang d                                                                                                    | au BTN dengan men<br>engan mencantumka<br>masing Bank).<br>tanggal jatuh tempo<br>latan 2 s.d 3 hari kerja<br>2 s.d 3 hari kerja<br>nitor Cabang BPJS k<br>hir bulan berjalan, ma<br>vesertaan aktif kemba<br>iperolehnya sebesar                      | cantumkan Nomor I<br>an Nomor <i>Virtual Ac</i> u<br>yaitu tanggal 10 set<br>ja setelah pembaya<br>abelum tanggal jatu<br>Gesehatan untuk me<br>aka penjaminan pesi<br>ali, Badan Usaha wa<br>2,5% dari biaya pel                             | rcp.<br>Rp.<br>Rp.<br>Rp.<br>Virtual Account sebagair<br>count sebagaimana terte<br>iap bulannya.<br>ran dilakukan.<br>tempo.<br>lakukan rekonsiliasi.<br>erta diberhentikan seme<br>jib membayar denda ke<br>ayanan kesehatan untuk  | 589.606<br>589.606<br>mana tertera di<br>era di atas<br>ntara sejak<br>pada BPJS<br>c setiap bulan  |
| Mei 2019<br>Kolektibilitas La<br>Collectibility Cur<br>Syarat dan Ketentuan<br>- Pembayaran d<br>diikuti nama Ba<br>- Pembayaran p<br>- Pembayaran p<br>- Pembayaran p<br>- Pembayaran p<br>- Pembayaran p<br>- Pembayaran p<br>- Dalam hal tidal<br>tanggal 1 (satu<br>- Apabila dalam<br>Kesehatan unt<br>tertunggak. | Premi/luran<br>T<br>Incar<br>Trent<br>Lapat dilakukan n<br>Japat dilakukan n<br>Japat dilakukan n<br>dari katerlamba<br>perbedaan total<br>k dilakukan pem<br>J) bulan berikutmy<br>waktu 45 (empa<br>uk setiap pelaya<br>Terima kasih al | Contribution<br>otal Tagihan Total Balance<br>helalui Bank BNI, BRI, Mandiri, at<br>helalui Bank Iain (Kliring/RTGS) of<br>ar biaya ditetapkan oleh masing-<br>rima oleh BPJS Kesehatan pada<br>akan efektif diterima BPJS Keset<br>tagihan, mohon menghubungi Ke<br>bayaran iuran sampai dengan akl<br>ra.<br>t puluh Iima) hari sejak status kep<br>nan kesehatan rawat inap yang d<br>tas partisipasi Anda dalam programing<br>tas partisipasi Anda dalam programing<br>tas partisipasi Anda dalam programing<br>tas partisipasi Anda dalam programing<br>tas partisipasi Anda dalam programing<br>tas partisipasi Anda dalam programing<br>tas partisipasi Anda dalam programing<br>tas partisipasi Anda dalam programing<br>tas partisipasi Anda dalam programing<br>tas partisipasi Anda dalam programing<br>tas partisipasi Anda dalam programing<br>tas partisipasi Anda dalam programing<br>tas partisipasi Anda tas partisipasi Anda dalam programing<br>tas partisipasi Anda dalam programing<br>tas partisipasi Anda dalam programing<br>tas partisipasi Anda tas partisipasi Anda tas partisipasi | au BTN dengan men<br>engan mencantumka<br>masing Bank).<br>tanggal jauh tempo<br>natan 2 s.d 3 hari kerj<br>n 2 s.d 3 hari kerj<br>n 2 s.d 3 hari kerj<br>nir bulan berjalan, ma<br>vesertaan aktif kemba<br>iperolehnya sebesar<br>m Jaminan Kesehata | cantumkan Nomor N<br>an Nomor <i>Virtual Ac</i> o<br>yaitu tanggal 10 set<br>ja setelah pembaya<br>abelum tanggal jatuh<br>Gesehatan untuk me<br>aka penjaminan pes-<br>ali, Badan Usaha wa<br>2,5% dari biaya pela-<br>an Nasional - Kartu i | rcp.<br>Rp.<br>Rp.<br>Rp.<br>Virtual Account sebagair<br>count sebagaimana terte<br>iap bulannya.<br>ran dilakukan.<br>tempo.<br>lakukan rekonsiliasi.<br>erta diberhentikan seme<br>ijib membayar denda ke<br>ayanan kesehatan untuk | 589.606<br>589.606<br>mana tertera di<br>era di atas<br>intara sejak<br>pada BPJS<br>c setiap bulan |

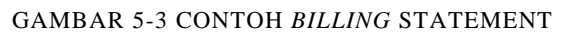

5) Tekan tombol Download Rincian Tagihan untuk melakukan proses download berkas rincian tagihan. Apabila tombol ditekan maka akan muncul form entri *password* yang akan digunakan untuk melindungi file rincian tagihan iuran yang akan diunduh (*download*).

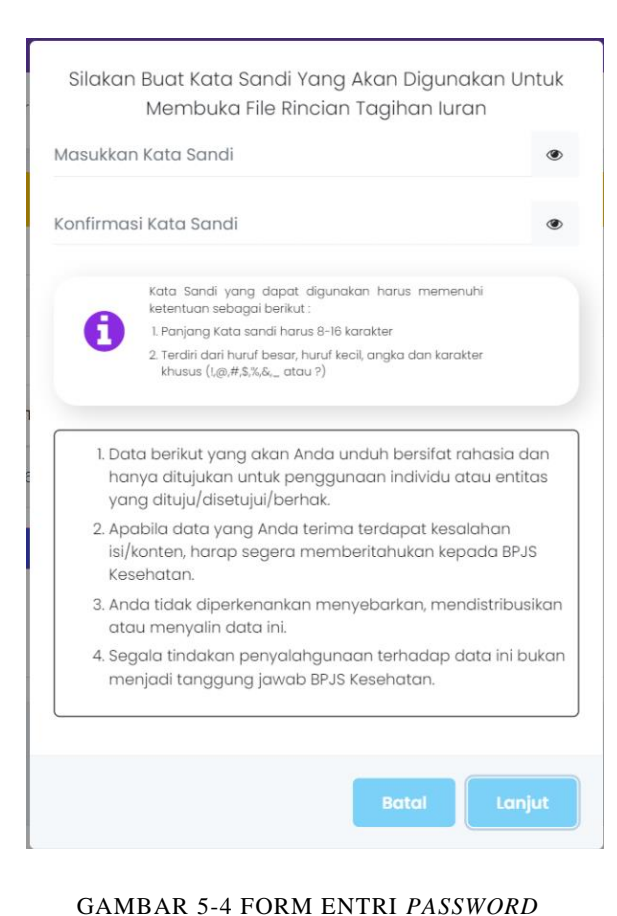

#### Catatan:

- Kata sandi dan konfirmasi kata sandi harus sama
- Password harus sesuai dengan ketentuan yang berlaku
- iii. Password setiap kali melakukan download file rincian tagihan dapat berbeda-beda
- iv. Password download rincian tagihan berbeda dengan password login aplikasi edabu

RINCIAN TAGIHAN

Setelah proses download berhasil, maka selanjutnya aplikasi akan melakukan proses unduh berkas rincian tagihan. Adapun contoh data yang terdapat pada rincian tagihan adalah sebagai berikut.

| IURAN PESERTA E                         | BADAN USAHA                      |                      |     |                   |        |
|-----------------------------------------|----------------------------------|----------------------|-----|-------------------|--------|
| NO REGISTER                             | 2023010135236300000001           |                      |     |                   |        |
| KODE BU                                 | 01352363                         |                      |     |                   |        |
| NAMA BU                                 | PT. POS INDONESIA (PERSERO) BUMN |                      |     |                   |        |
|                                         |                                  |                      |     |                   |        |
| No JKN Pekerja                          | No JKN Peserta                   | Nama                 | NPP | Hubungan Keluarga | Premi  |
| 0000000000000                           | 000000000001                     | YSXUDXRANOOX         |     | PESERTA           | 169190 |
| 000000000000000000000000000000000000000 | 000000000002                     | SAEIIKRAHNT          |     | ISTRI             | 0      |
| 000000000000000000000000000000000000000 | 000000000003                     | FRAAAOZORNQAZDARY    |     | ANAK              | 0      |
| 0000000000000                           | 0000000000004                    | AAMYOFANDANRNOTA     |     | ANAK              | 0      |
| 0000000000000                           | 000000000005                     | AXSORHITYNUXAX       |     | PESERTA           | 153577 |
| 0000000000005                           | 000000000006                     | HNXIXAMAX            |     | ISTRI             | 0      |
| 0000000000000                           | 00000000000007                   | AIRXAAIXRKIZFRXAMTP  |     | ANAK              | 0      |
| 0000000000005                           | 000000000008                     | anfldauirh           |     | ANAK              | 0      |
| 0000000000009                           | 000000000009                     | UXNHRXYADIXA         |     | PESERTA           | 175257 |
| 000000000000                            | 000000000010                     | WMAGAEXXTXI          |     | ISTRI             | 0      |
| 0000000000000                           | 000000000011                     | HDIAFAMAAAARNRFAINZA |     | ANAK              | 0      |

GAMBAR 5-5 CONTOH DATA RINCIAN TAGIHAN

6) Tombol download Peserta menunggak berfungsi untuk melakukan *download* data Pekerja atau anggota keluarga yang tertagih iuranya pada bulan berjalan dan telah terdaftar lebih dari 6 bulan sejak mutasi menjadi peserta tanggungan entitas eksisting yang memiliki tunggakan iuran saat menjadi PBPU (Peserta Mandiri). Apabila tombol ditekan maka akan muncul form entri *password* yang akan digunakan untuk melindungi file rincian peserta menunggak yang akan diunduh (*download*).

#### Catatan:

| •••••               | ٩                                                                                                    |
|---------------------|----------------------------------------------------------------------------------------------------|
|                     | Kata Sandi yang dapat digunakan harus memenuhi<br>katanturan sabagani barikut :                                                             |
| 6                   | l. Panjang Kata sandi harus 8-16 karakter                                                                                                   |
|                     | <ol> <li>Terdiri dari huruf besar, huruf kecil, angka dan karakter<br/>khusus (1/m#\$3%, atau 2)</li> </ol>                                 |
| ya<br>2. Ap<br>isi/ | ng dituju/disetujui/berhak.<br>abila data yang Anda terima terdapat kesalahan<br>konten, harap segera memberitahukan kepada BPJS<br>sebatan |
| 3. An<br>ato        | da tidak diperkenankan menyebarkan, mendistribusikar<br>au menyalin data ini.                                                               |
| 4. Se<br>me         | yala tindakan penyalahgunaan terhadap data ini buka<br>mjadi tanggung jawab BPJS Kesehatan.                                                 |

- i. Kata sandi dan konfirmasi kata sandi harus sama
- ii. *Password* harus sesuai dengan ketentuan yang berlaku
- iii. Password yang digunakan setiap kali melakukan download file rincian tagihan dapat berbeda-beda
- iv. Password download rincian tagihanberbeda dengan password loginaplikasi edabu

Setelah proses download berhasil, maka selanjutnya aplikasi akan melakukan proses unduh berkas rincian peserta menunggak. Adapun contoh data yang terdapat pada daftar peserta menunggak adalah sebagai berikut.

|                            | xxxxxxx                    |               |         |
|----------------------------|----------------------------|---------------|---------|
| Nama Entitas               | XXXXXXXX XXXXXXXX XXXXXXXX |               |         |
|                            |                            |               |         |
| NOMOR KARTU BPJS KESEHATAN | NAMA PESERTA               | NOMOR PEGAWAI | NOMINAL |
| 0001658891384              | NXEMRTHAAXXAELMSW          | 979433642     | 150.000 |
| 0001661622052              | RXHHAASELXMTAX             | 982433542     | 150.000 |
| 0001661801264              | IAJROOXXDRSAXEOONT         | 967250602     | 150.000 |
| 0001661873286              | IXAMATOHXXEHWMRO           | 971335862     | 150.000 |
| 0001662022157              | LMYLAATNIXHIYSXXAAAI       | 972332315     | 150.000 |
| 0001662026242              | ABLDXXARIKMUX              | 970308504     | 150.000 |
| 0001662027412              | XRSAAVNTINOUKXOUHXIOSBCM   | 971351557     | 150.000 |
| 0001662326594              | TORXIXXASTU                | 971324554     | 150.000 |
| 0001662327235              | ILLAURXXANXH               | 971340146     | 150.000 |
| 0001662327279              | XANHMDAMXAHADUNXYAI        | 967340159     | 150.000 |

GAMBAR 5-6 CONTOH DAFTAR PEKERJA YANG MEMILIKI TUNGGAKAN IURAN PBPU

# 5.2 RIWAYAT PEMBAYARAN

Menu riwayat pembayaran digunakan untuk menampilkan riwayat pembayaran iuran JKN badan usaha. Menu ini hanya dapat diakses oleh user dengan hak akses super admin. Untuk dapat menggunakan riwayat pembayaran, user dapat mengikuti langkah petunjuk penggunaan sebagai berikut.

| Dabu                     |                       |                                       |                    |            |                   |
|--------------------------|-----------------------|---------------------------------------|--------------------|------------|-------------------|
| ome <u>&amp;</u> Peserta | 🔓 Laporan 📋 Referensi | i i i i i i i i i i i i i i i i i i i |                    |            |                   |
|                          | Tagihan               |                                       |                    |            |                   |
| Riwayat Pembay           | Riwayat Pembayaran    |                                       |                    |            |                   |
|                          | Cetak Data Nonaktif   | A                                     | Resume Tagihan     | В          |                   |
| Jumlah Tagihan           |                       |                                       | 342044             | 39024      |                   |
| show 10 🗸 entries        |                       |                                       | C                  |            |                   |
|                          |                       |                                       | Riwayat Pembayara  | n          |                   |
| Periode                  | Tagihan               | Pembayaran                            | Tanggal Pembayaran | Status     |                   |
| November 2016            | 0                     | 48.167.696.829                        | 10/11/2016 12:00   | Penerimaan | LINDUH Kuitansi D |
| Desember 2016            | 4.275.927.735         | 0                                     | 01/12/2016 12:00   | LUNAS      |                   |
|                          |                       |                                       |                    |            |                   |

GAMBAR 5-7 FORM RIWAYAT PEMBAYARAN

- 1)  $A \rightarrow$  Pilih menu laporan  $\rightarrow$  Riwayat Pembayaran
- 2)  $B \rightarrow$  menampilkan informasi jumlah tagihan badan usaha
- C → menampilkan informasi riwayat pembayaran iuran JKN di mana terdapat informasi periode tagihan, jumlah tagihan, jumlah pembayaran, tanggal pembayaran dan status pembayaran pada masing-masing periode tagihan
- 4) D → Tombol Unduh Kwitansi Pembayaran Tagihan Iuran Digital yang berfungsi untuk melakukan *download* berkas bukti pembayaran tagihan iuran yang telah dilakukan oleh badan usaha kepada BPJS Kesehatan. Untuk melakukan unduh berkas tersebut

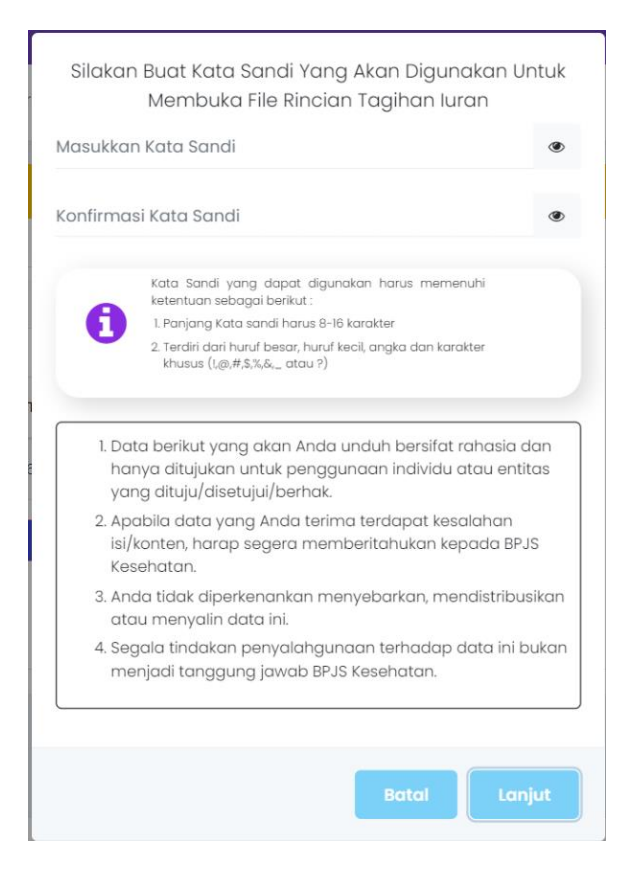

#### Catatan:

- Kata sandi dan konfirmasi kata sandi harus sama
- ii. Password harus sesuai dengan ketentuan yang berlaku
- iii. Password setiap kali
   melakukan download file
   rincian tagihan dapat
   berbeda-beda
- iv. Password download rincian tagihan berbeda dengan password login aplikasi edabu

GAMBAR 5-8 FORM ENTRI *PASSWORD* RINCIAN TAGIHAN

Apabila kata sandi dan konfirmasi kata sandi telah sesuai maka proses unduh kwitansi pembayaran akan dimulai. Berikut contoh luaran berkas kwitansi pembayaran tagihan iuran.

|                        | KUITANSI IURAN                                                                                                    |
|------------------------|----------------------------------------------------------------------------------------------------|
| Telah Diterima luran J | KN-KIS dari:                                                                                                    |
| Nama                   | : INDONESIA                                                                                                    |
| No. Virtual Account    | : BN/BR//BTN/BCA : 888889000<br>Mandiri : 898889000                                                                  |
| Alamat                 | : 3I7XXNXIACL.KO                                                                                                    |
| Sebesar                | : Rp 48.167.696.829,-                                                                                                |
| Empat Puluh Delapa     | n Milyar Seratus Enam Puluh Tujuh Juta Enam Ratus Sembilan Puluh Enam Ribu Delapan Ratu<br>Dua Puluh Sembilan Rupiah |
| Tgl. Bayar luran       | : 10/11/2016                                                                                                    |
| Kuitansi in            | i merupakan bukti pembayaran iuran JKN-KIS yang sah dari BPJS Kesehatan tanpa memerlukan<br>tanda tangan             |
| Terima kasih kam       | i ucapkan atas pembayaran iuran Jaminan Kesehatan Nasional - Kartu Indonesia Sehat yang telah Anda lakukan           |

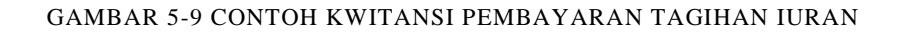

# 5.3 CETAK DATA NONAKTIF

Menu laporan ini disediakan untuk user agar dapat menampilkan laporan pengajuan penonaktifan pegawai. Untuk dapat melakukan melihat, user dapat mengikuti langkah petunjuk penggunaan sebagai berikut.

- 1) Langkah 1 Akses menu Cek Data Nonaktif
- 2) Langkah 2 Input nomor surat pengajuan penonaktifan apabila pada
- 3) Langkah 3 Tekan tombol cetak untuk unduh daftar pekerja/anggota keluarga yang diajukan penonaktifan

| A Home      | ome 🤱 Peserta 🌐 Laporan 📋 Referensi 🗄 Program Relaksai Tunggakan |                  |                 |                              |                              |                |              |                         |                          |        |
|-------------|------------------------------------------------------------------|------------------|-----------------|------------------------------|------------------------------|----------------|--------------|-------------------------|--------------------------|--------|
|             | Taghan                                                           |                  |                 |                              |                              |                |              |                         |                          |        |
|             | k Data None                                                      | Riwayat Pembaya  | ran             |                              |                              |                |              |                         |                          |        |
|             | A                                                                | Cetak Data Nonak | ctif            |                              |                              |                |              | B                       | an Nomor Surat           | Q Carl |
|             |                                                                  |                  |                 |                              |                              |                |              |                         |                          |        |
| No.<br>Urut | No. Surat BU                                                     |                  | Tgl Input Surat | Norma BU                     | Sub BU                       | Jml<br>Pekerja | Jml<br>PISAT | Stotus                  | Ket. Jaminan             |        |
| 1           | 20201101/RESIG                                                   | N/001            | 2 November 2020 | PT CHITOSE INTERNASIONAL TBK | PT CHITOSE INTERNASIONAL TEK | 1              | 1            | Menunggu<br>Persetujuan | Dengan Jaminan 6 Bulan C | Getok  |
| 2           | 20201102/RESIG                                                   | 1001             | 2 November 2020 | PT CHITOSE INTERNASIONAL TEK | PT CHITOSE INTERNASIONAL TEK | 1              | 1            | Menunggu<br>Persetujuan | Tanpa Jaminan 6 Bulan    | Getak  |
| 3           | 20201014/Test/                                                   | 006              | 20 Oktober 2020 | PT CHITOSE INTERNASIONAL TEK | PT CHITOSE INTERNASIONAL TEK | 1              | 3            | Disetujui               | Tanpa Jaminan & Bulan    | Cotak  |
| 4           | 20201015/QCS                                                     | /002             | 20 Oktober 2020 | PT CHITOSE INTERNASIONAL TEK | PT CHITOSE INTERNASIONAL TEK | 1              | 1            | Ditolak                 | Tanpa Jaminan & Bulan    | Cetak  |
| 5           | 20201015/QCS                                                     | /003             | 20 Oktober 2020 | PT CHITOSE INTERNASIONAL TEK | PT CHITOSE INTERNASIONAL TEK | 1              | 1            | Disetujui               | Tanpa Jaminan 6 Bulan    | Cetak  |
| 6           | 2225/55578                                                       |                  | 16 Oktober 2020 | PT CHITOSE INTERNASIONAL TEK | PT CHITOSE INTERNASIONAL TEK | 1              | 1            | Menunggu<br>Persetujuan | Tanpa Jaminan 6 Bulan    | Cetak  |

GAMBAR 5-10 MENU CETAK DATA NONAKTIF

# 6 **REFERENSI**

Menu ini berisikan beberapa sub menu yang berfungsi memberikan informasi atau format-format file yang digunakan dalam pengoperasian aplikasi edabu. Berikut beberapa sub menu yang dimaksud.

# 6.1 PENGAJUAN SERTIFIKAT BADAN USAHA

Sub Menu ini berfungsi untuk melakukan pengajuan pembentukan sertifikat yang menyatakan bahwa telah terdaftar sebagai badan usaha yang telah terdaftar BPJS Kesehatan. Untuk tata cara penggunaan fitur ini, PIC dapat mengikuti langkah operasional sebagai berikut:

1. Langkah 1 – Akses menu

Login sebagai user Super Admin kemudian akses menu Referensi → Pengajuan Sertifikat Badan Usaha.

Langkah 2 – entri Form Pengajuan
 Setelah menu dipilih maka aplikasi akan munculkan form sebagai berikut.

| 🛷 Pengajuan Sertifikat Badan Usaha                     |                   |
|--------------------------------------------------------|-------------------|
| Pengajuan Monitoring                                   |                   |
| Surat Pernyataan Penerbitan Sertifikat Kepesertaan JKN | KIS               |
| Nama                                                   |                   |
|                                                        |                   |
| Jabatan                                                |                   |
|                                                        |                   |
| Kode Badan Usaha                                       | 0000000           |
| Nama Radan Usaba                                       |                   |
|                                                        | XXXXX XXXXX XXXXX |
| Alamat                                                 |                   |
|                                                        | 3I/XXNXIACLKO     |
|                                                        |                   |
| Nomor Kontak                                           |                   |
|                                                        |                   |

#### GAMBAR 6-1 FORM PENGAJUAN SERTIFIKAT BADAN USAHA (BAG. 1)

| Peserta Terdaftar pada Program JKNKIS<br>Jumlah Karyawan                                                                                                    | 0                                                                                                    |                                                                                                    |
|----------------------------------------------------------------------------------------------------|----------------------------------------------------------------------------------------------------|----------------------------------------------------------------------------------------------------|
| Jumlah Anggota Keluarga                                                                                                    | 0                                                                                                    |                                                                                                    |
| Total                                                                                                    | 0                                                                                                    |                                                                                                    |
| Dengan ini menyatakan :<br>1. Sudah mendaftarkan seluruh karyawan dan<br>2. Sudah melakukan pembayaran iuran JKH-K<br>3. Sudah memberikan data gaji karyawan sesi<br>darar pemotongan iuran sudah sesiai deng<br>Pokok dan Tunjangan Tetap.<br>4. Tiathe memarumakha menahan kuran atan ata | anggota keluarga menjadi peser<br>IS dan tidak terdapat tunggakan i<br>Jai dengan gaji yang sebenarnya<br>an ketentuan regulasi yang bel<br>nata perarapan (mandri bel | a program JKN-KIS.<br>Iran.<br>kepada BPJS Kesehatan di mana<br>ku yaitu terdiri dari komponen Goji |
| 5. Bersedia untuk dilakukan pemeriksaan oleh                                                                                                    | tim pemeriksa kepatuhan BPJS Ke                                                                                                    | sehatan.                                                                                            |
| Segala informasi yang diberikan adalah benar ad<br>salah sepenuhnya adalah tanggung jawab badar                                                                                                    | anya. Jika terjadi kesalahan input<br>n usaha.                                                                                                    | atau pemberian informasi yang                                                                       |
| 🖺 Simpan                                                                                                    |                                                                                                    |                                                                                                    |

GAMBAR 6-2 GAMBAR 6 1 FORM PENGAJUAN SERTIFIKAT BADAN USAHA (BAG. 2)

- a) Nama: isi dengan nama PIC yang melakukan pengajuan sertifikat
- b) Jabatan: isi dengan jabatan dari PIC pengaju sertifikat kepesertaan
- c) Kode Badan Usaha: secara otomatis terisi dengan kode badan usaha dari user login
- Nama Badan Usaha: secara otomatis terisi dengan Nama badan usaha dari user login
- e) Alamat : secara otomatis terisi dengan Alamat badan usaha dari user login
- f) Nomor Kontak: isi dengan nomor HP/Telepon yang terhubung kepada PIC Entitas

- g) Jumlah Karyawan: isi dengan jumlah pekerja yang terdaftar di entitas BU tersebut
- h) Jumlah Anggota Keluarga: isi dengan jumlah anggota keluarga yang terdaftar di entitas BU tersebut
- i) Total : secara otomatis terisi dengan hasil penjumlahan total peserta dan anggota keluarga
- Langkah 3 Persetujuan syarat dan ketentuan Lakukan persetujuan terhadap klausul/*disclaimer* yang tercantum pada form ini apabila PIC hendak melanjutkan ke proses persetujuan oleh user kantor cabang.
- 4. Langkah 4 Proses simpan

# 6.2 USER MANUAL APLIKASI EDABU

Sub menu ini berfungsi sebagai *link download* file user manual aplikasi edabu.

# 6.3 FAQ EDABU

Sub menu ini berfungsi sebagai *link download* file *frequently asked question (FAQ)* dalam penggunaan aplikasi edabu.

# 6.4 VIDEO TUTORIAL APLIKASI MOBILE JKN

Sub menu ini berfungsi sebagai *link download* file video penggunaan aplikasi mobile JKN

# 6.5 REFERENSI WILAYAH

Sub menu ini berfungsi untuk menampilkan referensi wilayah desa berdasarkan data pencarian provinsi, kabupaten/kota dan kecamatan. Untuk dapat mengakses menu tagihan ini dapat dilakukan melalui prosedur sebagai berikut:

- 1) Setelah proses login, akses menu Referensi  $\rightarrow$  Referensi Wilayah
- 2) Pilih data Provinsi  $\rightarrow$  Kabupaten/Kota  $\rightarrow$  Kecamatan

| 🗹 Referensi Wilayah |                         |                     |
|---------------------|-------------------------|---------------------|
| Provinsi            | DKI JAKARTA             |                     |
| Kabupaten / Kota    | KOTA ADM. JAKARTA PUSAT |                     |
| Kecamatan           | CEMPAKA PUTIH           |                     |
|                     |                         |                     |
| Kode Desa           |                         | Nama Desa           |
| A3303               |                         | CEMPAKA PUTIH TIMUR |
| 33832               |                         | CEMPAKA PUTIH BARAT |
| 33837               |                         | RAWASARI            |

#### GAMBAR 6-3 REFERENSI WILAYAH

### 6.6 REFERENSI FASKES

Sub menu ini berfungsi untuk mengarahkan pengguna ke fitur Pencarian Data Faskes pada aplikasi Aplicares. Pada menu ini, pengguna dapat melakukan pencarian data Faskes berdasarkan Lokasi dan jenis Faskes seperti yang tampak pada gambar berikut ini.

| Badan Penyelenggara Jaminan Sosial                                                                                                    |                                                 |                               |
|----------------------------------------------------------------------------------------------------|-------------------------------------------------|-------------------------------|
| Cek dafta                                                                                                    | r rumah sakit yang sudah menyediakan info keter | rsediaan kamar <u>disini.</u> |
| ncarian Data Faskes                                                                                                    |                                                 |                               |
| NAMA PROVINSI   NAMA DATI 2                                                                                                    | ~                                               | <b>Q</b> Cari Faskes          |
|                                                                                                    | RUMAH SAKIT<br>PUSKESMAS                        |                               |
|                                                                                                    | DOKTER PRAKTIK PERORANGAN                       |                               |
| 🔁 Informasi :                                                                                                    | DOKTER GIGI<br>KLINIK UTAMA                     |                               |
| Aplicares menampilkan data profil fasilitas kesehatan yang bekerja sama dengan BPJS Kesehatan.     Comakan tools pencarian di atas untuk menemukan data fasilitas kesehatan yang Anda cari | KLINIK PRATAMA<br>APOTEK                        |                               |

GAMBAR 6-4 REFERENSI FASKES APLIKASI APLICARES

Untuk dapat mengakses menu tagihan ini dapat dilakukan melalui prosedur sebagai berikut:

- 1) Setelah proses login, akses menu Referensi  $\rightarrow$  Referensi Faskes
- 2) Pilih data Provinsi  $\rightarrow$  Pilih Dati2  $\rightarrow$  Pilih jenis Faskes

### 6.7 FORMULIR PERUBAHAN GAJI

Sub menu ini berfungsi sebagai *link download* file *template* mutasi gaji pekerja secara kolektif.

### 6.8 BERKAS NONAKTIF KARENA PHK

Sub menu ini berfungsi sebagai *link download* file *template* dokumen pengantar penonaktifan pekerja karena PHK secara kolektif

## 6.9 BERKAS NONAKTIF SELAIN PHK

Sub menu ini berfungsi sebagai *link download* file *template* dokumen pengantar penonaktifan pekerja selain karena PHK pekerja secara kolektif

# 7 BILLING PEMBAYARAN

Menu ini disediakan untuk Badan Usaha agar dapat melakukan pembayaran dimuka dengan cara membentuk *billing* tagihan iuran khusus yang akan menyesuaikan nilai nominal tagihan iuran pada kanal pembayaran saat melakukan proses pembayaran. Berikut fitur-fitur yang tersedia pada menu *billing* pembayaran ini.

# 7.1 DASHBOARD RIWAYAT BILLING TAGIHAN IURAN

Menu dashboard ini adalah fitur pertama yang dimunculkan aplikasi saat PIC Badan usaha mengakes menu *Billing* pembayaran. Data yang ditampilkan dalam *dashboard* ini adalah data riwayat *billing* yang telah dibentuk sebelumnya beserta tombol untuk melakukan penambahan *billing* baru maupun perubahan *billing* yang telah dibentuk sebelumnya. Adapun tampilan dashboard seperti yang tampak pada gambar berikut ini.

| e-Dabu                 |                         |                         |                     |                 |                  |                 |
|------------------------|-------------------------|-------------------------|---------------------|-----------------|------------------|-----------------|
| 슈 Home 🙎 Peserta       | 🔒 Laporan 🛛 📋 Referensi | 🖶 Billing Pembayaran    |                     |                 |                  |                 |
|                        |                         | Buat Billing Pembayaran |                     |                 |                  |                 |
| 🛷 Daftar Billing Bade  | in Usaha                |                         |                     |                 |                  |                 |
| Tambah                 |                         |                         |                     |                 |                  |                 |
| Bulan Create Billing 🔺 | Jumlah Tagihan 🔅        | Jumlah Pegawai 🔅        | Jumlah Tanggungan 🔅 | Tanggal Cetak 🔅 | Tanggal Proses 🗘 | ¢               |
| Maret 2023             | 34.204.439.025          | 0                       | 0                   | 21 Maret 2023   | 21 Maret 2023    | • Edit          |
|                        |                         |                         |                     |                 |                  | Previous 1 Next |

GAMBAR 7-1 DASHBOARD RIWAYAT BILLING PEMBAYARAN TAGIHAN IURAN

Keterangan:

- Fitur dapat diakses dengan memilih menu *Billing* Pembayaran → Buat *Billing* Pembayaran.
- 2. Tombol tambah berfungsi untuk mengakses form pembentukan *billing* pembayaran tagihan iuran
- 3. Tombol edit berfungsi untuk mengakses form perubahan *billing* pembayaran tagihan iuran.

# 7.2 PEMBUATAN BILLING PEMBAYARAN TAGIHAN IURAN

Pembuatan *billing* pembayaran tagihan iuran akan melakukan penyesuaian tagihan iuran yang tampil pada kanal pembayaran iuran sesuai dengan nilai nominal yang diisi saat proses pembuatan *billing*. Proses pembuatan *billing* tagihan iuran ini dilakukan melalui beberapa tahapan proses yaitu:

- Langah 1 Akses Form Penambahan *Billing* Form penambahan *billing* ini dapat diakses dengan memilih menu *Billing* Pembayaran
   → Buat *Billing* Pembayaran → tekan tombol
- 2) Langkah 2 entri nominal pembayaran tagihan iuran

Setelah menekan tombol tambah, maka akan muncul form *History* Pembayaran seperti yang tampak pada gambar berikut ini.

| <b>Q</b> History Pembayaran 🔰 Has                                  | il Perhitungan                                                       |                                   |                    |                           |                                                        |
|--------------------------------------------------------------------|----------------------------------------------------------------------|-----------------------------------|--------------------|---------------------------|--------------------------------------------------------|
| Badan usaha Anda termasuk dala<br>berlaku pembayaran cicilan habis | m kategori mencicil sejak bulan M<br>agar status kepesertaan dapat a | /laret 2023 . Da<br>ktif kembali. | n pelunasan paling | ı lambat bulan <b>Mar</b> | <b>et 2025</b> , Segera lakukan pelunasan sebelum masa |
|                                                                    | Bulan Tunggakan                                                      | Nominal                           | Keterangan         | Status                    |                                                        |
|                                                                    | Feb-20                                                               | 6.328.022                         | Tunggakkan         | Belum Bayar               |                                                        |
|                                                                    | Mar-20                                                               | 6.328.022                         | Tunggakkan         | Belum Bayar               |                                                        |
|                                                                    | Apr-20                                                               | 5.728.022                         | Tunggakkan         | Belum Bayar               |                                                        |
|                                                                    | Mei-20                                                               | 4.128.022                         | Tunggakkan         | Belum Bayar               |                                                        |
|                                                                    | Jun-20                                                               | 3.871.442                         | Tunggakkan         | Belum Bayar               |                                                        |
|                                                                    | Jul-20                                                               | 3.871.442                         | Tunggakkan         | Belum Bayar               |                                                        |
|                                                                    | Agt-20                                                               | 3.321.442                         | Tunggakkan         | Belum Bayar               |                                                        |
|                                                                    | Sep-20                                                               | 325.000                           | Tunggakkan         | Belum Bayar               |                                                        |
|                                                                    | Okt-20                                                               | 325.000                           | Tunggakkan         | Belum Bayar               |                                                        |
|                                                                    | Total Tagihan Channel                                                | 34.226.414                        |                    |                           |                                                        |
| Pilih Pembayaran : 👩 S                                             | esuai Tagihan <b>Rp 34.226.414</b>                                   |                                   |                    | Previous                  | 1 Next                                                 |
| • "                                                                | tasukkan Nominal                                                     |                                   |                    |                           |                                                        |
|                                                                    |                                                                      |                                   |                    |                           | Sebelumnya Selanjutnya Simpan                          |

GAMBAR 7-2 FORM *HISTORY* PEMBAYARAN

- Akan ditampilkan riwayat tagihan iuran sejak badan usaha menunggak pertama kali hingga tunggakan iuran terakhir
- e) Pilihan pembayaran terbagi menjadi 2 yaitu pilihan tagihan sesuai tagihan pada kanal pembayaran atau entri nominal. PIC dapat memilih Sesuai tagihan apabila akan

melakukan pembayaran normal atau memilih input nominal apabila akan melakukan pembayaran tagihan iuran tidak sesuai tagihan di kanal pembayaran (dapat kurang / lebih dari tagihan) dengan **minimal pembayaran sebesar minimal nominal yang disepakati** saat melakukan pendaftaran program cicilan.

3) Langkah 3 – Hasil Perhitungan

Pada tahapan ini akan dimunculkan ringkasan nominal total saldo/tagihan iuran yang muncul pada kanal pembayaran dan nominal iuran yang akan dibayarkan. PIC Badan Usaha dapat melakukan tinjauan ulang terhadap tagihan yang akan dibentuk. Untuk melanjutkan ke proses selanjutnya PIC dapat menyetujui *disclaimer* kemudian menekan tombol simpan.

| Create Billing Badan Usaha                                 | Cicilan         |                                     |                                                     |                           |
|------------------------------------------------------------|-----------------|-------------------------------------|-----------------------------------------------------|---------------------------|
| Q, History Pembayaran                                      | isil Perhitungo | an                                  |                                                     |                           |
|                                                            |                 |                                     |                                                     |                           |
|                                                            |                 | Tagihan                             | Yang Akan Dibayarkan                                |                           |
|                                                            | А               | Total Tagihan                       | 34.226.414                                          |                           |
|                                                            | В               | Total Pembayaran                    | 0                                                   |                           |
|                                                            | с               | Yang Akan Dibayar                   | 1.000.000                                           |                           |
|                                                            |                 |                                     |                                                     |                           |
| Disclaimer :                                               |                 |                                     |                                                     |                           |
| 1. Total Tagihan pada huruf A m                            | erupakan nik    | ai tagihan yang belum dibayarkan d  | lan akan bertambah sampai maksimal 24 bulan tunggak | an.                       |
| 2. Total Pembayaran pada hurul                             | B merupaka      | n nilai pembayaran atas total tagih | an pada huruf A                                     |                           |
| 3. Yang Akan Dibayar pada hur<br>billing oleh badan usaha. | uf C merupa     | ikan besaran tagihan yang akan di   | bayarkan sesuai dengan nilai yang dimasukkan pada s | aat proses pembuatan      |
| Dengan ini saya menyetujui sen                             | nua ketentua    | n yang ditetapkan BPJS Kesehatan (  | dan membebaskan BPJS Kesehatan dari segala tuntutar | n di kemudian hari.       |
|                                                            |                 |                                     | Sebe                                                | lumnya Selanjutnya Simpan |

GAMBAR 7-3 FORM REKAPITULASI HASIL PERHITUNGAN

- a) Parameter Total Tagihan (A) ini menampilkan nilai tagihan iuran yang muncul pada kanal pembayaran
- b) Paramter Total Pembayaran (B) ini menampilkan total pembayaran yang telah dilakukan selama periode program cicilan
- c) Parameter Yang Akan Dibayar (c) ini menampilkan nilai nominal yang telah diinput pada proses sebelumnya dan yang akan muncul pada kanal pembayaran setelah proses pembentukan *billing* selesai dilakukan.

## 4) Review Billing

Tahapan ini merupakan tahapan akhir dalam proses pembentukan *Billing* Pembayaran Iuran. Pada tahapan ini PIC dapat melakukan unduh berkas *billing* tagihan iuran atau melakukan *review* terhadap *billing* tagihan iuran.

|   | History Pembayo   |            |  |
|---|-------------------|------------|--|
| А | Total Tagihan     | 34.226.414 |  |
| В | Total Pembayaran  | 0          |  |
| С | Yang Akan Dibayar | 1.000.000  |  |
|   |                   |            |  |
|   |                   |            |  |

GAMBAR 7-4 FORM REVIEW DATA BILLING

### Keterangan:

- b) Tombol *Download Billing* ini berfungsi untuk melakukan proses unduh berkas *billing* statement.
- c) Tombol *Preview Billing* ini berfungsi untuk melakukan peninjauan ulang terhadap data *billing* yang telah dibentuk
- d) Perlu diperhatikan bahwa tombol apapun yang dipilih pada form ini akan menutup form.

# 7.3 PERUBAHAN BILLING PEMBAYARAN TAGIHAN IURAN

Perubahan *billing* pembayaran tagihan iuran akan melakukan penyesuaian terhadap data tagihan iuran telah dibentuk sebelumnya. Proses perubahan dapat dilakukan dengan ketentuan sebagai berikut:

- 1) Hanya dapat dilakukan untuk *billing* tagihan iuran terakhir
- 2) Hanya untuk data *billing* tagihan iuran yang belum dilakukan pembayaran tagihan iuran
- 3) Proses perubahan data *billing* akan membentuk riwayat baru pembentukan *billing*

Proses perubahan *billing* tagihan iuran ini dilakukan melalui beberapa tahapan proses yaitu:

- Langah 1 Akses Form Perubahan *Billing* Form penambahan *billing* ini dapat diakses dengan memilih menu *Billing* Pembayaran
   → Buat *Billing* Pembayaran → tekan tombol <sup>• Edit</sup> pada data yang akan diubah
- 2) Langkah 2 entri nominal pembayaran tagihan iuran

Setelah menekan tombol tambah, maka akan muncul form *History* Pembayaran seperti yang tampak pada gambar berikut ini.

| Q History Pembayaran 📑 Hasi                                        | il Perhitungan                                                                      |                              |                    |                         |                                  |
|--------------------------------------------------------------------|-------------------------------------------------------------------------------------|------------------------------|--------------------|-------------------------|----------------------------------|
| Badan usaha Anda termasuk dala<br>berlaku pembayaran cicilan habis | m kategori mencicil sejak bulan Maret 20<br>agar status kepesertaan dapat aktif kem | )23 . Dan pelunasa<br>Ibali. | n paling lambat bu | ulan Maret 2025. Segerc | ı lakukan pelunasan sebelum masa |
|                                                                    | Bulan Tunggakan                                                                     | Nominal                      | Keterangan         | Status                  |                                  |
|                                                                    | Feb-20                                                                              | 6.328.022                    | Tunggakkan         | Belum Bayar             |                                  |
|                                                                    | Mar-20                                                                              | 6.328.022                    | Tunggakkan         | Belum Bayar             |                                  |
|                                                                    | Apr-20                                                                              | 5.728.022                    | Tunggakkan         | Belum Bayar             |                                  |
|                                                                    | Mei-20                                                                              | 4.128.022                    | Tunggakkan         | Belum Bayar             |                                  |
|                                                                    | Jun-20                                                                              | 3.871.442                    | Tunggakkan         | Belum Bayar             |                                  |
|                                                                    | Jul-20                                                                              | 3.871.442                    | Tunggakkan         | Belum Bayar             |                                  |
|                                                                    | Agt-20                                                                              | 3.321.442                    | Tunggakkan         | Belum Bayar             |                                  |
|                                                                    | Sep-20                                                                              | 325.000                      | Tunggakkan         | Belum Bayar             |                                  |
|                                                                    | Okt-20                                                                              | 325.000                      | Tunggakkan         | Belum Bayar             |                                  |
|                                                                    | Total Tagihan Channel                                                               | 34.226.414                   |                    |                         |                                  |
| Dille Demokraterer i                                               | augi Tagihan <b>Ba 24 220 414</b>                                                   |                              |                    | Previous 1 Next         |                                  |
| Pilin Pembayaran : Si                                              | esuai raginan <b>kp 34.226.414</b>                                                  |                              |                    |                         |                                  |
| 2,                                                                 | ,000,000                                                                            |                              |                    |                         |                                  |
|                                                                    |                                                                                     |                              |                    | Sebelu                  | umnya Selanjutnya Simpan         |

GAMBAR 7-5 FORM HISTORY PEMBAYARAN

- a. Akan ditampilkan riwayat tagihan iuran sejak badan usaha menunggak pertama kali hingga tunggakan iuran terakhir
- b) Pilihan pembayaran terbagi menjadi 2 yaitu pilihan tagihan sesuai tagihan pada kanal pembayaran atau entri nominal. PIC dapat memilih Sesuai tagihan apabila akan melakukan pembayaran normal atau memilih input nominal apabila akan melakukan pembayaran tagihan iuran tidak sesuai tagihan di kanal pembayaran (dapat kurang /

lebih dari tagihan) dengan **minimal pembayaran sebesar minimal nominal yang disepakati** saat melakukan pendaftaran program cicilan.

## 3) Langkah 3 – Hasil Perhitungan

Pada tahapan ini akan dimunculkan ringkasan nominal total saldo/tagihan iuran yang muncul pada dan nominal iuran yang akan dibayarkan. UPIC Badan Usaha dapat melakukan tinjauan ulang terhadap tagihan yang akan dibentuk. Untuk melanjutkan ke proses selanjutnya PIC dapat menyetujui *disclaimer* kemudian menekan tombol simpan.

| Create Billing Badan (<br>Q. History Pembayaran   | Jsaha Cicilan             | in                                      |                                                               |                         |
|---------------------------------------------------|---------------------------|-----------------------------------------|---------------------------------------------------------------|-------------------------|
|                                                   |                           | Tagihan Yang                            |                                                               |                         |
|                                                   | А                         | Total Tagihan                           | 34.228.414                                                    |                         |
|                                                   | В                         | Total Pembayaran                        | O                                                             |                         |
|                                                   | С                         | Yang Akan Dibayar                       | 2.000.000                                                     |                         |
|                                                   |                           |                                         |                                                               |                         |
| Disclaimer :                                      | in if A monupakan pik     | i taaihan yana bolym dibayarkan dan c   | akan bortambab sampai maksimal 94 bulan tunas                 | nakan                   |
| 2. Total Pembavaran pad                           | da huruf B merupakan nik  | n nilai pembavaran atas total taaihan p | akan bertamban sampar maksimai 24 bulan tungg<br>bada huruf A | jukur.                  |
| 3. Yang Akan Dibayar pa<br>billing oleh badan usa | ada huruf C merupa<br>ha. | kan besaran tagihan yang akan dibaya    | arkan sesuai dengan nilai yang dimasukkan pada                | a saat proses pembuatan |
|                                                   | uiui eensus ketestus      | n vana ditatankan PB IS Kasahatan dan   | membehaskan RP IS Kesehatan dari segala tuntu                 | tan di komudian hari    |

GAMBAR 7-6 FORM REKAPITULASI HASIL PERHITUNGAN

- a. Parameter Total Tagihan (A) ini menampilkan nilai tagihan iuran yang muncul pada kanal pembayaran
- b. Paramter Total Pembayaran (B) ini menampilkan total pembayaran yang telah dilakukan selama periode program cicilan
- c. Parameter Yang Akan Dibayar (C) ini menampilkan nilai nominal yang telah diinput pada proses sebelumnya dan yang akan muncul pada kanal pembayaran setelah proses pembentukan *billing* selesai dilakukan.
- 4) Review *Billing*

Tahapan ini merupakan tahapan akhir dalam proses perubahan *Billing* Pembayaran Iuran. Pada tahapan ini PIC dapat melakukan unduh berkas *billing* tagihan iuran atau melakukan *review* terhadap *billing* tagihan iuran.

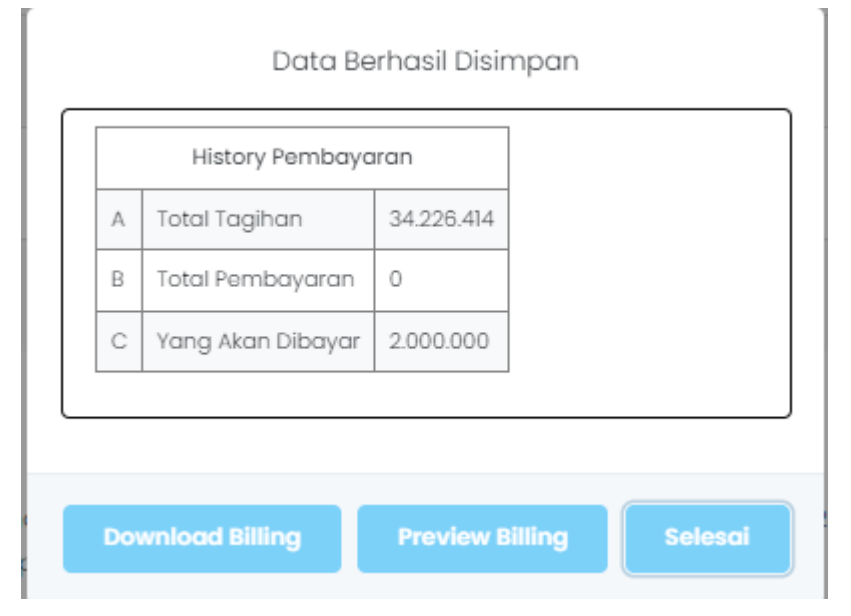

GAMBAR 7-7 FORM REVIEW DATA BILLING

- a) Tombol *Download Billing* ini berfungsi untuk melakukan proses unduh berkas *billing* statement.
- b) Tombol *Preview Billing* ini berfungsi untuk melakukan peninjauan ulang terhadap data *billing* yang telah diubah
- c) Perlu diperhatikan bahwa tombol apapun yang dipilih pada form ini akan menutup form